# HUAWEI MatePad 11.5"S Manual del usuario

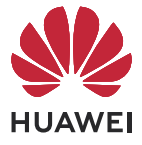

# Índice

# Informa

| Informac  | ión esencial                             |    |
|-----------|------------------------------------------|----|
|           | Ventana interactiva                      | 1  |
|           | Gestos Básicos                           | 2  |
|           | Cómo bloquear y desbloquear la pantalla  | 5  |
|           | Familiarízate con la pantalla principal  | 6  |
|           | Panel de control                         | 13 |
|           | Capturas y grabación de pantalla         | 23 |
|           | Ventanas múltiples                       | 30 |
|           | Carga                                    | 39 |
|           | Lápiz óptico                             | 39 |
| Funcione  | s inteligentes                           |    |
|           | Al Voice                                 | 45 |
|           | Superdispositivo                         | 48 |
|           | Proyección simple                        | 52 |
|           | Colaboración entre múltiples pantallas   | 53 |
|           | Huawei Share                             | 60 |
|           | Impresión fácil                          | 61 |
| Cámara y  | / Galería                                |    |
|           | Cómo capturar fotos                      | 63 |
|           | Grabación de vídeos                      | 66 |
|           | Fotografía con cámara rápida             | 67 |
|           | Cómo configurar los ajustes de la Cámara | 67 |
|           | Cómo gestionar la Galería                | 69 |
|           | Edición de imágenes y vídeos             | 72 |
|           | Recuerdos                                | 74 |
| Aplicacio | nes                                      |    |
|           | MeeTime                                  | 77 |
|           | Bloc de notas                            | 79 |
| Ajustes   |                                          |    |
|           | Más conexiones                           | 87 |
|           | Pantalla y brillo                        | 88 |
|           | Notificaciones y barra de estado         | 89 |

Datos biométricos y contraseña

Funciones de accesibilidad

Información de la tableta

Seguridad

Privacidad

i

# Información esencial

# Ventana interactiva

# Cómo ver la información de servicios en tiempo real

Info actualizada muestra, en tiempo real, el estado de los servicios y de las tareas en curso. Por ejemplo, puedes ver información en tiempo real sobre tareas, como la grabación y el temporizador, durante una llamada.

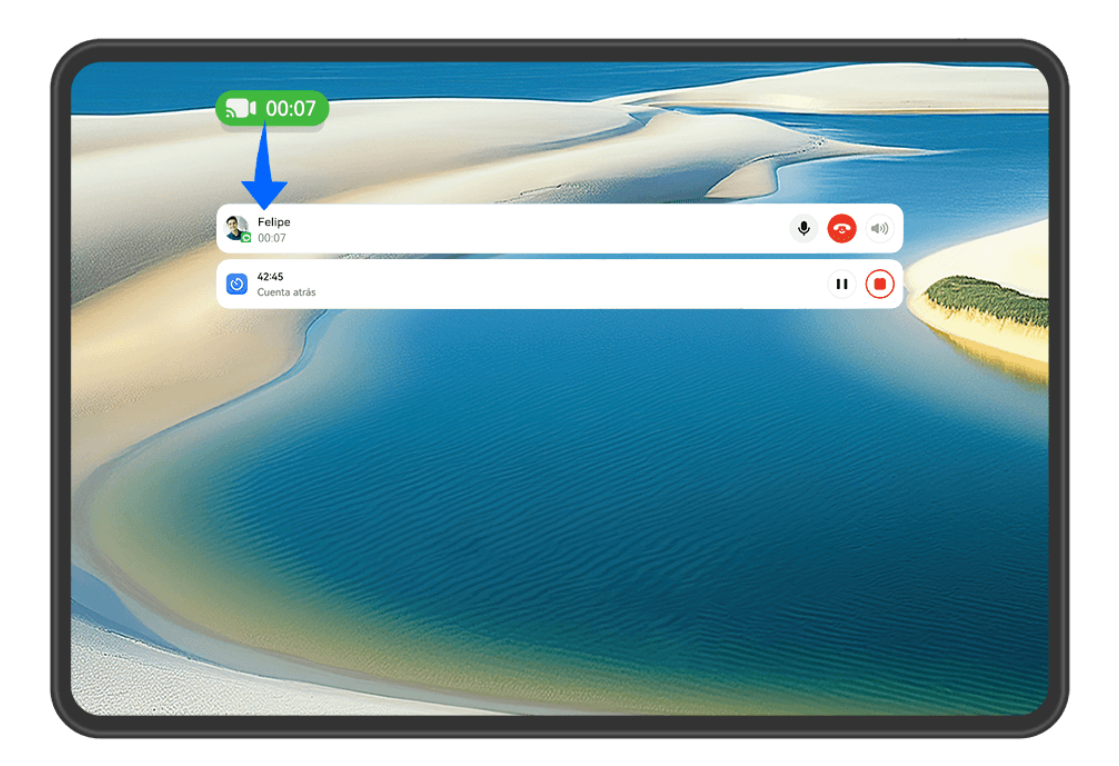

i Las figuras son solo para referencia.

#### Cápsula:

Cuando pasas de una aplicación a la pantalla principal o a otra aplicación, aparecerá una cápsula en la barra de estado e incluirá un breve resumen en tiempo real de la tarea actual; por ejemplo, la duración de la llamada y la duración de la cuenta atrás del temporizador.

En la cápsula, las tareas se ordenarán por prioridad y por fecha y hora de creación en el caso de que haya múltiples tareas.

Si la tarea en tiempo real de una aplicación no se sincroniza con Info actualizada, accede a Ajustes > Notificaciones y barra de estado y comprueba si se ha habilitado el permiso de notificaciones para dicha aplicación.

#### Tarjeta:

Pulsa una cápsula para que se expanda y se transforme en tarjeta, donde podrás ver los detalles o realizar otras operaciones. Pulsa cualquier área de la tarjeta, excepto los botones, para visitar la app correspondiente y realizar otras operaciones.

Pulsa cualquier área vacía o desliza el dedo hacia arriba sobre la Tarjeta para que se convierta en cápsula.

Desliza el dedo hacia abajo desde el extremo superior izquierdo de la pantalla para acceder al Centro de notificaciones, que muestra todas las tareas actuales. Una vez que se haya completado una tarea, se eliminará automáticamente.

Si no deseas habilitar Info actualizada para una aplicación, accede a Ajustes > Notificaciones y barra de estado > Barra de estado > Info actualizada y desactiva el selector que aparece al lado de la aplicación correspondiente.

# **Gestos Básicos**

# Gestos y accesos directos básicos

#### Gestos de navegación del sistema

Accede a **Ajustes** > **Sistema y actualizaciones** > **Navegación del sistema** y asegúrate de que se haya seleccionado **Gestos**.

| Volver a la pantalla anterior                                                                             |
|----------------------------------------------------------------------------------------------------|
| Desliza el dedo hacia adentro desde los bordes izquierdo o derecho para<br>volver a la pantalla anterior. |

|            | 1 |
|------------|---|
|            |   |
|            | _ |
|            |   |
|            |   |
|            |   |
| - <b>-</b> |   |
|            |   |

#### Volver a la pantalla principal

Desliza el dedo hacia arriba desde la parte inferior para ir a la pantalla principal.

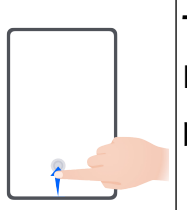

#### Tareas recientes

Desliza el dedo hacia arriba desde la parte inferior de la pantalla y mantén pulsado para ver las tareas recientes.

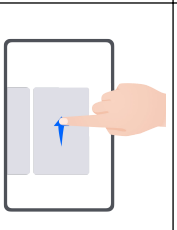

#### Cerrar una aplicación

Cuando vea las tareas recientes, desliza el dedo hacia arriba sobre la vista previa de una aplicación para cerrarla.

Pasar de una aplicación a otra
Desliza el dedo por el borde inferior de la pantalla para pasar de una aplicación a otra.
Antes de usar este gesto, pulsa Ajustes en la pantalla Navegación del sistema y asegúrate de que se haya habilitado Deslizar el dedo por el borde inferior de la pantalla para cambiar de aplicación.
i Si no se ve el selector Deslizar el dedo por el borde inferior de la pantalla para cambiar de aplicación en tu dispositivo, esto indica que no admite la función correspondiente.

• Desliza el dedo por la parte inferior de la pantalla en forma de arco para pasar de una aplicación a otra.

# Gestos con nudillos

Antes de usar los gestos con nudillos, usa cualquiera de los siguientes métodos para garantizar que todas las funciones necesarias estén habilitadas (según el modelo de dispositivo):

- Accede a Ajustes > Funciones de accesibilidad > Accesos directos y gestos y habilita
   Hacer captura de pantalla y Grabar pantalla.
- Accede a Ajustes > Funciones de accesibilidad > Movimientos de control > Hacer captura de pantalla y habilita Captura de pantalla.

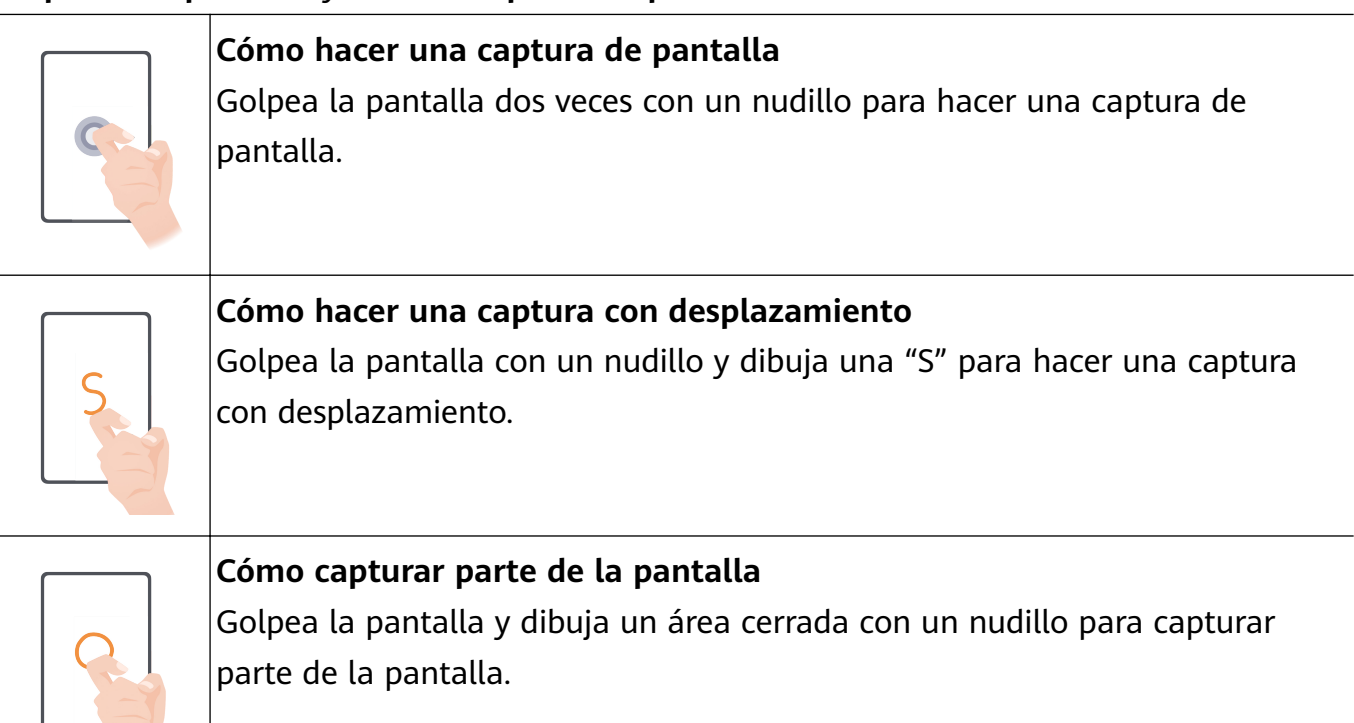

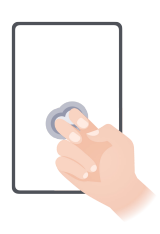

**Cómo grabar la pantalla** Golpea dos veces la pantalla con dos nudillos para iniciar o finalizar la grabación de pantalla.

# Más gestos

| Acceder al modo de edición de Pantalla principal<br>Junte dos dedos sobre la pantalla principal.                                                                                                    |
|----------------------------------------------------------------------------------------------------|
| <b>Mostrar el panel de accesos directos en la pantalla de bloqueo</b><br>Encienda la pantalla y deslice el dedo hacia arriba desde la parte inferior de<br>la pantalla de bloqueo.                                                                                        |
| <b>Mostrar la barra de búsqueda</b><br>Deslice el dedo hacia abajo desde el medio de la pantalla principal.                                                                                                    |
| <b>Mostrar el panel de notificaciones</b><br>Deslice el dedo hacia abajo desde el extremo superior izquierdo de la<br>pantalla.                                                                                                    |
| Activar un selector de acceso directo<br>Deslice el dedo hacia abajo desde el borde superior derecho de la pantalla<br>para que aparezca el <b>Panel de control</b> y pulse para expandir el panel<br>de selectores de accesos directos (según el modelo de dispositivo). |

#### Accesos directos de los botones

| <b>Apagar y reiniciar</b><br>Mantenga pulsado el botón de encendido/apagado hasta que el dispositivo<br>muestre el menú para <b>Apagar</b> y <b>Reiniciar</b> . |
|----------------------------------------------------------------------------------------------------|
| <b>Subir el volumen</b><br>Pulse el botón de aumento del volumen.                                                                                               |
| <b>Bajar el volumen</b><br>Pulse el botón de disminución del volumen.                                                                                           |
| <b>Hacer una captura de pantalla</b><br>Pulse el botón de disminución del volumen y el botón de encendido/<br>apagado simultáneamente.                          |

*i* Algunos productos no tienen botones de volumen.

# Cómo bloquear y desbloquear la pantalla

## Cómo bloquear y desbloquear la pantalla

#### Cómo bloquear la pantalla

#### Bloqueo automático:

La pantalla de tu dispositivo se bloqueará automáticamente si no has realizado ninguna operación en él durante un período de tiempo.

Puedes acceder a **Ajustes** > **Pantalla y brillo** > **Reposo**, y configurar la duración del fin del tiempo de espera de la pantalla.

#### Cómo bloquear la pantalla manualmente:

Pulsa el botón de encendido/apagado.

#### Cómo encender la pantalla

Puedes encender la pantalla de cualquiera de las siguientes maneras (según el modelo de dispositivo):

- Pulsa el botón de encendido/apagado.
- Accede a Ajustes > Funciones de accesibilidad > Accesos directos y gestos > Activar pantalla y habilita y usa las funciones Levantar para activar y Pulsar dos veces para activar.
- *i* Si su dispositivo no cuenta con esta opción, significa que no admite la función.

#### Cómo desbloquear la pantalla

**Desbloqueo con contraseña**: Una vez que la pantalla esté encendida, desliza el dedo hacia arriba desde el centro de la pantalla para mostrar un panel donde puedes introducir la contraseña de pantalla de bloqueo.

**Desbloqueo facial**: Una vez que la pantalla esté encendida, coloca tu cara delante de la pantalla. Tu dispositivo se desbloqueará automáticamente después de reconocer tu cara.

# Familiarízate con la pantalla principal

## Descripción general de la pantalla principal de

La nueva configuración te permite personalizar la pantalla principal del dispositivo y agrupar contenido importante en ubicaciones de fácil acceso con widgets de servicio, carpetas grandes y demás funciones.

#### Descubre la renovada pantalla principal

- **Barra de estado:** Muestra el estado del dispositivo y las notificaciones en la parte superior de la pantalla.
- **Carpetas grandes:** Permiten abrir una aplicación directamente cuando se pulsa el icono de la app correspondiente, sin necesidad de expandir la carpeta. El tamaño de la carpeta se puede ajustar según sea necesario. .
- Widgets de servicio: Proporciona una vista previa de los servicios y acceso directo a las funciones más utilizadas de las aplicaciones sin necesidad de abrir las aplicaciones correspondientes. Puedes apilar o combinar múltiples widgets de servicio según sea necesario.
- **Barra de navegación en la pantalla:** Desliza el dedo hacia la izquierda o hacia la derecha para ver las aplicaciones y los widgets en distintas pantallas. El indicador muestra en qué pantalla te encuentras.
- Barra de accesos directos: Muestra las aplicaciones recientes y las que utilizas con frecuencia. Arrastre el control deslizante en el medio de la barra de accesos directos para ajustar la cantidad de aplicaciones utilizadas recientemente que deseas que aparezcan en la pantalla.

## Cómo usar widgets de servicio

Los widgets de servicio te permiten hacer lo siguiente:

- Obtener la vista previa de aplicaciones o acceder a ellas, por ejemplo, ver el pronóstico del tiempo o reproducir música.
- Seleccionar una amplia gama de diseños y estilos de widgets de servicio para personalizar tu pantalla principal.
- Apilar y combinar múltiples widgets de servicio para ahorrar espacio en la pantalla principal, simplificar y optimizar tu pantalla principal y navegar con mayor facilidad.

Las aplicaciones con la barra de widgets en la parte inferior admiten los widgets de servicio. Para eliminar la barra de widgets, accede a **Ajustes > Pantalla principal y estilo > Ajustes de la pantalla principal > Mostrar barras de widgets**.

*i* Esta función no se admite en determinados casos. Prevalecerá el uso real.

## Cómo añadir widgets de servicio a la pantalla principal

Puedes añadir un widget de servicio a la pantalla principal de cualquiera de las siguientes maneras:

· Desliza el dedo hacia arriba sobre el icono de una aplicación para expandir su widget de

servicio y pulsa 🕐 para añadir el widget de servicio a la pantalla principal.

- Desliza el dedo hacia arriba sobre el icono de una aplicación para expandir su widget de servicio, mantén pulsado el widget de servicio, pulsa Más widgets de servicio, selecciona el estilo que desees y pulsa Añadir a la pantalla principal.
- Mantén pulsado el icono de una aplicación, pulsa Widgets de servicio, selecciona el estilo que desees y pulsa Añadir a la pantalla principal.
- Pellizca con dos dedos la pantalla principal, pulsa Widgets de servicio, selecciona el widget de servicio que desees y pulsa Añadir a la pantalla principal. También puedes mantener pulsado el widget de servicio que desees y arrastrarlo hacia un área vacía de la pantalla principal.

Si no hay espacio disponible en la pantalla actual, el widget se anclará en la siguiente pantalla. Si ninguna pantalla tiene espacio disponible, se creará una nueva para el widget de servicio en cuestión, a la derecha de la pantalla actual.

- Los widgets de servicio no pueden anclarse en carpetas.
  - Si deslizas el dedo hacia arriba sobre el icono de la aplicación, el widget de servicio no se expandirá en determinados casos. Prevalecerá el uso real.

## Cómo apilar widgets de servicio

Apila widgets de servicio / lotes de widgets del mismo tamaño para ahorrar espacio en la pantalla principal y simplificar y optimizar tu pantalla principal.

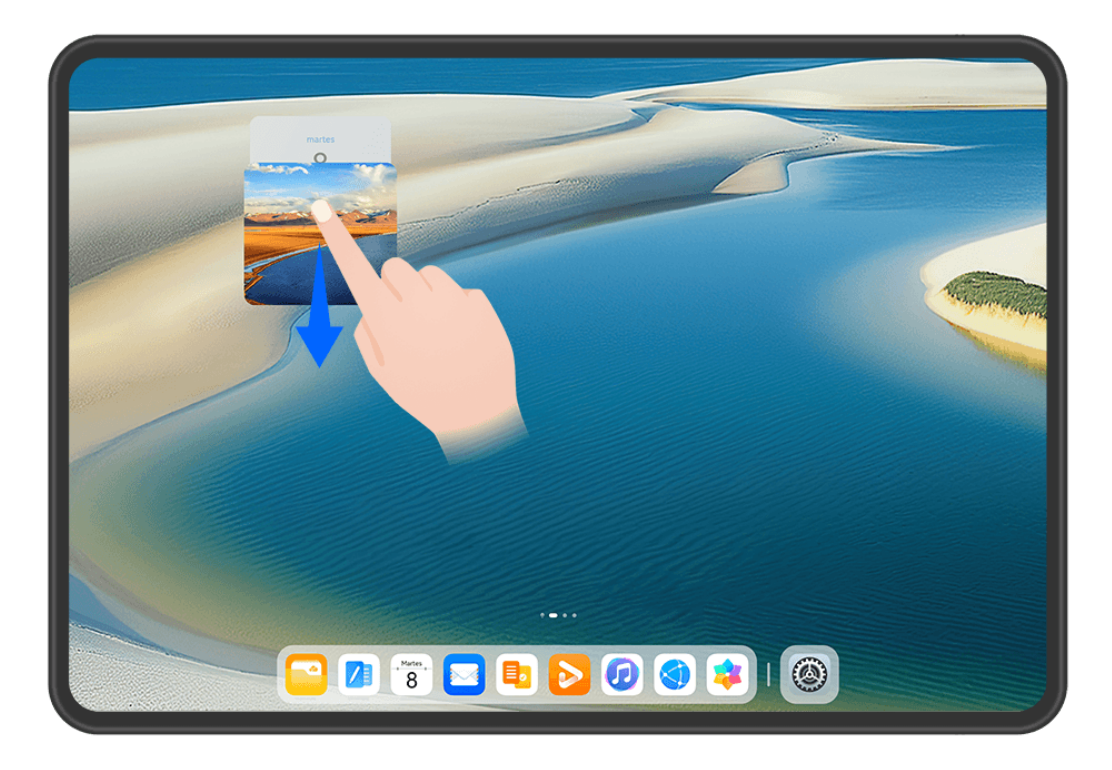

i Las figuras son solo para referencia.

#### Cómo apilar widgets de servicio:

Mantén pulsado un widget de servicio / lote de widgets, arrástralo hacia otro widget de servicio / lote de widgets del mismo tamaño y, una vez que se hayan solapado por completo, suéltalo para apilar los dos elementos.

#### Cómo visualizar los widgets que hay dentro de una pila:

Desliza el dedo hacia arriba o hacia abajo sobre una pila para ver todos sus widgets de servicio.

#### Cómo gestionar widgets de servicio:

- **1** Expande la pila de cualquiera de las siguientes maneras:
  - Desliza el dedo hacia abajo para expandir la pila.
  - Mantén pulsada la pila y pulsa Expandir pila.
- **2** A continuación, gestiona los widgets de la pila de la siguiente manera:
  - Ajusta la posición de un widget de servicio: Mantén pulsado un widget de servicio y arrástralo para cambiar su ubicación.
  - Ancla un widget de servicio en la parte superior: Pulsa un widget de servicio para anclarlo en la parte superior de la pila.
  - Elimina un widget de servicio de la pila: Mantén pulsado un widget de servicio, arrástralo hasta el borde de la pantalla y continúa pulsándolo, espera a que el widget de servicio se sitúe fuera de la pila y arrástralo a cualquier área vacía de la pantalla principal.
  - Elimina un widget de servicio: Desliza el dedo hacia la izquierda sobre un widget de servicio para eliminarlo.

• Elimina una pila de widgets: Una vez que se eliminen todos los widgets de servicio de una pila, la pila se eliminará automáticamente.

#### Cómo combinar widgets de servicio

Combina widgets de servicio de todos los tamaños y añade accesos directos de uso frecuente a los lotes de widgets. De esta forma, podrás crear accesos directos para funciones comunes.

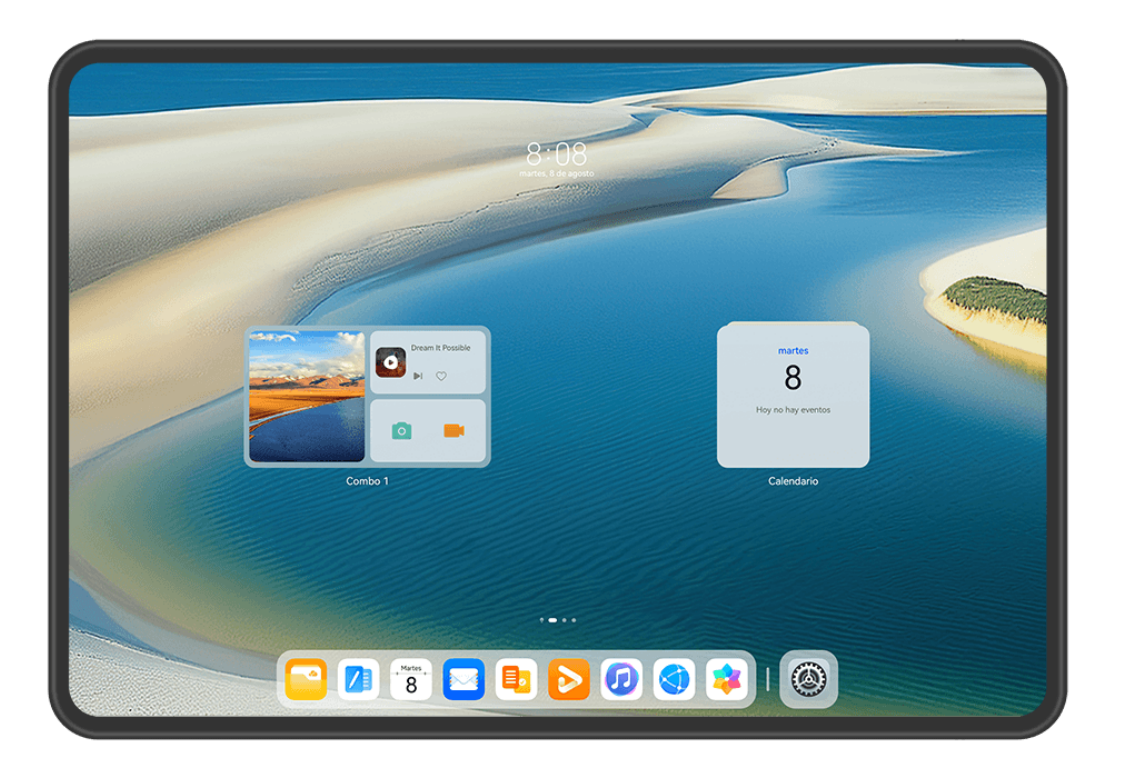

i Las figuras son solo para referencia.

#### Cómo añadir lotes de widgets:

- Mantén pulsado un widget de servicio y arrástralo hacia otro widget de servicio de cualquier tamaño hasta que se solapen parcialmente y suéltalo para completar la combinación una vez que se haya expandido el panel posterior.
- Pellizca con dos dedos sobre la pantalla principal, accede a Widgets de servicio > Lotes de widgets, mantén pulsado el lote de widgets que deseas añadir y pulsa Añadir a la

pantalla principal. También puedes pulsar  $\dashv$ , seleccionar tus widgets de servicio

favoritos para personalizar tu propio lote de widgets y pulsar  $\checkmark$  .

#### Cómo editar un lote de widgets:

- Cómo añadir un widget de servicio al lote de widgets: Mantén pulsado un widget de servicio en la pantalla principal y arrástralo hasta el lote de widgets.
- Cómo eliminar un widget de servicio del lote de widgets: Mantén pulsado el lote de widgets y espera a que el menú emergente aparezca en la pantalla. A continuación, mantén pulsado un widget de servicio y arrástralo hasta un área vacía de la pantalla principal.

• **Cómo eliminar un widget de servicio**: Mantén pulsado el lote de widgets y espera a que el menú emergente aparezca en la pantalla. A continuación, mantén pulsado un widget de

servicio y arrástralo hacia el icono  $\bigcirc$  ubicado en la parte superior de la pantalla.

Una vez que hayas finalizado la edición del lote de widgets, el sistema aplicará automáticamente un tamaño de plantilla óptimo de acuerdo con los elementos del lote. Pulsa cualquier área fuera del lote de servicios para salir de la pantalla de edición.

También puedes mantener pulsado el lote de servicios y después pulsar **Editar combo** para añadir o eliminar **Widgets de servicio** o **Accesos directos**.

#### Cómo eliminar un lote de widgets:

Mantén pulsado el lote de widgets y pulsa Eliminar combo para eliminar el lote de widgets.

#### Cómo cambiar el nombre de un lote de widgets:

Mantén pulsado el lote de widgets y pulsa **Cambiar nombre** para cambiar el nombre del lote de widgets.

También puedes mantener pulsado un widget de servicio para editarlo o eliminarlo.

Determinados widgets de servicio no se pueden editar.

## Editar y eliminar widgets de servicio

#### Editar widgets de servicio:

Mantén pulsado un widget de servicio y selecciona **Editar** para configurar qué información se mostrará para el widget.

Por ejemplo, puedes configurar la portada del widget de servicio de Galería con una imagen específica. Para hacer esto, mantén pulsado el widget de servicio de Galería, accede a **Editar** > **Seleccionar una foto**, y sigue las instrucciones que aparecen en la pantalla para

configurarlo.

## Eliminar widgets de servicio:

Mantén pulsado un widget de servicio y selecciona **Eliminar** para eliminarlo de la pantalla principal.

- Si desinstalas determinadas aplicaciones, los widgets de servicio correspondientes también se eliminarán.
  - Determinados widgets de servicio no se pueden editar.

# Cómo crear y usar carpetas grandes

Las carpetas grandes facilitan la clasificación por categorías de los iconos de las aplicaciones en la pantalla principal. Abre directamente una aplicación pulsando el icono de esta, sin expandir la carpeta y ajusta el tamaño de la carpeta según sea necesario, para crear tu diseño de la pantalla principal ideal.

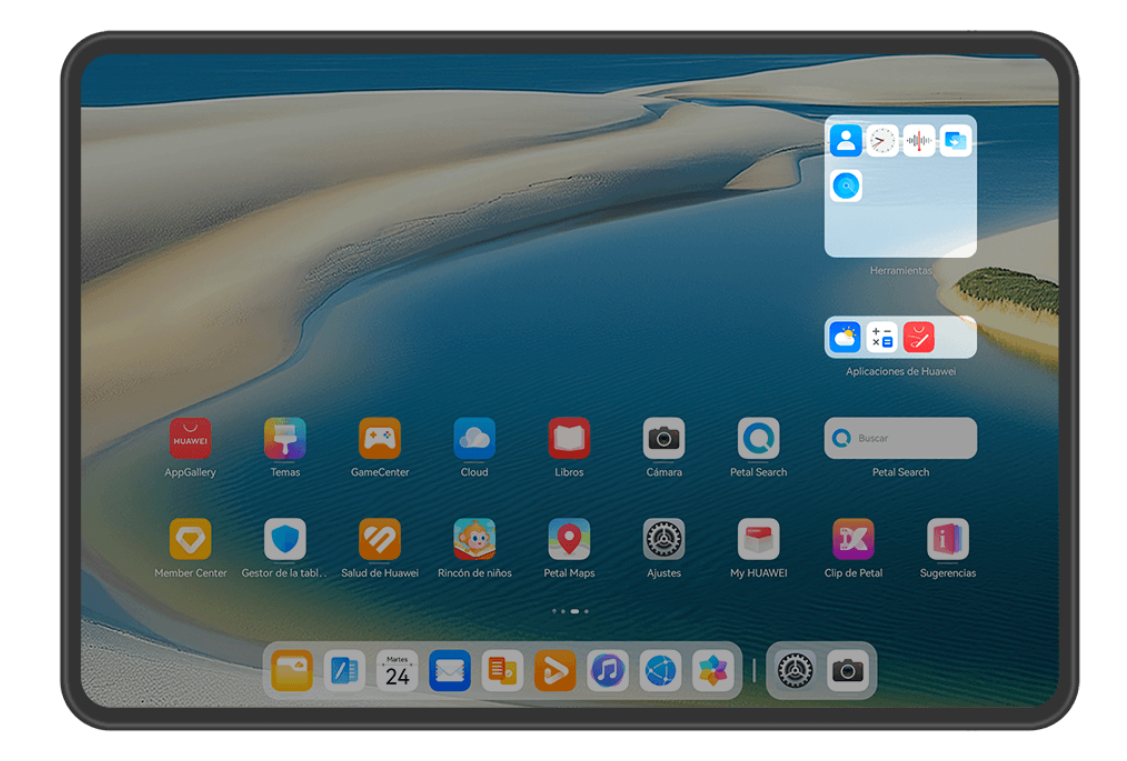

i Las figuras son solo para referencia.

#### Cómo crear una carpeta grande

- **1** Mantén pulsado el icono de una aplicación y arrástralo sobre otro icono para crear una nueva carpeta.
- **2** Mantén pulsada una carpeta para alternar entre distintos modos de visualización. Por ejemplo, puedes mantener pulsada una nueva carpeta y seleccionar **Agrandar** desde el menú que aparece en pantalla para crear una carpeta grande.
- Puedes pulsar el extremo inferior derecho de la carpeta grande para abrirla y, a continuación, pulsar el nombre de esta para cambiarlo.
   También puedes cambiar el nombre de la carpeta manteniéndolo pulsado y seleccionando Cambiar nombre.

#### Operaciones dentro de una carpeta grande

Se pueden realizar las siguientes operaciones en carpetas grandes:

- Ajustar el tamaño de la carpeta: Mantén pulsada una carpeta grande y levanta el dedo cuando aparezca un menú emergente. Arrastra los bordes azules o los extremos de la carpeta para ajustar el tamaño de esta y pulsa cualquier área vacía de la pantalla principal para completar la operación.
- Acceder a carpetas y salir de ellas: Pulsa el extremo inferior derecho de una carpeta grande para acceder a ella. Pulsa un área vacía dentro de la carpeta para salir de ella. Cuando haya demasiados iconos de aplicaciones para mostrar en una página dentro de una carpeta grande, aparecerá un icono apilado en el extremo inferior derecho de la carpeta. Podrás pulsar el icono apilado para abrir la carpeta.

- Añadir o eliminar aplicaciones: Abre una carpeta grande, pulsa ¬¬ y añade o elimina aplicaciones según sea necesario. Si deseleccionas todas las aplicaciones dentro de la carpeta, esta se eliminará.
- Cambiar de modo de visualización: Mantén pulsada una carpeta para alternar entre una vista estándar y una grande. Por ejemplo, puedes mantener pulsada una carpeta estándar y seleccionar Agrandar desde el menú que aparece en la pantalla para crear una carpeta grande.

# Iconos de estado y notificaciones

 Los iconos de estado de la red pueden variar según la región o el operador de servicios de red.

Las funciones admitidas varían según el modelo de dispositivo. Es posible que algunos de los siguientes iconos no sean aplicables a tu dispositivo.

| <sup>56</sup> .11                  | Red 5G conectada                                                                  | <sup>46</sup> 1] | Red 4G conectada                                                                 |
|------------------------------------|-----------------------------------------------------------------------------------|------------------|----------------------------------------------------------------------------------|
| <sup>36</sup> .11                  | Red 3G conectada                                                                  | <sup>26</sup>    | Red 2G conectada                                                                 |
| .ull                               | Intensidad de señal máxima                                                        |                  | Itinerancia                                                                      |
|                                    | Ahorro de datos habilitado                                                        |                  | No hay tarjeta SIM insertada                                                     |
| $\textcircled{\label{eq:linear} }$ | Zona Wi-Fi habilitada                                                             |                  | Zona Wi-Fi conectada                                                             |
| ( <sub>×</sub>                     | Zona Wi-Fi desconectada                                                           |                  | Cambiando de red vía Wi-Fi+                                                      |
|                                    | Red Wi-Fi conectada                                                               |                  | La red Wi-Fi presenta fallos y no puede conectarse a Internet                    |
| ő ((î <sup>‡</sup>                 | Red Wi-Fi 6 conectada                                                             |                  | La red Wi-Fi 6 presenta fallos y no puede conectarse a Internet                  |
| 6 <sup>+</sup> ((;+                | Red Wi-Fi 6+ conectada                                                            |                  | La red Wi-Fi 6+ presenta fallos y no puede conectarse a Internet                 |
| (((t <sup>↓</sup>                  | Red Wi-Fi dual conectada                                                          |                  | Red Wi-Fi dual conectada; la red<br>Wi-Fi principal es compatible con<br>Wi-Fi 6 |
| 6<br>(()<br>*                      | Red Wi-Fi dual conectada; la red<br>Wi-Fi principal es compatible<br>con Wi-Fi 6+ |                  | NFC habilitado                                                                   |
|                                    | Batería descargada                                                                |                  | Batería baja                                                                     |

| *          | Cargando                                | **     | Carga rápida                                          |
|------------|-----------------------------------------|--------|-------------------------------------------------------|
| *          | Supercarga                              | ((11)) | Supercarga inalámbrica                                |
|            | Carga inalámbrica rápida                |        | Carga inalámbrica normal                              |
|            | Modo de ahorro de energía<br>habilitado | X      | Equilibrio digital habilitado                         |
| ℅          | Bluetooth habilitado                    | *Ī     | Batería del dispositivo Bluetooth                     |
| *          | Dispositivo Bluetooth conectado         | 0      | VPN conectada                                         |
| ≁          | Modo avión habilitado                   | 6      | Modo No molestar habilitado                           |
| 0          | Servicio de localización<br>habilitado  |        | Modo lectura habilitado                               |
|            | Modo conducción habilitado              | (~)    | Modo Máximo rendimiento<br>habilitado                 |
| R          | Auriculares conectados                  | 劉      | Dispositivo de proyección<br>conectado                |
| <b>K</b>   | Llamada en curso                        | HD     | VoLTE habilitado                                      |
| <b>⊳</b>   | Llamada perdida                         | 8      | Servicio de llamada no disponible<br>en la red actual |
| Q          | Mensaje nuevo                           |        | Alarma configurada                                    |
| X.         | Modo Silencioso                         | }_{    | Modo vibración                                        |
| 0          | Sincronizando datos                     | (j)    | Error de sincronización de datos                      |
| $\searrow$ | Correo electrónico nuevo                |        | Recordatorio de evento                                |
| 0          | Hay aplicaciones usando la cámara       | Ŷ      | Hay aplicaciones usando el<br>micrófono               |
| •••        | Más notificaciones                      |        |                                                       |

# Panel de control

# Introducción al Panel de control

Gestiona y controla la reproducción de audio, los accesos directos y **Superdispositivo** con gran facilidad en el **Panel de control**.

#### Información general sobre las funciones comunes del Panel de control

Desliza el dedo hacia abajo desde el extremo superior derecho de la pantalla para que el **Panel de control** aparezca en la pantalla y, de este modo, acceder a las siguientes funciones:

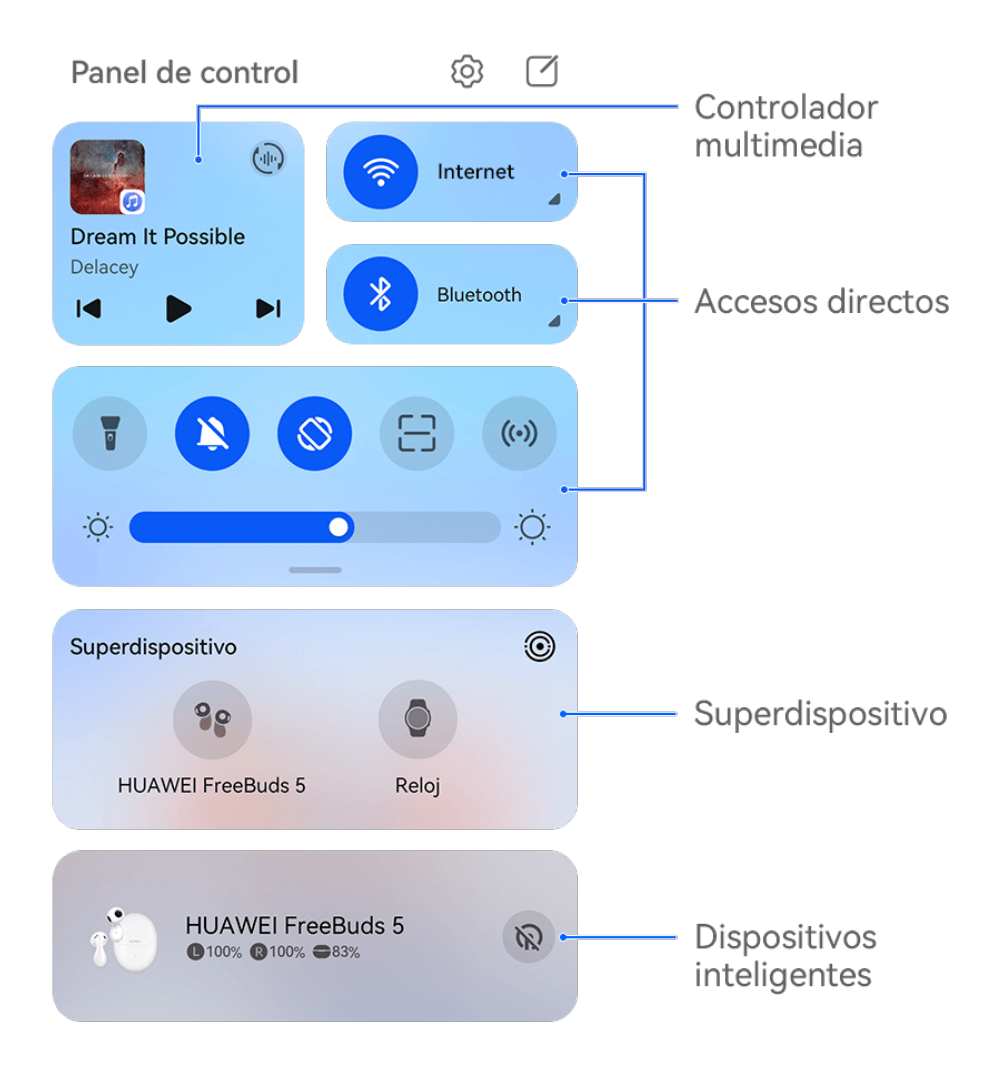

i Las figuras son solo para referencia.

 Controlador multimedia: Permite controlar la reproducción de audio y ajustar el progreso de la reproducción, como también alternar entre las aplicaciones multimedia utilizadas recientemente, los dispositivos de audio (como los dispositivos Vision y auriculares Bluetooth) y los dispositivos de llamada.

- Accesos directos: Permiten habilitar, deshabilitar o configurar las funciones utilizadas con frecuencia.
- Superdispositivo: Permiten colaborar con tabletas, ordenadores portátiles, dispositivos Vision y otros dispositivos para facilitar la Colaboración entre múltiples pantallas, la proyección inalámbrica, las transferencias de vídeo perfectas y otras funciones entre dispositivos.
- **Dispositivos inteligentes**: Permite gestionar y controlar los dispositivos que has añadido en **AI Life**.
- Si tu dispositivo no trae preinstaladas algunas aplicaciones importantes, descárgalas desde AppGallery.

#### Edición del Panel de control

El **Panel de control** permite editar funciones, como reubicar los iconos de accesos directos, ocultar **Superdispositivo** y editar los escenarios inteligentes y dispositivos inteligentes de modo que puedas gestionar tus dispositivos con mayor facilidad.

Desliza el dedo hacia abajo desde el extremo superior derecho de la pantalla para ver Panel

**de control** y pulsa . Desde allí, puedes hacer lo siguiente:

- Editar los iconos de accesos directos: Pulsa Editar iconos, mantén pulsado el icono de acceso directo y arrástralo para reubicarlo. También puedes arrastrar un icono de acceso directo oculto que utilices con frecuencia hacia la parte visible del panel de iconos de accesos directos o arrastrar hacia abajo un icono de acceso directo utilizado con menor frecuencia hacia la parte oculta.
- Ocultar Superdispositivo: Pulsa Ocultar Superdispositivo para ocultar esta opción. Pulsa Mostrar Superdispositivo para que esta opción esté visible.
- Editar dispositivos inteligentes: Pulsa Editar dispositivos y en la parte superior de un dispositivo inteligente añadido para eliminarlo del Panel de control. Pulsa el dispositivo inteligente que hayas asociado a AI Life más abajo para añadirlo al Panel de control.
- Si tu dispositivo no trae preinstaladas algunas aplicaciones importantes, descárgalas desde AppGallery.

## Cómo usar los selectores de acceso directo

#### Cómo activar un selector de acceso directo

Deslice el dedo hacia abajo desde el borde superior derecho de la pantalla para que aparezca

**Panel de control** y pulse para expandir el panel de selectores de accesos directos(según el modelo de dispositivo).

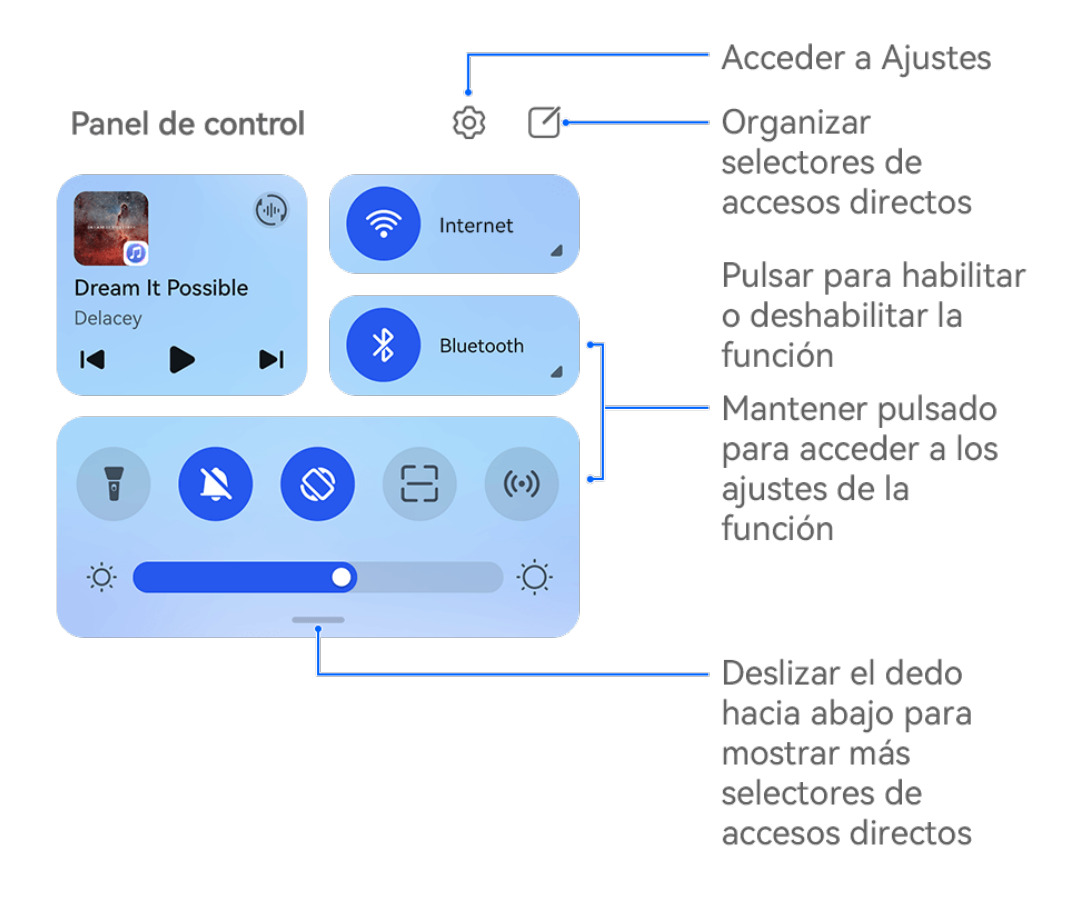

Las figuras son solo para referencia.

- Pulse un selector de acceso directo para habilitar o deshabilitar la función correspondiente.
- Mantenga pulsado un selector de acceso directo para acceder a la pantalla de ajustes de la función correspondiente (compatible con algunas funciones).
- Pulse 😳 para acceder a la pantalla de ajustes del sistema.

#### Cómo personalizar los accesos directos

Deslice el dedo hacia abajo desde el borde superior derecho de la pantalla para que aparezca

**Panel de control**. Luego, acceda a  $\bigcirc$  > **Editar iconos**, mantenga pulsado el selector de acceso directo para arrastrarlo hasta la posición deseada y pulse **Listo**.

# Cómo utilizar el Controlador multimedia

Podrás gestionar la reproducción y alternar entre las aplicaciones de audio y vídeo en cualquier momento desde el **Controlador multimedia** o, incluso, transferir audio por streaming desde tu dispositivo a otros dispositivos, como auriculares o altavoces.

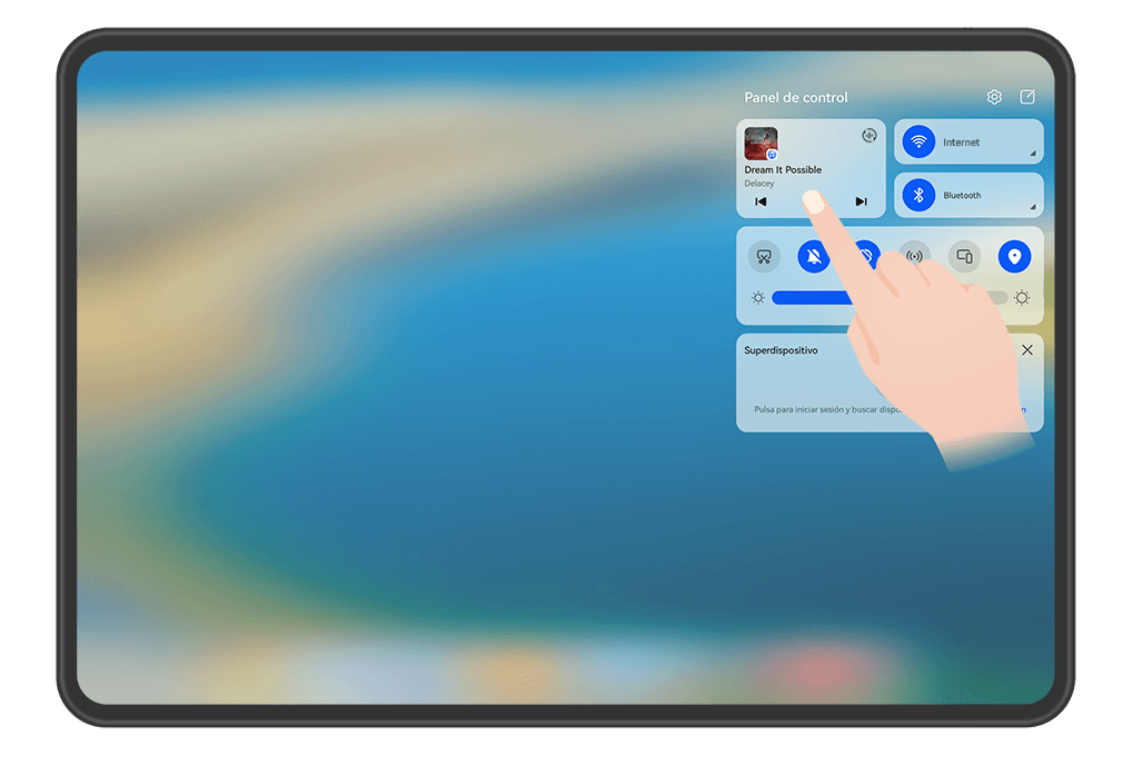

i Las figuras son solo para referencia.

#### Cómo gestionar aplicaciones de audio y vídeo, y alternar entre ellas

Cuando se abren múltiples aplicaciones de audio y vídeo (como **Música**), puedes gestionarlas y alternar entre ellas rápidamente y con facilidad en **Controlador multimedia**.

- *i* **Controlador multimedia** solo es compatible con determinadas aplicaciones, y algunas aplicaciones deben actualizarse a la versión más reciente .
- Desliza el dedo hacia abajo desde el extremo superior derecho del dispositivo para que el Panel de control aparezca en la pantalla y pulsa en cualquier área vacía del Controlador multimedia en la parte superior de la pantalla para acceder a la pantalla del Controlador multimedia.
- **2 Controlador multimedia** muestra las aplicaciones de audio y vídeo que se están ejecutando y que se han utilizado recientemente. Desde allí, podrás hacer lo siguiente:
  - **Gestionar aplicaciones en ejecución**: Pulsa para pausar la reproducción o cambiar de pista, o desliza el dedo para ajustar el progreso o el volumen de la reproducción.
  - Cambiar a otras aplicaciones usadas recientemente: Pulsa otra aplicación en la pantalla.

#### Cómo compartir audio con amigos con dos pares de auriculares Bluetooth

Con la función de compartir audio, puedes conectar múltiples pares de auriculares Bluetooth al mismo dispositivo para que puedas escuchar música o ver vídeos con un amigo.

- 🕖 🛛 Esta función solo es compatible con determinados auriculares Bluetooth.
  - Si tus auriculares Bluetooth admiten esta función, actualízalos a la versión más reciente disponible.

- 1 Enlaza el dispositivo con un par de auriculares Bluetooth y pulsa () en el extremo superior derecho del **Controlador multimedia** en el **Panel de control**.
- **2** Configura el modo para compartir en función del estado de enlace del otro par de auriculares:

Autocompartir (el otro par de auriculares se ha enlazado con tu dispositivo): Los auriculares enlazados aparecerán en la lista de dispositivos. Selecciona los dos pares de auriculares con los que deseas compartir audio.

También puedes acceder a **Panel de control** > **Superdispositivo** y arrastrar los iconos de los dos pares de auriculares hasta el icono de este dispositivo para iniciar una conexión.

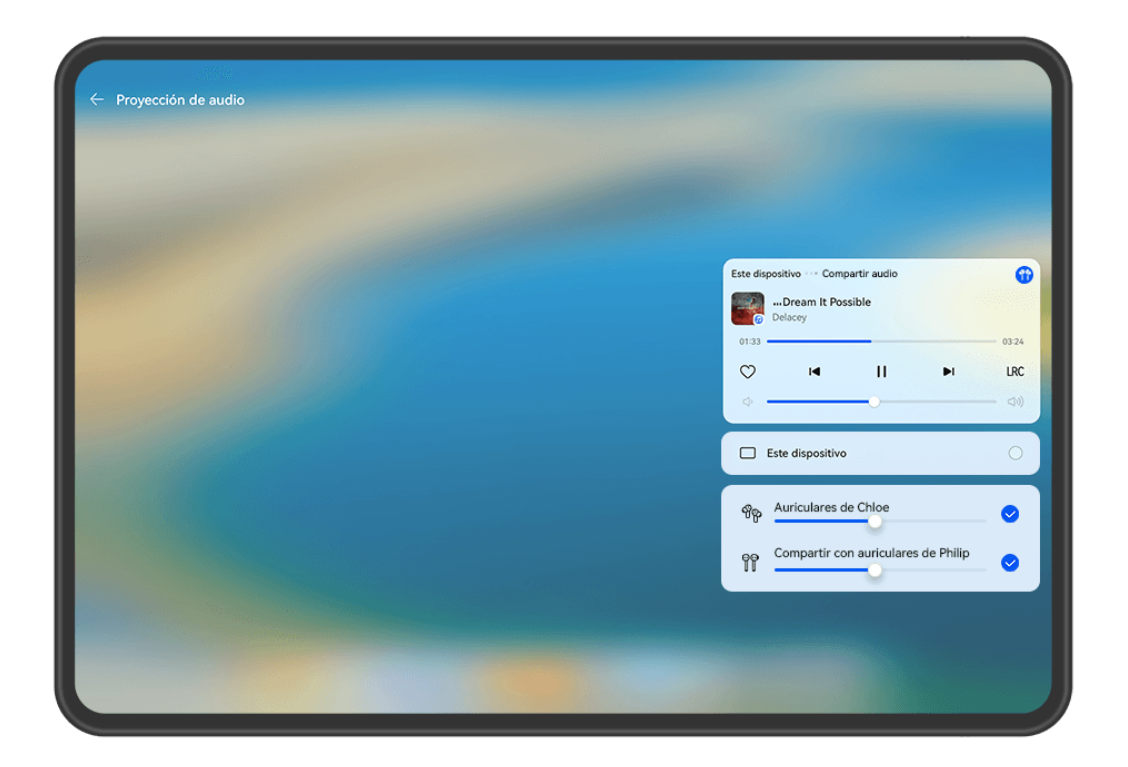

(i) Las figuras son solo para referencia.

**Compartir temporalmente (el otro par de auriculares no se ha enlazado con este dispositivo)**: Selecciona los auriculares enlazados de la lista de dispositivos en este dispositivo, pulsa la opción **Compartir audio** debajo del nombre de los auriculares y comienza a compartir de las maneras que se describen a continuación.

- El otro par de auriculares no se ha conectado con ningún dispositivo: Coloca el otro par de auriculares en el estuche de carga, ábrelo, colócalo cerca de este dispositivo y sigue las instrucciones que aparecen en la pantalla para completar la conexión. Si el dispositivo no detecta ningún auricular, mantén pulsado el botón de función del estuche de carga y coloca los auriculares cerca de este dispositivo para iniciar el enlace.
- El otro par de auriculares se ha conectado a otros dispositivos: Por ejemplo, si el otro par de auriculares se ha conectado a otros teléfonos/tabletas (con HarmonyOS 3 o versión posterior), enciende la pantalla del teléfono o de la tableta, coloca el teléfono / la tableta cerca de este dispositivo y sigue las instrucciones que se muestran en la pantalla para iniciar el enlace.

**3** Una vez completado el enlace, podrás compartir el audio de este dispositivo con los dos pares de auriculares.

Para dejar de compartir audio, pulsa () en el **Controlador multimedia**, pulsa los auriculares con los que estabas compartiendo y deshace la selección.

#### Cómo transferir audio a otro dispositivo

Cuando el dispositivo esté conectado a un dispositivo, como auriculares, un altavoz o un producto Vision, podrás enviar el audio de tu dispositivo, como videollamadas, la reproducción de audio y vídeo, y los efectos de sonido de juegos, al dispositivo que desees que reproduzca el sonido y continuar gestionando la reproducción en el **Controlador multimedia**.

Para conectarte a tu dispositivo, las aplicaciones correspondientes deberán instalarse en determinados dispositivos. Si tu dispositivo no trae preinstaladas algunas aplicaciones importantes, descárgalas desde AppGallery.

#### Cómo transferir audio a otro dispositivo

- **1** Conecta tu dispositivo a un dispositivo de audio, como auriculares, un altavoz o un dispositivo añadido a **AI Life**. Para conocer detalles, consulta el manual del producto.
- 2 Pulsa (I) en el extremo superior derecho del **Controlador multimedia** en el **Panel de control** y selecciona un dispositivo de audio de la lista para transferirle el audio que se esté reproduciendo en tu dispositivo.

Si no hay una lista de dispositivos en el **Controlador multimedia**, pulsa () para que esta aparezca en la pantalla.

## Cómo alternar entre pantallas sin problemas con Superdispositivo

Utiliza **Superdispositivo** para disfrutar de la colaboración entre múltiples dispositivos en un solo paso y convertir todos tus dispositivos inteligentes en una unidad uniforme. Por ejemplo, cuando vayas a casa, podrás transferir una llamada de MeeTime en curso a tu HUAWEI Vision para disfrutar de una experiencia más inmersiva; cuando regreses a la oficina, podrás continuar editando los mismos documentos en tu ordenador, ya que puedes retomar desde donde habías dejado en tu dispositivo.

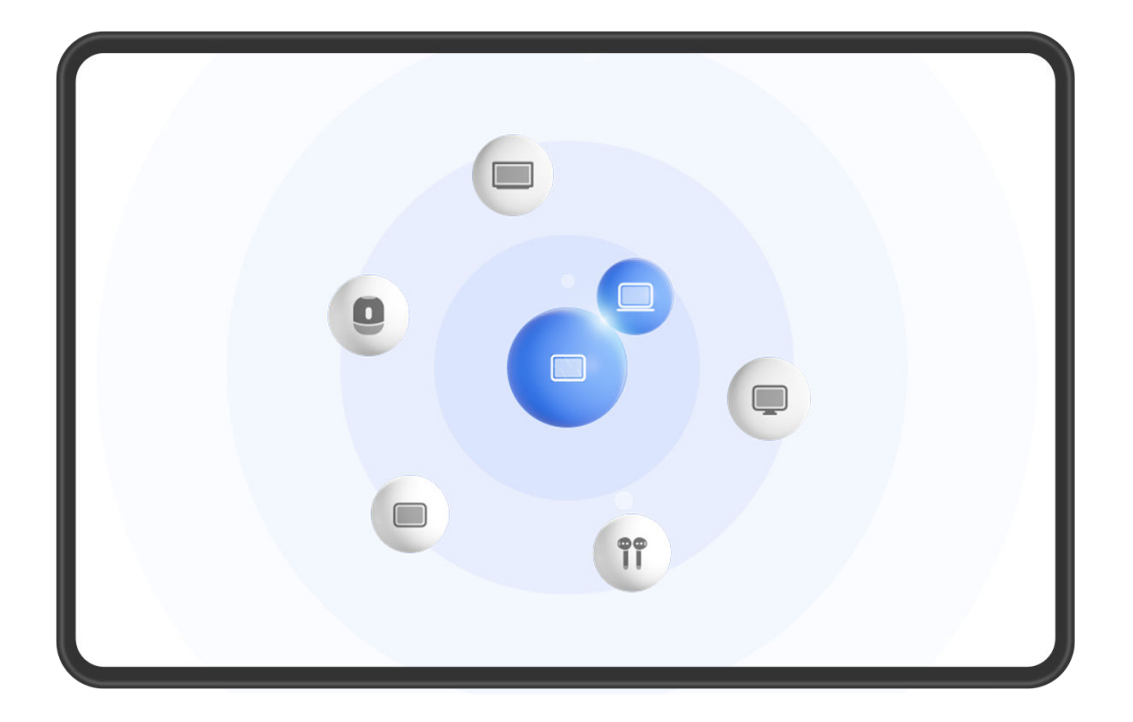

Las figuras son solo para referencia.

#### Cómo configurar Superdispositivo antes de comenzar

Antes de usar **Superdispositivo**, habilita Bluetooth y Wi-Fi en tu dispositivo e inicia sesión en tu ID de HUAWEI.

Asegúrate de que las pantallas de tus otros dispositivos permanezcan encendidas y configura los siguientes ajustes en estos dispositivos:

*i* Los tipos de dispositivos que admite **Superdispositivo** pueden variar según el producto.

- **Teléfono**: Habilita Bluetooth y Wi-Fi.
- **Ordenador**: Habilita Bluetooth y Wi-Fi, y asegúrate de que se haya iniciado sesión en el mismo ID de HUAWEI que tu dispositivo.
- Dispositivo Vision o monitor: Habilita Bluetooth y Wi-Fi.
- Altavoz inteligente o impresora: Asegúrate de que esté conectado/a a la misma LAN que tu dispositivo, de que esté enlazado/a en la aplicación AI Life con tu dispositivo y de que se haya iniciado sesión en el mismo ID de HUAWEI.

Accede a la pantalla principal de Al Life, accede a + y sigue las instrucciones que aparecen en la pantalla para completar la conexión.

 Auriculares o gafas: Asegúrate de que estén enlazados y conectados a tu dispositivo a través de Bluetooth.

- Reloj o pulsera: Asegúrate de que esté enlazado/a con tu dispositivo a través de Salud de Huawei y de que se haya iniciado sesión en el mismo ID de HUAWEI.
- Si tu dispositivo no trae preinstaladas algunas aplicaciones importantes, descárgalas desde AppGallery.

#### Cómo crear tu Superdispositivo al conectarte con dispositivos cercanos

Si no encuentras **Superdispositivo** en el Panel de control, pulsa superior derecho y después pulsa **Mostrar Superdispositivo**.

#### Los dispositivos tienen la sesión iniciada en el mismo ID de HUAWEI

**1** Desliza el dedo hacia abajo desde el extremo superior derecho de tu dispositivo para que

aparezca el **Panel de control** en la pantalla y pulsa  $\bigcirc$  o o en **Superdispositivo** para buscar dispositivos cercanos y conectarse a ellos.

**2** Accede a **Panel de control** > **Superdispositivo** y pulsa el icono del dispositivo con el que quieres conectarte para iniciar la colaboración predeterminada.

También puedes pulsar () y, después, el icono del dispositivo con el que quieres conectarte y seleccionar el escenario de colaboración deseado en el menú según lo que necesites.

😥 Si hay múltiples escenarios de colaboración disponibles, accede a Superdispositivo, pulsa

en el extremo inferior derecho del icono del dispositivo o pulsa y, a continuación, el icono del dispositivo que deseas conectar para alternar entre los escenarios de colaboración desde el menú.

#### Los dispositivos no tienen la sesión iniciada en el mismo ID de HUAWEI

- 1 En el teléfono o la tableta que quieras conectar, accede a Ajustes > Superdispositivo > Este dispositivo > Visible para y selecciona Todos los dispositivos cercanos.
- 2 Desliza el dedo hacia abajo desde el extremo superior derecho del dispositivo para acceder

al **Panel de control** y pulsa <sup>()</sup> en **Superdispositivo**.

- **3** Pulsa  $\dashv$ , selecciona el dispositivo al que deseas conectarte y sigue las instrucciones que aparecen en la pantalla para completar la conexión.
  - Para desasociar un dispositivo que tiene la sesión iniciada en un ID de HUAWEI

diferente, pulsa en **Superdispositivo** mantén pulsado el dispositivo y pulsa **Eliminar**. También puedes acceder a **Ajustes** > **Superdispositivo**, seleccionar el dispositivo que deseas desasociar en **Otros dispositivos** y pulsar **Eliminar**.

**4** Pulsa el icono del dispositivo que quieres conectar y selecciona un escenario de colaboración en el menú para iniciar la colaboración.

*i* Si hay múltiples escenarios de colaboración disponibles, accede a **Superdispositivo**, pulsa

• en el extremo inferior derecho del icono del dispositivo o pulsa () y, a continuación, el icono del dispositivo que deseas conectar para alternar entre los escenarios de colaboración desde el menú.

# Cómo transferir llamadas de MeeTime a dispositivos conectados y hacer streaming de audio con estos

Utiliza **Superdispositivo** para transferir una canción o una llamada de MeeTime desde tu tableta a otro dispositivo y retoma desde exactamente donde habías dejado, sin interrupciones.

(i) MeeTime:Esta función solo está disponible en algunos países y en algunas regiones.

Por ejemplo, puedes hacer lo siguiente:

- Transferir llamadas de MeeTime a dispositivos Vision.
- Transferir **música** a auriculares Bluetooth, altavoces, gafas y dispositivos Vision (con la pantalla apagada).
- Los tipos de dispositivos y las transferencias compatibles con Superdispositivo pueden variar según el producto.
- **1** Para completar los ajustes del dispositivo y del dispositivo que se va a conectar, consulta la sección Cómo configurar Superdispositivo antes de comenzar.
- **2** Desliza el dedo hacia abajo desde el extremo superior derecho del dispositivo para que

aparezca el **Panel de control** y pulsa en **Superdispositivo** para buscar dispositivos

cercanos disponibles o accede a O >  $\dashv$  para asociar un dispositivo nuevo.

- **3** Abre una aplicación que esté ejecutando una tarea que quieras transferir (como HUAWEI Video o HUAWEI Música) en tu dispositivo.
- **4** En **Superdispositivo** en el **Panel de control** de tu dispositivo, pulsa el icono del dispositivo al que deseas transferir la tarea y sigue las instrucciones que aparecen en la pantalla para completar la transferencia.

También puedes pulsar <sup>(()</sup>, arrastrar el dispositivo de destino hasta tu dispositivo actual y seguir las instrucciones que aparecen en la pantalla para completar la transferencia.

#### Colaboración entre múltiples pantallas en un ordenador

Conecta tu tableta a un ordenador a través de **Superdispositivo** para hacer que el trabajo de oficina sea más eficiente y colaborativo. Puedes ver y editar archivos de la tableta en el ordenador, arrastrar y soltar archivos entre dispositivos, copiar y pegar texto, navegar por la tableta con un ratón y teclado o, incluso, escribir en tu ordenador con el lápiz óptico de una tableta.

**1** Para finalizar con los ajustes en el dispositivo y en el dispositivo que se desea conectar, consulta Configuración de Superdispositivo antes de comenzar.

**2** Desliza el dedo hacia abajo desde el extremo superior derecho de tu dispositivo para ver

el **Panel de control** y pulsa *Q* o en **Superdispositivo** para buscar dispositivos cercanos con los que conectarte.

**3** En la opción **Superdispositivo** del **Panel de control** de tu dispositivo, pulsa el icono del ordenador al que deseas conectarte para iniciar una conexión.

También puedes pulsar <sup>(()</sup> y, después, el icono del ordenador que se desea conectar y selecciona **Colaboración entre múltiples pantallas** en el menú.

Para finalizar la Colaboración entre múltiples pantallas, pulsa el icono del ordenador conectado en la pantalla **Superdispositivo** de tu dispositivo.

# Capturas y grabación de pantalla

# Cómo hacer una captura de pantalla

#### Cómo tomar una captura de pantalla completa con un toque de nudillos

- **1** Antes de usar los gestos con nudillos, utiliza uno de los siguientes métodos para habilitar esta función (según el modelo de dispositivo):
  - Accede a Ajustes > Funciones de accesibilidad > Accesos directos y gestos > Hacer captura de pantalla, y habilita Capturas con nudillos.
  - Accede a Ajustes > Funciones de accesibilidad > Movimientos de control > Hacer
     captura de pantalla, y habilita Captura de pantalla.
- **2** Golpea dos veces la pantalla rápidamente con un nudillo para hacer una captura de toda la pantalla.

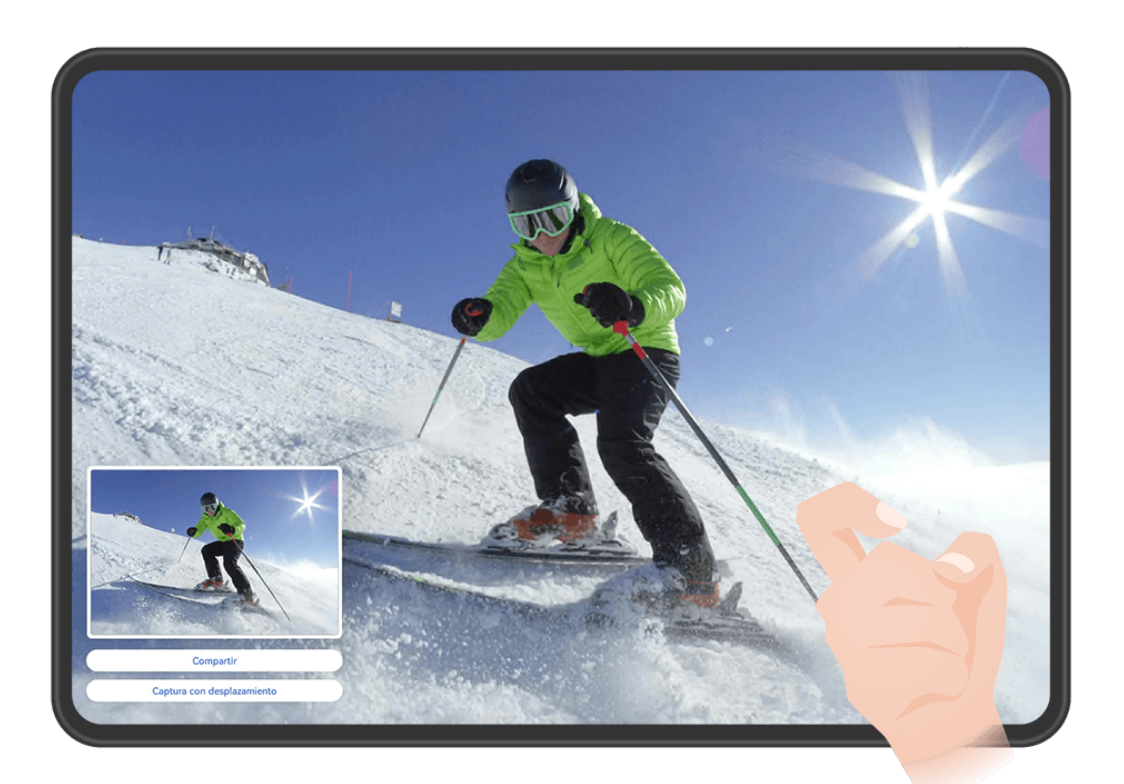

i Las figuras son solo para referencia.

#### Cómo tomar una captura de pantalla con un atajo de teclas

Mantén pulsados el botón de encendido/apagado y el botón de disminución del volumen al mismo tiempo para hacer una captura de pantalla.

#### Cómo tomar una captura de pantalla con un selector de accesos directos

Desliza el dedo hacia abajo desde el borde superior derecho de la pantalla para mostrar

**Panel de control**, pulsa para expandir el panel de selectores de accesos directos (según el modelo de dispositivo) y pulsa **Captura** para hacer una captura de pantalla.

#### Cómo capturar la pantalla en modo de pantalla dividida o ventana flotante

Cuando tu dispositivo está en modo de pantalla dividida o en modo de ventana flotante, puedes capturar ventanas individuales o toda la pantalla, según lo que necesites. Después de hacer una captura de pantalla, aparecerá una vista en miniatura en el extremo inferior izquierdo de la pantalla. Pulsa el icono en la parte superior de la miniatura para seleccionar el área de captura.

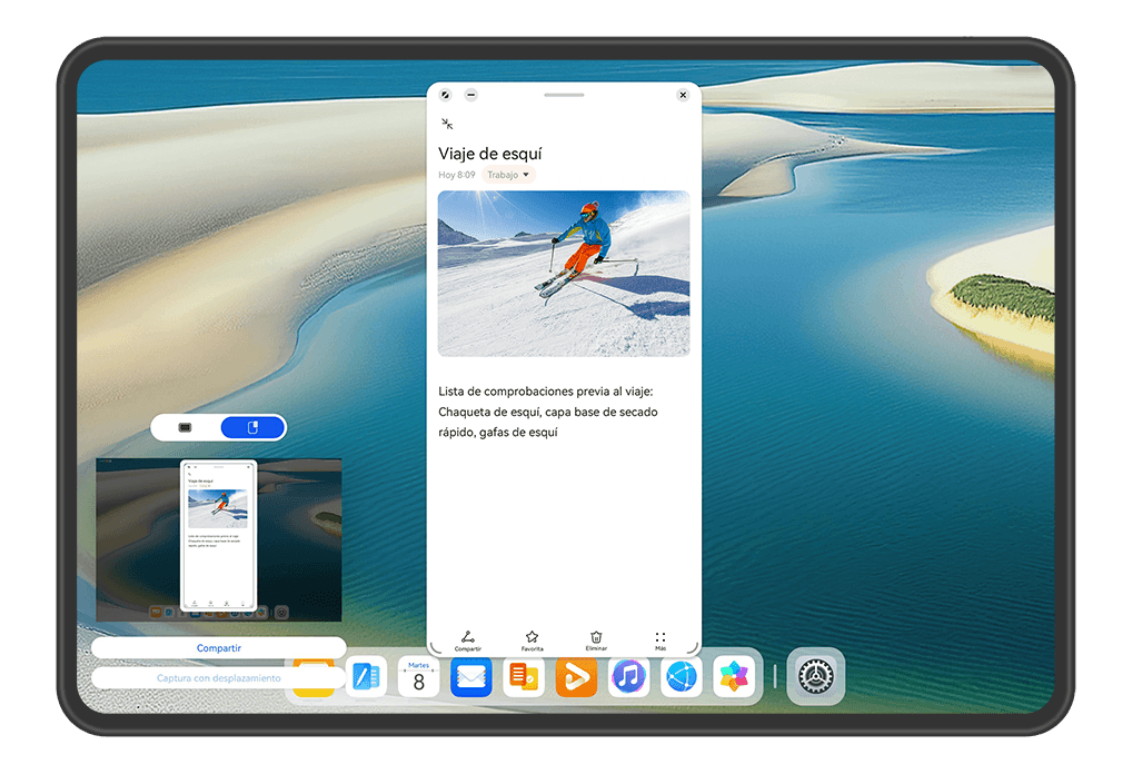

Aquí usamos una captura de pantalla de la ventana flotante como ejemplo:

E captura el contenido de todas las ventanas actuales.

🕒 : Captura solo el contenido de la ventana flotante.

# Cómo compartir y editar una captura de pantalla o seleccionar la captura con desplazamiento

Después de hacer una captura de pantalla, aparecerá una vista en miniatura en el extremo inferior izquierdo de la pantalla. Desde allí, puedes hacer lo siguiente:

- Pulsar **Compartir** en la parte inferior de la vista en miniatura para seleccionar un método para compartir la captura de pantalla con otras personas.
- Pulsar **Captura con desplazamiento** en la parte inferior de la vista en miniatura para continuar haciendo una captura con desplazamiento.
- Pulsar la miniatura para editar o eliminar la captura de pantalla, entre otras acciones.

Las capturas de pantalla se guardan en Galería por defecto.

#### Cómo hacer capturas de pantalla deslizando tres dedos hacia abajo

- Accede a Ajustes > Funciones de accesibilidad > Accesos directos y gestos > Hacer captura de pantalla o Ajustes > Funciones de accesibilidad > Movimientos de control > Captura con tres dedos (según el modelo de dispositivo) y asegúrate de que la opción Captura con tres dedos esté habilitada.
- **2** Desliza tres dedos hacia abajo desde el centro de la pantalla para hacer una captura.

# Cómo hacer una captura de pantalla parcial

Utilice **Captura parcial** para capturar una parte de la pantalla. Puede elegir la forma de captura de pantalla preferida (rectángulo, ovalado o corazón).

#### Cómo hacer capturas de pantalla parciales con gestos con nudillos

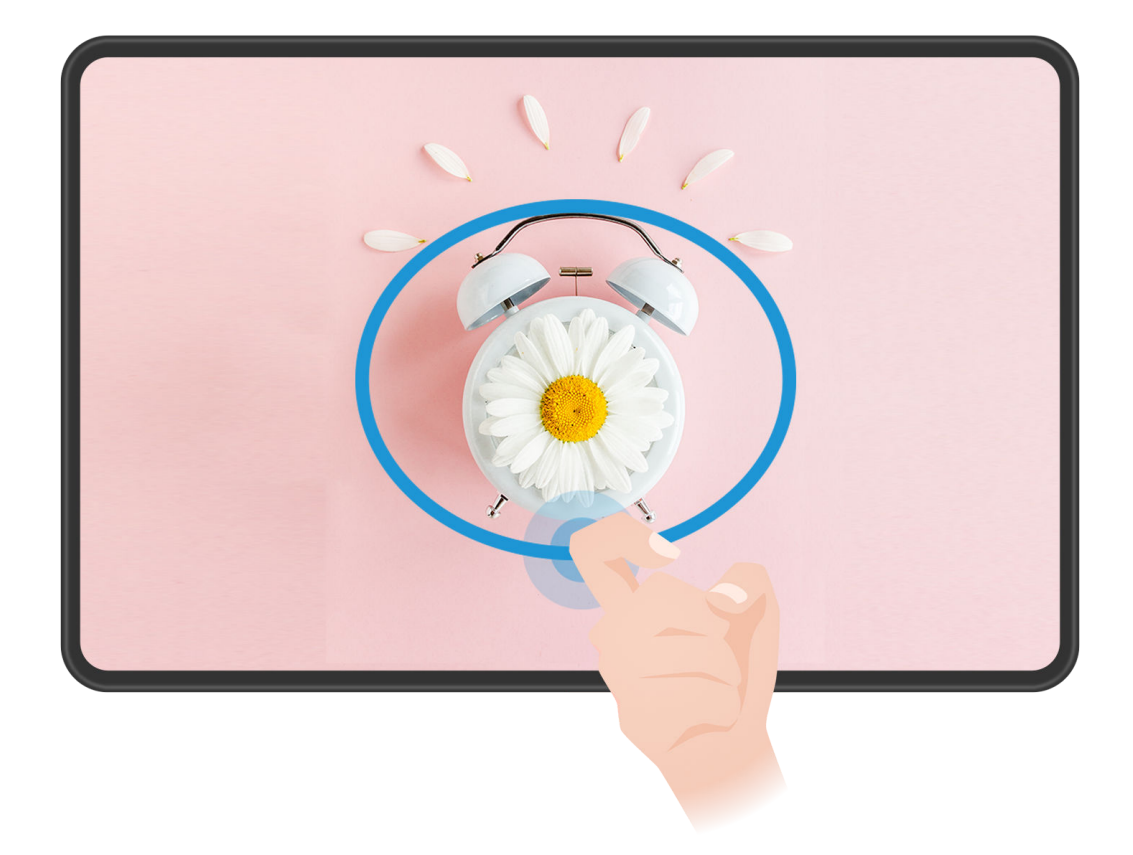

- *i* Las figuras son solo para referencia.
- **1** Golpea la pantalla con un solo nudillo y mantén pulsado para dibujar un contorno alrededor de la parte de la pantalla que deseas capturar. Asegúrate de que el nudillo no salga de la pantalla.
- **2** La pantalla mostrará el movimiento de tu nudillo. Allí, podrás hacer la siguiente:
  - · Arrastrar el recuadro a la posición deseada o modificar su tamaño.
  - Pulsar cualquiera de las opciones de la barra de herramientas para cambiar la forma del área capturada.
- **3** Pulsa para guardar la captura de pantalla.

#### Cómo usar un acceso directo para hacer una captura parcial

**1** Desliza el dedo hacia abajo desde el borde superior derecho de la pantalla para mostrar el

**Panel de control**, pulsa para expandir el panel de selectores de accesos directos (según el modelo de dispositivo), pulsa el icono de triángulo al lado de **Captura** y pulsa **Captura parcial** en la ventana emergente.

- **2** Sigue las instrucciones que aparecen en la pantalla para dibujar con el dedo un contorno que encierre la parte de la pantalla que deseas capturar.
- **3** La pantalla mostrará el movimiento del dedo. Allí, podrás hacer la siguiente:

- Arrastrar el recuadro a la posición deseada o modificar su tamaño.
- Pulsar cualquiera de las opciones de la barra de herramientas para cambiar la forma del área capturada.
- **4** Pulsa para guardar la captura de pantalla.

## Cómo hacer una captura con desplazamiento

Utiliza **Captura con desplazamiento** para capturar un chat inolvidable, un artículo o un documento de trabajo esencial que no se puede mostrar en su totalidad en la pantalla y compartirlo con otros usuarios.

#### Cómo usar el nudillo para hacer una captura con desplazamiento

| Itinerarios de viajes en Europa         |
|-----------------------------------------|
| Viaje a Europa                          |
| Itinerarios<br>1 Francia y sus encantos |
|                                         |
|                                         |

*i* Las figuras son solo para referencia.

- **1** Toca la pantalla con un solo nudillo y mantén pulsado para dibujar una "S". El dispositivo se desplazará automáticamente a la parte inferior de la página para capturar todo el contenido en una sola captura de pantalla.
- **2** Puedes pulsar la pantalla en cualquier momento para detener el desplazamiento.

#### Cómo usar un acceso directo para hacer una captura con desplazamiento

**1** Desliza el dedo hacia abajo desde el borde superior derecho de la pantalla para acceder a

**Panel de control**, pulsa para expandir el panel de selectores de accesos directos (según el modelo de dispositivo), pulsa el icono triangular que aparece al lado de **Captura** y, a continuación, pulsa **Captura con desplazamiento** en el menú emergente. La pantalla del dispositivo se desplazará automáticamente hacia la parte inferior de la pantalla para capturar todo el contenido en una sola captura de pantalla.

**2** Puedes pulsar la pantalla en cualquier momento para detener el desplazamiento.

#### Cómo hacer una captura con desplazamiento

Después de hacer una captura de pantalla, aparecerá una vista en miniatura en el extremo inferior izquierdo de la pantalla. Podrás continuar para hacer una captura con desplazamiento.

- **1** Pulsa **Captura con desplazamiento** en la parte inferior de la vista en miniatura para desplazarte hacia abajo automáticamente en la pantalla.
- **2** Puedes pulsar la pantalla en cualquier momento para detener el desplazamiento.

# Cómo grabar la pantalla

Captura las acciones que realizas en la pantalla para crear vídeos que podrás compartir, para presumir de tus habilidades de juego, crear tutoriales y mucho más.

Si deseas habilitar Info actualizada para la grabación de pantalla, accede a Ajustes > Notificaciones y barra de estado > Barra de estado > Info actualizada y activa el selector que se encuentra al lado de Grabación de pantalla.

#### Cómo usar una combinación de botones para iniciar la grabación de la pantalla

Mantenga pulsados el botón para subir el volumen y el botón de encendido/apagado simultáneamente para iniciar la grabación de la pantalla. Para detener la grabación, mantenga pulsados ambos botones de nuevo.

#### Cómo usar un acceso directo para iniciar la grabación de pantalla

**1** Deslice el dedo desde el borde superior derecho de la pantalla para que aparezca **Panel** 

**de control**, pulse para expandir el panel de selectores de accesos directos (según el modelo de dispositivo) y pulse **Grabación de pantalla** para iniciar la grabación de pantalla.

- **2** Para detener la grabación, pulse el temporizador en la parte superior de la pantalla.
- **3** La grabación se guardará en **Galería**.

#### Cómo usar dos nudillos para iniciar la grabación de pantalla

- **1** Antes de usar los gestos con nudillos, utiliza uno de los siguientes métodos para habilitar esta función (según el modelo de dispositivo):
  - Accede a Ajustes > Funciones de accesibilidad > Accesos directos y gestos > Grabar pantalla, y habilita Grabar pantalla.
  - Accede a Ajustes > Funciones de accesibilidad > Movimientos de control > Hacer captura de pantalla, y habilita Captura de pantalla.
- **2** Toca la pantalla dos veces consecutivas rápidamente con dos nudillos para iniciar una grabación de pantalla. Para detener la grabación, toca dos veces como antes.

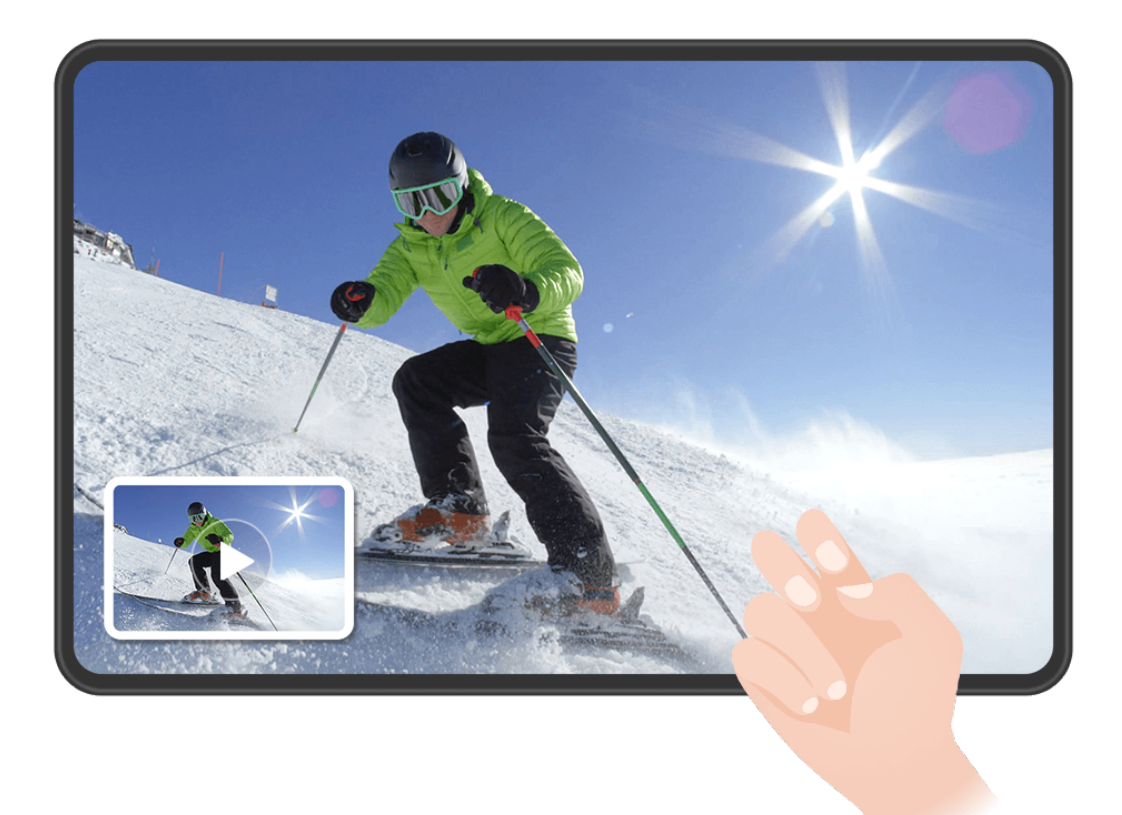

*i* Las figuras son solo para referencia.

#### Cómo grabar tu voz durante la grabación de pantalla

Pusa el icono del micrófono para habilitar o deshabilitar el micrófono mientras grabas la pantalla.

Cuando el micrófono está habilitado (es decir, se muestra como <sup>V</sup>), puedes grabar tu voz mientras grabas la pantalla.

• Cuando el micrófono está deshabilitado (es decir, se muestra como  $\stackrel{N}{\searrow}$ ), solo podrás grabar sonidos del sistema, como reproducción de audio y vídeo.

#### Cómo mostrar u ocultar los toques durante las grabaciones de pantalla

Mientras grabas la pantalla, puedes elegir si deseas mostrar los toques.

Si la opción Info actualizada no está habilitada para la grabación de pantalla: Pulsa • • al lado del temporizador rojo en la parte superior de la pantalla y habilita o deshabilita Mostrar lo que pulsas durante la grabación.

Si la opción Info actualizada está habilitada para la grabación de pantalla: Pulsa Info

actualizada en la parte superior de la pantalla y, a continuación, pulsa 4 o 22 para mostrar u ocultar los toques durante la grabación.

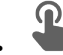

🇳 indica que la función está habilitada.

indica que la función está deshabilitada.

# Ventanas múltiples

# Dock de ventanas múltiples

El dock de ventanas múltiples hace que sea más fácil y rápido abrir otras aplicaciones cuando se está ejecutando una aplicación, añadir o eliminar aplicaciones, reorganizar el orden de las aplicaciones o crear un dock personalizado que satisfaga todas sus necesidades.

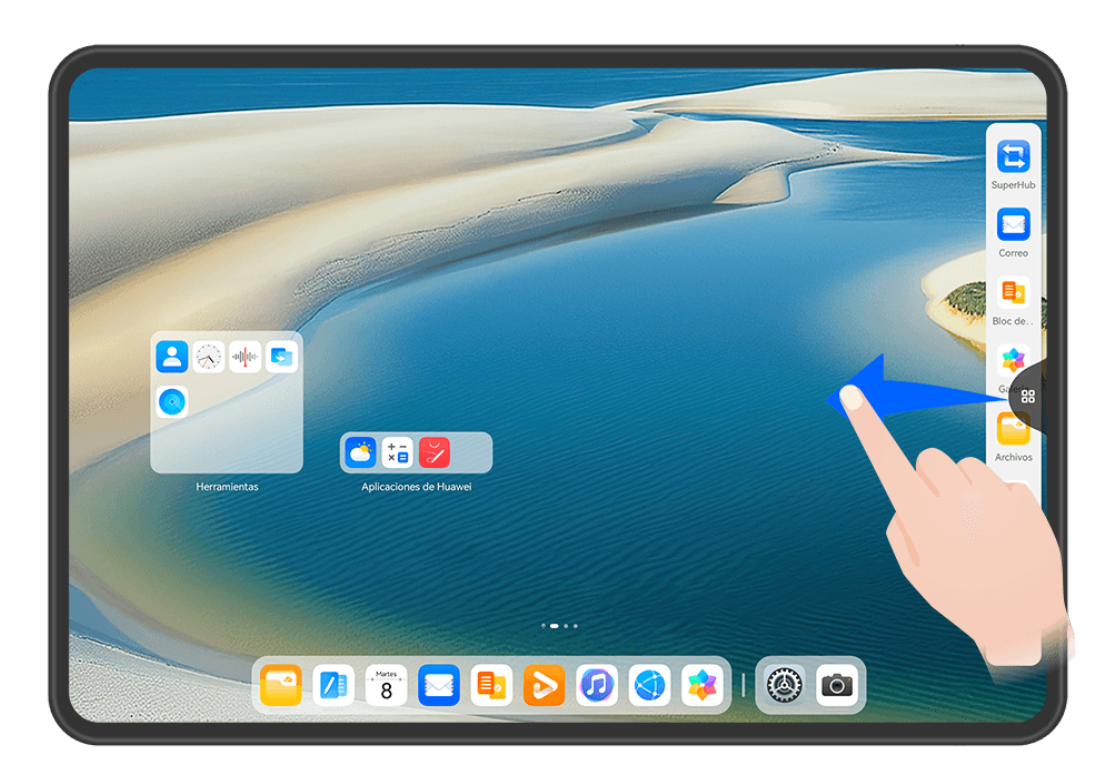

*i* Las figuras son solo para referencia.

Antes de comenzar, accede a **Ajustes > Funciones de accesibilidad > Ventanas múltiples** y asegúrate de que la opción **Dock de ventanas múltiples** esté habilitada.

Desliza el dedo hacia adentro desde los bordes izquierdo o derecho del dispositivo y mantén pulsado hasta que aparezca el dock de ventanas múltiples. Allí, podrás hacer lo siguiente:

- Comprobar si una aplicación admite la opción Ventanas múltiples: Pulsa 00 y ve la opción Más aplicaciones.
- Añadir aplicaciones: Accede a 80 > + para acceder a la pantalla de edición. A continuación, pulsa las aplicaciones que quieres añadir al dock de ventanas múltiples y pulsa .
- Mover aplicaciones: Accede a 00 > + para acceder a la pantalla de edición, mantén pulsado el icono de una aplicación en el dock de ventanas múltiples, arrástralo hasta la

posición que desees en el dock y pulsa  $\checkmark$  .

• Eliminar aplicaciones: Accede a  $\bigcirc$  >  $\dashv$  para acceder a la pantalla de edición, pulsa

en el extremo superior derecho del icono de una aplicación en el dock de ventanas múltiples y pulsa  $\checkmark$ .

😥 Las aplicaciones recomendadas en el dock de ventanas múltiples no se pueden eliminar.

# Cómo usar la ventana flotante

Abre una ventana flotante mientras juegas para poder chatear con un amigo sin perderte ni un segundo de acción.

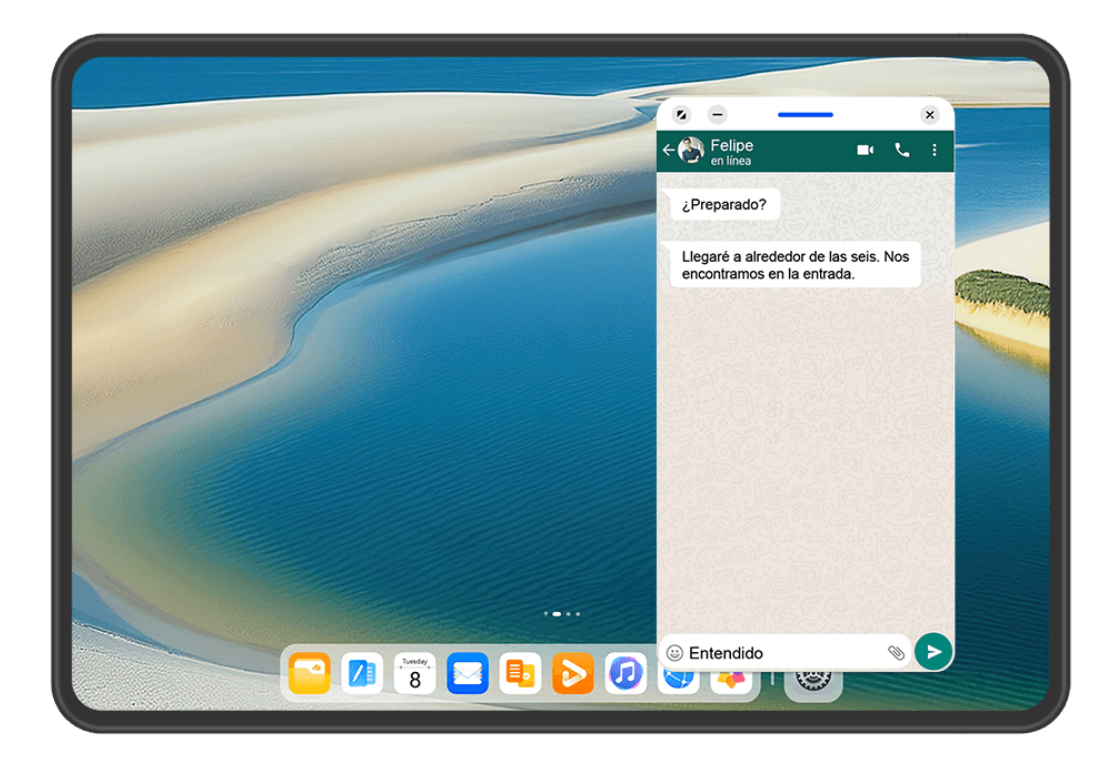

i Las figuras son solo para referencia.

#### Cómo abrir una ventana flotante

Antes de comenzar, accede a **Ajustes** > **Funciones de accesibilidad** > **Ventanas múltiples** y asegúrate de que la opción **Dock de ventanas múltiples** esté habilitada.

Puedes abrir una ventana flotante de cualquiera de las siguientes maneras(según el modelo de dispositivo):

· Desliza el dedo hacia arriba desde la parte inferior de la pantalla para acceder a la pantalla

Tareas recientes y pulsa el icono U ubicado en el extremo superior derecho de la vista previa de una aplicación para abrir la aplicación como ventana flotante.

 Desliza el dedo hacia adentro desde los bordes izquierdo o derecho del dispositivo y mantén pulsado hasta que aparezca el dock de ventanas múltiples. A continuación, pulsa cualquier aplicación en el dock para abrirla como una ventana flotante.

#### Operaciones comunes en el modo de ventana flotante

Una vez abierta una ventana flotante, haz lo siguiente:

#### Reubica la ventana flotante

Arrastra la barra ubicada en la parte superior de la ventana flotante para mover la ventana hasta una ubicación diferente.

#### Modifica el tamaño de una ventana flotante

Arrastra el borde inferior, los dos lados o los extremos inferiores de la ventana flotante para modificar su tamaño.

# Minimiza la ventana flotante

Puedes utilizar cualquiera de los siguientes métodos:

- Pulsa 💳 en la parte superior de la ventana flotante.
- Mantén pulsada la barra ubicada en la parte superior de la ventana flotante y arrástrala rápidamente hacia la izquierda o hacia la derecha.
- Mantén pulsada la barra ubicada en la parte superior de la ventana flotante y arrástrala hacia los bordes izquierdo o derecho de la pantalla.

# Vuelve a la visualización de pantalla completa

Puedes utilizar cualquiera de los siguientes métodos:

- Pulsa 🧖 en la parte superior de la ventana flotante.
- Mantén pulsada la barra ubicada en la parte superior de la ventana flotante y arrástrala rápidamente hacia arriba.
- Mantén pulsada la barra ubicada en la parte superior de la ventana flotante y arrástrala hacia arriba hasta la barra de estado.

# Cierra la ventana flotante

Puedes utilizar cualquiera de los siguientes métodos:

- Pulsa 🎽 en la parte superior de la ventana flotante.
- Mantén pulsada la barra ubicada en la parte superior de la ventana flotante y arrástrala rápidamente hacia abajo.
- · Mantén pulsada la barra ubicada en la parte superior de la ventana flotante y arrástrala

hacia abajo hasta 🔍 en la parte inferior de la pantalla.

# Selecciona el modo de pantalla dividida

Si no estás en la pantalla principal, mantén pulsada la barra en la parte superior de la ventana flotante y arrástrala hacia los bordes izquierdo o derecho (en modo horizontal) o hacia los bordes superior o inferior (en modo vertical) de la pantalla.

# Cómo buscar y alternar entre las ventanas flotantes de las aplicaciones

Puede encontrar y cambiar rápidamente de ventana flotante de las aplicaciones con la función que permite gestionar las ventanas flotantes.

- **1** Asegúrese de haber abierto ventanas flotantes para múltiples aplicaciones y de haberlas minimizado en el icono flotante.
- **2** Pulse el icono flotante para ver todas las vistas previas de las ventanas flotantes:

- Buscar a través de las vistas previas de las ventanas flotantes: Deslice el dedo hacia arriba o hacia abajo para encontrar la vista previa de la ventana flotante de la aplicación que está buscando.
- **Mostrar la ventana flotante de una aplicación**: Pulse la vista previa de la ventana flotante de la aplicación para verla en una ventana flotante.
- **Cerrar la ventana flotante de una aplicación**: Pulse <sup>×</sup> en la vista previa de la ventana flotante para cerrarla.

# Divide la pantalla para realizar múltiples tareas

Abre las aplicaciones en el modo de pantalla dividida para poder realizar múltiples tareas sin problemas en todo momento.

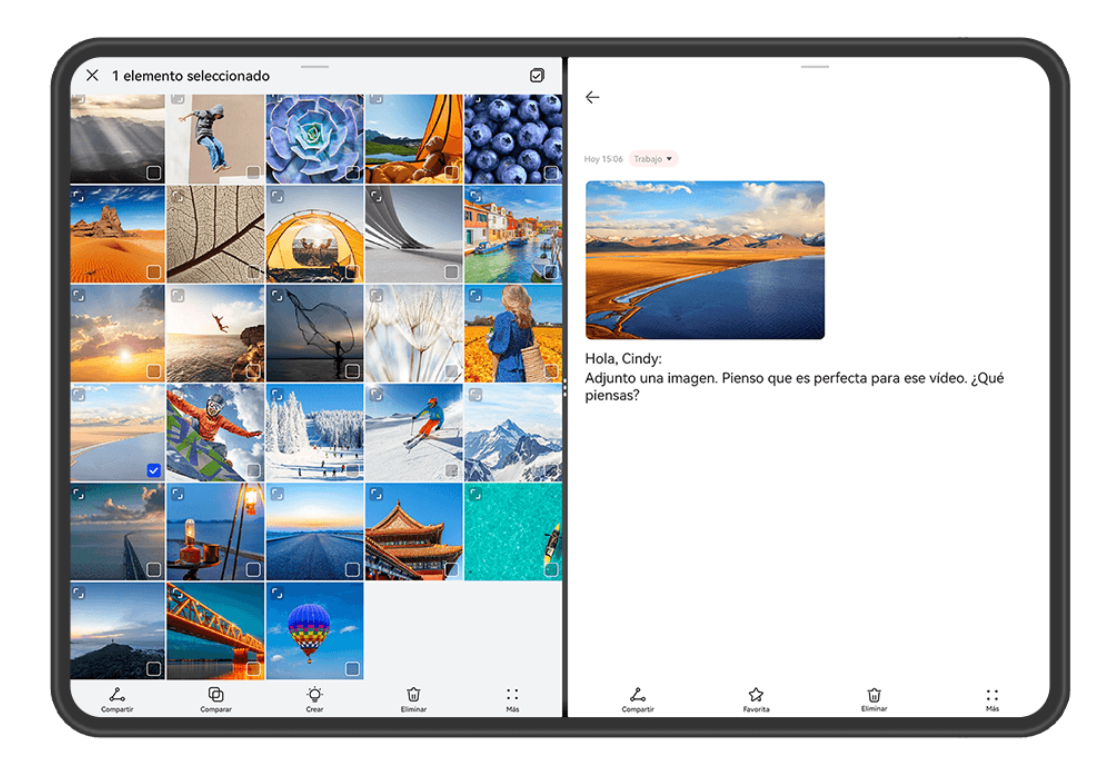

- Las figuras son solo para referencia.
  - El modo de pantalla dividida solo es compatible con determinadas aplicaciones.

#### Cómo dividir la pantalla

Antes de comenzar, accede a **Ajustes** > **Funciones de accesibilidad** > **Ventanas múltiples** y asegúrate de que la opción **Dock de ventanas múltiples** esté habilitada.

Puedes habilitar el modo de pantalla dividida de cualquiera de las siguientes maneras(según el modelo de dispositivo):

• Cuando se abre una aplicación y esta se ve en modo de pantalla completa, desliza el dedo

hacia arriba desde la parte inferior hasta  $\square$  o  $\square$  en el extremo superior izquierdo de la pantalla. A continuación, abre otra aplicación que admita el modo de pantalla dividida.
Cuando una aplicación se abra y se vea en modo de pantalla completa, desliza el dedo hacia adentro desde los bordes izquierdo o derecho del dispositivo y mantén pulsado para que aparezca el dock de ventanas múltiples. Mantén pulsada una aplicación en el dock, arrástrala hacia la pantalla y suéltala.

#### Operaciones comunes en el modo de pantalla dividida

Cuando el modo de pantalla dividida esté activado, podrás hacer lo siguiente:

• Alternar entre pantallas divididas: Pulsa ••• o • entre las dos pantallas divididas y, a continuación, pulsa Voltear arriba/abajo o Voltear izquierda/derecha.

También puedes mantener pulsado en la parte superior de una pantalla dividida hasta que dicha pantalla se reduzca; a continuación, arrastra esta pantalla dividida hacia la otra pantalla dividida y suelta para alternar de pantalla dividida.

- Ajustar la proporción de pantalla dividida: Arrastra •••• o •• entre las dos pantallas divididas para ajustar el tamaño relativo de cada pantalla dividida.
- Convertir una pantalla dividida en una ventana flotante: Mantén pulsado en cerca de la parte superior de una pantalla dividida y arrastra dicha pantalla hacia la izquierda o hacia la derecha (en modo vertical) o hacia abajo (en modo horizontal).
- Salir del modo de pantalla dividida: Arrastra •••• o entre las dos pantallas divididas hasta que la otra pantalla dividida desaparezca.

#### Guarda las combinaciones de pantalla dividida

En el modo de pantalla dividida, puedes guardar combinaciones comunes de esta opción en la pantalla principal y aplicarlas con solo pulsar.

Pulsa •••• o • entre las dos pantallas divididas y pulsa **Guardar combinación** para guardar la combinación de pantalla dividida en tu pantalla principal.

Pulsa el icono de la combinación de pantalla dividida en la pantalla principal para aplicar dicha combinación.

#### Cómo arrastrar y soltar entre aplicaciones con la función Ventanas múltiples

Usa la función Ventanas múltiples para arrastrar y soltar imágenes, textos y documentos fácilmente entre aplicaciones.

- Cómo arrastrar y soltar una imagen: Cuando tomes notas con el Bloc de notas, abre Archivos, selecciona la foto que desees añadir y arrástrala al editor del Bloc de notas.
- Cómo arrastrar y soltar texto: Cuando envíes un mensaje SMS, abre Bloc de notas, mantén pulsado el texto que desees enviar y arrástralo hasta el cuadro de entrada de texto del mensaje.

- Cómo arrastrar y soltar un documento: Cuando escribas un correo electrónico, abre Archivos, selecciona el documento que deseas añadir como archivo adjunto y arrástralo hasta el editor del correo electrónico.
- No todas las aplicaciones admiten totalmente la función de arrastrar y soltar con la función Ventanas múltiples.

## Vista de Ventanas múltiples para una sola aplicación

Puedes crear múltiples ventanas de tareas para la misma aplicación, como **Notas** y arrastrar texto entre las ventanas.

*i* Esta función no está disponible en algunas aplicaciones.

A continuación, se usa **Notas** a modo de ejemplo.

#### Para habilitar la vista de Ventanas múltiples para una sola aplicación:

- **1** En la pantalla principal, abre **Notas**.
- **2** Desliza el dedo hacia adentro desde los bordes izquierdo o derecho del dispositivo y mantén pulsado con el dedo hasta que aparezca el dock de ventanas múltiples.
- **3** Mantén pulsado el icono de la aplicación **Notas** del dock y arrástralo hasta la pantalla para activar el modo de pantalla dividida y abrir múltiples ventanas para la aplicación **Notas**.
  - Si Notas no está disponible en el dock de ventanas múltiples, pulsa Sobert para entrar en la pantalla de edición. A continuación, pulsa la aplicación que deseas añadir al dock de ventanas múltiples, pulsa el icono de la aplicación Notas para añadir la

aplicación al dock y pulsa  $\checkmark$  para guardar los ajustes.

#### Para arrastrar texto entre las ventanas de pantalla dividida de una sola aplicación:

**Arrastrar texto**: Mantén pulsado el texto y selecciona la parte del texto deseada de una de las ventanas de pantalla dividida de la aplicación Notas; luego mantén pulsado el texto una vez más y arrástralo a otra ventana.

# Cómo reducir la ventana de una aplicación o dividir la pantalla

En el modo de pantalla completa, puedes reducir la pantalla de una aplicación para convertirla en una ventana flotante, o crear una pantalla dividida con otra aplicación también, en cualquier momento.

*i* Esta función no está disponible en algunas aplicaciones.

Antes de usar esta función, accede a **Ajustes > Sistema y actualizaciones > Navegación del sistema** y selecciona **Gestos**.

#### Cómo reducir la ventana de una aplicación

Cuando una aplicación se muestra en modo de pantalla completa, desliza el dedo hacia

arriba desde la parte inferior de la pantalla hasta tocar el icono  $igsimup {igsimup {igmup {igsimup {igsimup {igsimup {igsimup {igmup {igmup {igmup {igmup {igmup {igmup {igmup {igmup {igmup {igmup {igmup {igmup {igmup {igmup {igmup {igmup {igmup {igmup {igmup {igmup {igmup {igmup {igmup {igmup {igmup {igmup {igmup {igmup {igmup {igmup {igmup {igmup {igmup {igmup {igmup {igmup {igmup {igmup {igmup {igmup {igmup {igmup {ugmup {ugmup {igmup {igmup {ugmup {ugmup {ugmup {ugmup {ugmup {ugmup {ugmup {ugmup {ugmup {ugmup {ugmup {ugmup {ugmup {ugmup {ugmup {ugmup {ugmup {ugmup {ugmup {ugmup {ugmup {ugmup {ugmup {ugmup {ugumu {ugmup {ul$ 

ventana flotante pequeña se mostrará automáticamente en modo Horizontal cuando reduzcas una aplicación de vídeo o juego en modo horizontal.

Las ventanas flotantes pequeñas en modo Horizontal solo son compatibles con ciertas aplicaciones.

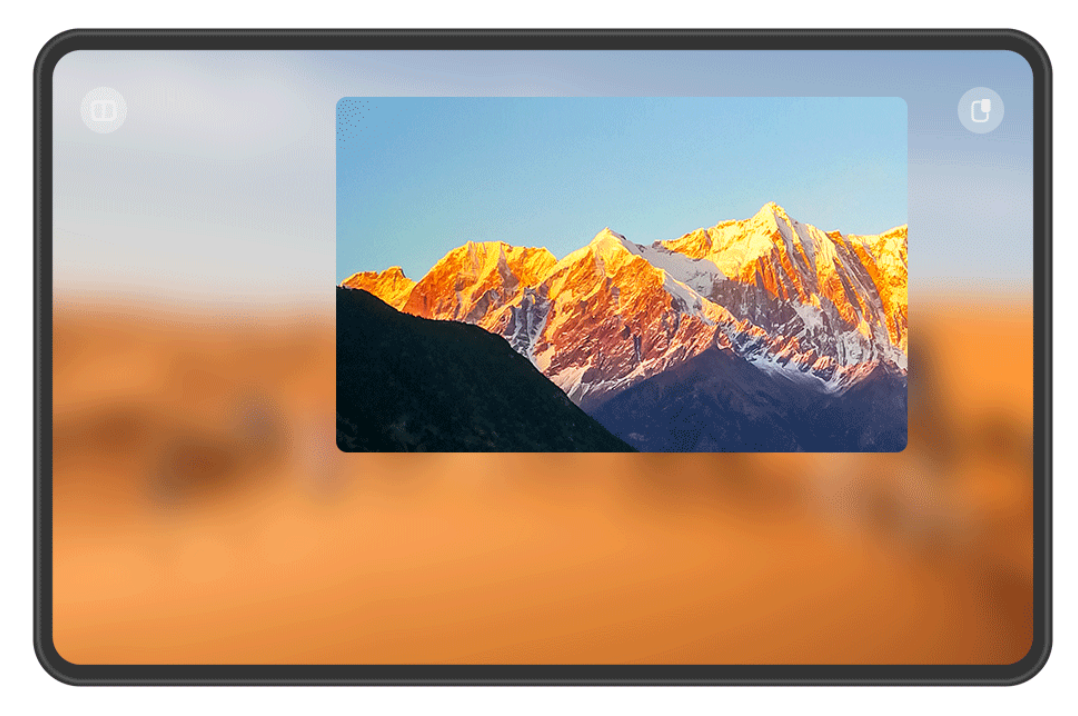

*i* Las figuras son solo para referencia.

Puedes intentar lo siguiente:

- **Para minimizar una ventana flotante**, mantenla pulsada y arrástrala hacia el borde izquierdo o derecho de la pantalla, o arrástrala rápidamente hacia la izquierda o la derecha.
- **Para cerrar una ventana flotante**, mantenla pulsada y arrástrala hasta el icono <sup>1</sup> en la parte inferior de la pantalla o arrástrala rápidamente hacia abajo.
- Para abrir una ventana en modo de pantalla completa, mantenla pulsada y arrástrala hasta la parte superior de la pantalla o arrástrala rápidamente hacia arriba.
- · Para agrandar la ventana flotante pequeña, púlsala.
- Si deslizas un dedo desde el borde inferior, los laterales o las esquinas inferiores de la ventana flotante de tamaño estándar hasta reducirla al tamaño más pequeño posible y, a continuación, sueltas la ventana, esta se convertirá automáticamente en una pequeña ventana flotante que permanecerá fija en el extremo superior derecho de la pantalla.

#### Cómo dividir una pantalla

- 1 Cuando una aplicación se muestra en el modo de pantalla completa, desliza el dedo hacia arriba desde la parte inferior de la pantalla hasta tocar el icono o en el extremo superior izquierdo de la pantalla.
- **2** A continuación, abre otra aplicación compatible con el modo de pantalla dividida para mostrar ambas aplicaciones en dicho modo.

# Cómo habilitar el Multiplicador de aplicaciones

El **Multiplicador de aplicaciones** muestra dos ventanas (la pantalla principal y la pantalla de contenido) dentro de una aplicación para que resulte más fácil realizar múltiples tareas cuando la orientación de la tableta es horizontal.

*i* Algunas aplicaciones no admiten el Multiplicador de aplicaciones.

- Accede a Ajustes > Pantalla y brillo > Multiplicador de aplicaciones o Ajustes > Aplicaciones y servicios > Multiplicador de aplicaciones (según el modelo de dispositivo). A continuación, activa el selector ubicado al lado de la aplicación para la que deseas habilitar Multiplicador de aplicaciones.
- **2** Abre la aplicación que cuenta con el **Multiplicador de aplicaciones** habilitado. A continuación, la pantalla principal de la aplicación se mostrará en el centro de la pantalla.
- **3** Pulsa cualquier contenido de la pantalla principal de la aplicación. La pantalla principal se reubicará en la parte izquierda de la pantalla, y la pantalla de contenido dentro de la aplicación aparecerá en una nueva ventana en la parte derecha.
- Si la entrada de la pantalla principal no muestra contenido adicional, la aplicación seguirá mostrándose en una sola ventana. Puedes desplazarte deslizando el dedo hacia arriba y hacia abajo, o hacia la izquierda o hacia la derecha en cualquier área vacía de la pantalla.

#### Ventana flotante

La visualización de la ventana flotante hace que determinadas aplicaciones que no admiten el modo Horizontal sean más fáciles de usar. Para habilitar esta función:

- 1 Accede a Ajustes > Pantalla y brillo > Multiplicador de aplicaciones, sigue las instrucciones que aparecen en la pantalla y pulsa Visualización en ventana flotante.
- **2** Habilita **Visualización en ventana flotante**.

*i* Asegúrate de que tu dispositivo se haya actualizado a la versión más reciente del sistema.

#### Cómo ajustar las ventanas del Multiplicador de aplicaciones

Cuando uses el **Multiplicador de aplicaciones**, podrás ajustar libremente las ventanas para satisfacer tus necesidades, como cambiar los paneles izquierdo y derecho o convertir una ventana en una ventana flotante.

**Cómo cambiar los paneles izquierdo y derecho**: Cuando el modo **Multiplicador de aplicaciones** esté habilitado con una visualización de dos paneles, aparecerá un control

deslizante encima de las ventanas izquierda y derecha. Al mantener presionado y arrastrar el control deslizante hacia la izquierda o hacia la derecha, podrás cambiar de lugar los paneles izquierdo y derecho. Cualquier operación de cambio solo se aplicará a la tarea actual y no afectará a la forma en que se muestran otras tareas.

**Cómo crear una ventana flotante**: Cuando una aplicación con la opción **Multiplicador de aplicaciones** habilitada se muestra en modo de doble ventana, puedes pulsar el control deslizante arriba de una ventana, mantenerlo pulsado y arrastrarlo para mover la ventana al centro de la pantalla y soltarlo una vez que aparezca la ventana flotante. Si pulsas el control deslizante sobre la ventana flotante, lo mantienes pulsado y vuelves a arrastrarlo a su posición anterior, se volverá a la vista paralela.

**Cómo ajustar los tamaños de las ventanas**: Mantén pulsada la opción entre las ventanas y desliza el dedo hacia la izquierda o hacia la derecha.

Cómo desasociar dos ventanas: Pulsa <sup>C=></sup> en la parte superior de la pantalla.
 i Algunos productos no admiten el ajuste de los tamaños de las ventanas ni desasociarlas.

# Carga

## Carga en modo Carga turbo

Habilita Carga turbo para darle una recarga rápida a tu dispositivo cuando más lo necesites.

- 1 Accede a Ajustes > Aplicaciones y servicios, pulsa Optimizador en Ajustes de aplicaciones y asegúrate de que la opción Ajuste inteligente está habilitada.
- **2** Recuerda cargar tu dispositivo con el cargador HUAWEI SuperCharge estándar y el cable de datos o el cargador inalámbrico HUAWEI SuperCharge que se proporcionan con este.
- **3** Puedes habilitar **Carga turbo** de cualquiera de las siguientes maneras:
  - Antes de que desaparezcan los efectos de animación de carga, cuando aparezca la frase Mantén pulsado el centro de la pantalla para activar Carga turbo, mantén pulsado el centro de la pantalla hasta que el dispositivo vibre y se vea Carga turbo en la pantalla.
  - Desbloquea la pantalla, desliza el dedo hacia abajo desde el extremo superior izquierdo de la pantalla para acceder al Panel de notificaciones y pulsa Carga turbo en el cuadro de mensaje Carga turbo.

Si quieres deshabilitar el modo **Carga turbo**, pulsa **Detener Carga turbo** en el cuadro de mensaje **Carga turbo** en el Panel de notificaciones o extrae el cable de datos y vuelve a insertarlo. Si seleccionas **Ignorar**, aparecerá el cuadro de mensaje **Carga turbo** después de que el dispositivo se haya reiniciado.

Cuando el dispositivo se esté cargando en el modo Carga turbo, su temperatura puede subir ligeramente. Esto es normal y no indica ningún problema con el dispositivo.

# Lápiz óptico

# Cómo escribir con un lápiz óptico

Un lápiz óptico puede capturar perfectamente el carácter único de tu estilo de escritura y hacer que sientas como si estuvieras escribiendo o pintando en papel.

Cuando utilices el lápiz óptico por primera vez, coloca su área de muesca en el área superior derecha de la tableta y, luego, sigue las instrucciones que aparecen en la pantalla para enlazar el lápiz con tu tableta.

## Cómo utilizar el Bloc de notas de acceso rápido

Tendrás que enlazar tu lápiz óptico con tu dispositivo antes de utilizar esta función.

Con el lápiz óptico enlazado con tu dispositivo, podrás usar el lápiz óptico para pulsar la pantalla o escribir en ella y así abrir rápidamente Notas o Bloc de notas cuando la pantalla esté apagada.

Puedes utilizar cualquiera de los siguientes métodos para habilitar esta función(según el modelo de dispositivo):

- Accede a Ajustes > Funciones de accesibilidad > Lápiz óptico > Toma notas rápidamente, habilita Nota rápida y selecciona Notas o Bloc de notas.
- Accede a Ajustes > Funciones de accesibilidad > Accesos directos y gestos > Activar pantalla y habilita Pulsar dos veces para activar.

Utiliza uno de los siguientes métodos para deshabilitar esta función(según el modelo de dispositivo):

- Accede a Ajustes > Funciones de accesibilidad > Lápiz óptico > Toma notas rápidamente y deshabilita Nota rápida.
- Accede a Ajustes > Funciones de accesibilidad > Accesos directos y gestos > Activar pantalla y deshabilita Pulsar dos veces para activar.

# Cómo convertir lo que escribes en texto legible

Tendrás que enlazar tu lápiz óptico con tu dispositivo antes de utilizar esta función.

Con Introducción de texto con lápiz puedes escribir contenido a mano en cuadros de texto y editar el texto con tu lápiz óptico.

## Accede a **Ajustes** > **Funciones de accesibilidad** > **Lápiz óptico** > **Introducción de texto con lápiz** y habilita **Introducción de texto con lápiz**.

- Los idiomas que admite Introducción de texto con lápiz están sujetos a las condiciones reales.
- Selección de texto: Dibuja una línea recta sobre el texto para seleccionarlo.
- Eliminación de texto: Dibuja una línea ondulada sobre el texto para eliminarlo.
- **Inserción de un espacio**: Dibuja una línea vertical en medio del texto para insertar un espacio.
- Fusión de párrafos: Dibuja una línea vertical entre los espacios para fusionarlos.

#### Aumento de la tasa de éxito de reconocimiento

- Evita escribir continuamente sin levantar el lápiz óptico.
- Mantén un ángulo de inclinación de no más de 15 grados, escribe prolijamente y evita saltear renglones.
- Escribe de forma horizontal en lugar de vertical y mantén el mismo tamaño de fuente en el mismo párrafo.
- Escribe dentro del cuadro de texto o cerca de este. Si escribes demasiado lejos del cuadro de entrada, se considerará que la acción no es una operación de escritura.
  - Introducción de texto con lápiz no es compatible con algunos cuadros de texto, como los de seguridad y los de contraseñas, los de aplicaciones de juegos y algunos cuadros de texto personalizados de aplicaciones como Quark Browser.

## Cómo dibujar líneas y formas estándares en un solo trazo

Tendrás que enlazar tu lápiz óptico con tu dispositivo antes de utilizar esta función.

Realice lo siguiente para enderezar las líneas y las formas que dibuja.

- Después de dibujar una figura, sostenga el lápiz óptico en la pantalla durante 0,5 o 1 segundo para que la figura se enderece.
- Se pueden reconocer más de 10 formas comunes, entre las que se incluyen líneas rectas, parábolas, triángulos, rectángulos, paralelogramos, círculos, elipses, diamantes, flechas, estrellas de cinco puntas, pentágonos, corazones y nubes. Sin embargo, no todas las formas se pueden reconocer.
- Debe dibujar una forma en un solo trazo. No debe utilizar múltiples trazos para crear una forma. Por ejemplo, dibuje un rectángulo cerrado en un movimiento continuo y sostenga el lápiz óptico en la pantalla por un momento. La figura se enderezará automáticamente para formar un rectángulo estándar.
- Esta función solo es compatible con Bloc de notas de Huawei y determinadas aplicaciones que admiten el uso del lápiz óptico.

## Función Hacer anotaciones

Tendrás que enlazar tu lápiz óptico con tu dispositivo antes de utilizar esta función.

La función Hacer anotaciones te permite tomar notas en cualquier lugar de cualquier pantalla y guardarlas junto con el contenido relacionado.

Usa tu lápiz óptico para deslizar hacia adentro desde el extremo superior derecho de la pantalla y selecciona **Hacer anotaciones**.

Si utilizas un HUAWEI M-Pencil (2.ª generación o posterior), puedes habilitar la función Hacer anotaciones tocando dos veces el cuerpo del lápiz óptico. Antes de utilizar esta función, accede a Ajustes > Funciones de accesibilidad > Lápiz óptico > Pulsar dos veces, habilita Pulsar dos veces y selecciona Abrir menú contextual.

Con la función Hacer anotaciones habilitada, podrás hacer lo siguiente:

- Hacer anotaciones: Utiliza el lápiz óptico para hacer anotaciones en la pantalla. Tus anotaciones se mostrarán por encima del contenido en la aplicación. Mientras haces anotaciones, puedes deslizar hacia arriba para seguir navegando por el contenido (requiere que la aplicación admita esta acción) y utilizar el lápiz óptico para hacer anotaciones en cualquier lugar.
- **Configurar el pincel**: Cuando utilices la función Hacer anotaciones por primera vez, se utilizará el bolígrafo por defecto. Puedes pulsar la barra de herramientas del lápiz óptico para alternar entre diferentes tipos de pinceles y ajustar la anchura y el color del pincel.
- Escribir y editar: Cuando estés haciendo anotaciones, podrás modificar el contenido de una anotación en cualquier momento. Pulsa la barra de herramientas del lápiz óptico y selecciona Goma de borrar para borrar el contenido escrito a mano o utiliza Lasso para seleccionar una parte del texto escrito a mano para copiarlo, pegarlo, eliminarlo, modificar su tamaño y girarlo. También puedes cancelar o recuperar lo que has editado.
- **Guardar anotaciones**: Después de hacer una anotación, puedes pulsar como imagen o archivo PDF.
- **Compartir anotaciones**: Después de hacer una anotación, puedes pulsar  $\checkmark$  para compartirla como imagen o archivo PDF.

Además de las funciones básicas precedentes, la opción Hacer anotaciones también admite la función de forma inteligente, que permite dibujar líneas y gráficos estándares de modo más conveniente. Después de dibujar un gráfico, puedes mantener pulsado el lápiz óptico entre 0,5 s y 1 s para que el gráfico se convierta en una forma estándar.

# Cómo usar Mostrar comentarios

Tendrás que enlazar tu lápiz óptico con tu dispositivo antes de utilizar esta función.

Haz anotaciones en cualquier lado de la pantalla cuando la estés compartiendo con la función Mostrar comentarios habilitada para que las demás personas vean tus comentarios en tiempo real.

Después de habilitar la función que permite compartir la pantalla, usa tu lápiz óptico para deslizar hacia adentro desde el extremo superior derecho de la pantalla y selecciona **Mostrar comentarios**.

- Con la función Mostrar comentarios habilitada, el lápiz óptico solo se puede utilizar para escribir a mano. Deberás deslizar el dedo sobre la pantalla o pulsar las aplicaciones con los dedos para usar otras opciones.
  - Cuando abras una pantalla privada mientras estés compartiendo la pantalla, como para introducir una contraseña, la pantalla compartida se mostrará en negro para proteger tu privacidad. Al mismo tiempo, tu pantalla se verá con normalidad.

Con la función Mostrar comentarios habilitada, podrás hacer lo siguiente:

- Hacer anotaciones: Utiliza el lápiz óptico para hacer anotaciones en la pantalla. Tus anotaciones se mostrarán por encima del contenido.
- · Configurar el pincel: Cuando utilices la función Mostrar comentarios Show por primera

vez,  $\checkmark$  se utilizará por defecto. Los trazos desaparecerán después de unos segundos. Pulsa  $\checkmark$  para cambiar de pincel, configurar colores y utilizar la goma de borrar de la barra de

herramientas ubicada en la parte inferior de la pantalla. Pulsa  $\stackrel{\frown}{
ightarrow}$  para cancelar la operación anterior.

- **Guardar capturas de pantalla**: Pulsa para hacer capturas de la pantalla actual y guardarla en Galería.
- Borrar comentarios de la pantalla: Pulsa 🛱 para borrar todos los comentarios de la

pantalla actual. Para cancelar esta operación, pulsa  $\stackrel{\frown}{\frown}$  en la barra de herramientas ubicada en la parte inferior de la pantalla.

• Minimizar la barra de herramientas: Cuando estés haciendo comentarios, pulsa 🔭 para

minimizar la barra de herramientas y que más contenido se vea en la pantalla. Pulsa para volver a ver la barra de herramientas.

Puedes deshabilitar esta función por medio de cualquiera de los siguientes métodos:

- $\cdot$  Pulsa X.
- Sal de la función que permite compartir la pantalla. Esta función se deshabilitará al mismo tiempo.
- *i* La disponibilidad de la función varía según el dispositivo.

#### Cómo hacer capturas parciales

Tendrás que enlazar tu lápiz óptico con tu dispositivo antes de utilizar esta función. La función Hacer captura parcial permite capturar información clave de cualquier pantalla, ya que permite extraer texto o hacer una captura de pantalla. Después de hacer una captura parcial, podrás arrastrarla hasta una aplicación que admita la función arrastrar y soltar.

Accede a **Ajustes** > **Funciones de accesibilidad** > **Lápiz óptico** > **Pulsar dos veces**, asegúrate de que la opción **Pulsar dos veces** esté habilitada y selecciona **Abrir menú contextual**. Desliza el dedo hacia adentro desde el extremo superior derecho de la tableta o pulsa dos veces el lápiz óptico y pulsa **Hacer captura parcial** para acceder al modo de extracción.

#### Haz capturas parciales consecutivas

En el modo de extracción, pulsa • • en la barra de herramientas y habilita **Capturas parciales consecutivas** para hacer capturas parciales consecutivas sin salir de este modo. Después de acceder al modo de extracción, podrás cambiar de pantalla con el dedo.

#### Extrae texto

En el modo de extracción, mantén pulsado texto que aparezca en la pantalla para extraerlo. A partir de esa acción, podrás:

- Arrastrar los cursores de inicio y fin para ajustar el texto que deseas extraer. Pulsar cualquier área vacía de la pantalla para cancelar la extracción de texto.
- · Copiar o arrastrar el texto hasta otra aplicación:

Copiar texto: Una vez seleccionado el texto, pulsa +.

Arrastrar texto: Abre la aplicación de destino, selecciona el texto, mantenlo pulsado y arrástralo hasta la aplicación de destino.

• Compartir texto: Una vez seleccionado el texto, pulsa 🔑.

# Haz capturas de pantalla

Utiliza el lápiz óptico para dibujar algo en la pantalla. Aparecerá un área rectangular alrededor de lo que hayas dibujado. Para ajustar el tamaño de esta área, arrastra los bordes del rectángulo. Pulsa la pantalla para cancelar el área seleccionada.

- Pulsa 2 para hacer garabatos en la captura de pantalla. Elije colores o cambia de pincel como lo desees. Después de dibujar algo en la pantalla, mantén pulsado el dibujo con el lápiz óptico para crear un área rectangular alrededor.
- Pulsa para guardar la captura de pantalla. Cuando arrastres la captura de pantalla hasta otra aplicación, la captura se guardará en dicha aplicación y no se guardará de manera duplicada en Galería.
- Pulsa 🦾 para compartir la captura de pantalla.
- Pulsa <sup>X</sup> para anclar la captura a la pantalla. Mantén pulsada la captura hasta que se minimice, antes de arrastrarla hasta otra aplicación.
- Pulsa × para salir del modo de extracción.

# **Funciones inteligentes**

# **AI Voice**

# AI Voice

Al Voice le permite comunicarse verbalmente con su dispositivo.

Para utilizar el modo manos libres, active **Al Voice** y dé un comando de voz.

- Esta función solo está disponible en algunos países y en algunas regiones.
  - Asegúrate de que tu dispositivo se haya actualizado a la versión más reciente del sistema.

#### Países y regiones que admiten Al Voice

**Al Voice** solo se admite en determinados países y regiones. Puedes establecer tu ubicación en uno de estos países y regiones en tu dispositivo para usar **Al Voice**.

- (i) Al Voice se puede usar en los países/regiones siguientes: Reino Unido, Francia, España, Chile, México, Colombia, Italia, Alemania, Arabia Saudí, Emiratos Árabes Unidos, Kuwait, Jordania, Irak, Egipto, Turquía, Tailandia, Filipinas, República Checa, Rumania, Serbia, Ucrania, Pakistán, Singapur, Polonia y Malasia. Debes seleccionar un idioma admitido por Al Voice durante el uso.
- 1 Accede a Ajustes > Sistema y actualizaciones > Idioma e introducción de texto > Idioma y región y pulsa Región actual para seleccionar un país/región de la lista de arriba.
- 2 Accede a Ajustes > HUAWEI Assistant > AI Voice, pulsa Idioma de conversación, selecciona un idioma y sigue las instrucciones que aparecen en la pantalla para configurar el idioma.

## Cómo activar Al Voice

Puede activar AI Voice de múltiples formas:

Mantener pulsado el botón de encendido/apagado durante 1 segundo para activar AI Voice

- 1 Acceda a Ajustes > HUAWEI Assistant > AI Voice > Activar con el botón de encendido/ apagado y habilite Activar con el botón de encendido/apagado.
- 2 Mantenga pulsado el botón de encendido/apagado durante 1 segundo para activar AI Voice.

#### Pronunciar la frase de activación para activar AI Voice

- 1 Acceda a Ajustes > HUAWEI Assistant > AI Voice > Activación por voz, habilite Activación por voz y siga las instrucciones que aparecen en pantalla para grabar su frase de activación.
- **2** Cuando tenga que activar **AI Voice**, diga la frase de activación.

- Los ajustes varían según el dispositivo. Si su dispositivo no proporciona un elemento específico, significa que no se admite la función correspondiente.
  - No se puede activar **Al Voice** con la frase de activación cuando el dispositivo se encuentre en una llamada.
  - No se puede activar Al Voice con la frase de activación si está grabando un audio o la pantalla (con el micrófono habilitado). En este caso, mantenga pulsado el botón de encendido/apagado para activar Al Voice.
  - Esta función solo está disponible en algunos países y en algunas regiones.

#### Modos de Al Voice

**Al Voice** puede encontrarse en uno de los siguientes tres modos: Inactivo, Escuchando y Pensando. Puede hablar con **Al Voice** cuando se encuentra en modo Escuchando.

- Modo inactivo: Al Voice no capta ningún sonido en este modo.
- Modo Escuchando: Puede hablarle a **AI Voice**, ya que puede escucharle en este modo.
- Modo Pensando: Al Voice puede comenzar a ejecutar sus comandos de voz.
- *i* Esta función solo está disponible en algunos países y en algunas regiones.

# Skills de AI Voice

Al Voice te permite navegar en tu dispositivo con comandos de voz simples. Puedes usar Al Voice para hacer lo siguiente:

- Hacer llamadas telefónicas
- Enviar mensajes SMS
- Iniciar aplicaciones
- · Añadir eventos del calendario y recordatorios
- Consultar información meteorológica etc.
- · Habilitar AI Lens e identificar contenido que aparece en pantalla

Para usar el asistente de voz, activa **Al Voice** y di tu comando, como "Llama a Zichen", "Configura una alarma para las 8 a.m." y "Abre Cámara".

No se admiten servicios de llamadas en tabletas solo Wi-Fi.

#### Cómo ver las skills de AI Voice

Puedes ver las skills que están incorporadas en la función de **AI Voice** de cualquiera de las siguientes formas:

 Activa Al Voice y pregunta: "¿Qué puedes hacer?" Al Voice mostrará el Centro de skills, donde se especifican sus skills.

- 🖸 🛛 Esta función solo está disponible en algunos países y en algunas regiones.
  - Asegúrate de que tu dispositivo se haya actualizado a la versión más reciente del sistema.

# Cómo reproducir música o vídeos utilizando comandos de voz

Si desea escuchar música o ver vídeos, active **AI Voice** y diga los comandos de voz directamente.

#### Cómo reproducir música utilizando comandos de voz

Gracias a Al Voice, puede pedirle al dispositivo que reproduzca una canción.

Active **Al Voice** y diga comandos de voz, como "Reproducir música", "Reproducir canción anterior" o "Reproducir canción siguiente".

(j) Esta función solo está disponible en algunos países y en algunas regiones.

#### Cómo reproducir vídeos con comandos de voz

Active Al Voice y diga comandos de voz, como "Reproducir vídeo", "Reproducir Friends en HUAWEI Video", "Mostrarme un vídeo divertido" o "Reproducir un vídeo de Coldplay".
i) Esta función solo está disponible en algunos países y en algunas regiones.

## Traducción de voz

**Al Voice** permite traducir voz o texto para que pueda relacionarse fácilmente con amigos que hablan otro idioma.

- Esta función solo está disponible en algunos países y en algunas regiones.
  - Asegúrate de que tu dispositivo se haya actualizado a la versión más reciente del sistema.

#### Traducción de voz

Puede usar **AI Voice** para traducir las entradas de voz o texto al idioma de destino que se ha configurado.

- **1** Active **AI Voice** y diga el comando de voz "Traducir".
- **2** Diga o escriba lo que quiere traducir.
- **3** AI Voice mostrará el resultado traducido y se lo transmitirá.

#### Comunicación simple con la traducción cara a cara

La traducción cara a cara te permite superar las barreras lingüísticas cuando viajas al extranjero o cuando asistes a una conferencia internacional.

**1** Activa **AI Voice** y di el comando de voz "traducción cara a cara" para acceder a la pantalla de traducción.

- 2 Pulsa para que el texto de cada una de las dos secciones se pueda leer de cada lado del dispositivo.
- **3** Pulsa el botón ubicado en la sección delante de ti, di lo que quieras que se traduzca y suelta el botón para que **AI Voice** muestre el resultado de la traducción en tiempo real y lo lea para ti.

# Superdispositivo

# Cómo alternar entre pantallas sin problemas con Superdispositivo

Utiliza **Superdispositivo** para disfrutar de la colaboración entre múltiples dispositivos en un solo paso y convertir todos tus dispositivos inteligentes en una unidad uniforme. Por ejemplo, cuando vayas a casa, podrás transferir una llamada de MeeTime en curso a tu HUAWEI Vision para disfrutar de una experiencia más inmersiva; cuando regreses a la oficina, podrás continuar editando los mismos documentos en tu ordenador, ya que puedes retomar desde donde habías dejado en tu dispositivo.

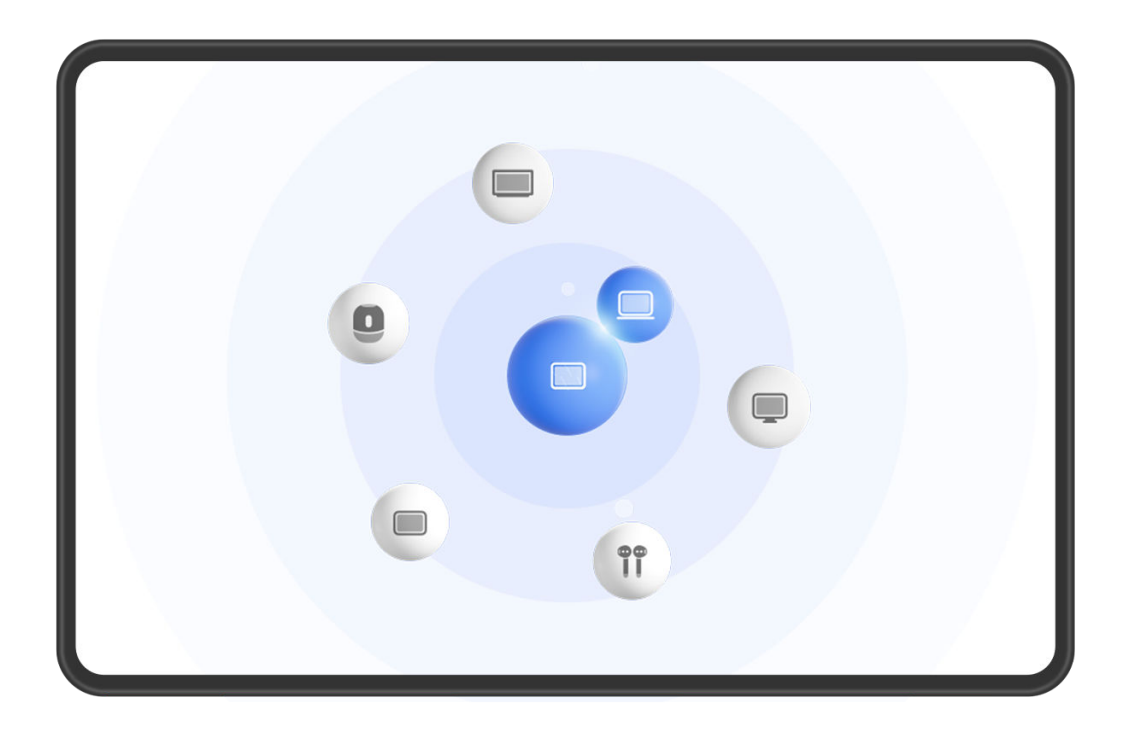

i Las figuras son solo para referencia.

#### Cómo configurar Superdispositivo antes de comenzar

Antes de usar **Superdispositivo**, habilita Bluetooth y Wi-Fi en tu dispositivo e inicia sesión en tu ID de HUAWEI.

Asegúrate de que las pantallas de tus otros dispositivos permanezcan encendidas y configura los siguientes ajustes en estos dispositivos:

- () Los tipos de dispositivos que admite **Superdispositivo** pueden variar según el producto.
- **Teléfono**: Habilita Bluetooth y Wi-Fi.

(i

- **Ordenador**: Habilita Bluetooth y Wi-Fi, y asegúrate de que se haya iniciado sesión en el mismo ID de HUAWEI que tu dispositivo.
- Dispositivo Vision o monitor: Habilita Bluetooth y Wi-Fi.
- Altavoz inteligente o impresora: Asegúrate de que esté conectado/a a la misma LAN que tu dispositivo, de que esté enlazado/a en la aplicación AI Life con tu dispositivo y de que se haya iniciado sesión en el mismo ID de HUAWEI.

Accede a la pantalla principal de **AI Life**, accede a  $\dashv$  y sigue las instrucciones que aparecen en la pantalla para completar la conexión.

- Auriculares o gafas: Asegúrate de que estén enlazados y conectados a tu dispositivo a través de Bluetooth.
- **Reloj o pulsera**: Asegúrate de que esté enlazado/a con tu dispositivo a través de Salud de Huawei y de que se haya iniciado sesión en el mismo ID de HUAWEI.
- Si tu dispositivo no trae preinstaladas algunas aplicaciones importantes, descárgalas desde AppGallery.

#### Cómo crear tu Superdispositivo al conectarte con dispositivos cercanos

Si no encuentras **Superdispositivo** en el Panel de control, pulsa 🗹 en el extremo superior derecho y después pulsa **Mostrar Superdispositivo**.

#### Los dispositivos tienen la sesión iniciada en el mismo ID de HUAWEI

1 Desliza el dedo hacia abajo desde el extremo superior derecho de tu dispositivo para que

aparezca el **Panel de control** en la pantalla y pulsa Q o O en **Superdispositivo** para buscar dispositivos cercanos y conectarse a ellos.

**2** Accede a **Panel de control** > **Superdispositivo** y pulsa el icono del dispositivo con el que quieres conectarte para iniciar la colaboración predeterminada.

También puedes pulsar () y, después, el icono del dispositivo con el que quieres conectarte y seleccionar el escenario de colaboración deseado en el menú según lo que necesites.

i hay múltiples escenarios de colaboración disponibles, accede a **Superdispositivo**, pulsa

• en el extremo inferior derecho del icono del dispositivo o pulsa () y, a continuación, el icono del dispositivo que deseas conectar para alternar entre los escenarios de colaboración desde el menú.

#### Los dispositivos no tienen la sesión iniciada en el mismo ID de HUAWEI

- En el teléfono o la tableta que quieras conectar, accede a Ajustes > Superdispositivo > Este dispositivo > Visible para y selecciona Todos los dispositivos cercanos.
- 2 Desliza el dedo hacia abajo desde el extremo superior derecho del dispositivo para acceder

al **Panel de control** y pulsa <sup>(i)</sup> en **Superdispositivo**.

**3** Pulsa  $\dashv$ , selecciona el dispositivo al que deseas conectarte y sigue las instrucciones que aparecen en la pantalla para completar la conexión.

i Para desasociar un dispositivo que tiene la sesión iniciada en un ID de HUAWEI

diferente, pulsa en **Superdispositivo** mantén pulsado el dispositivo y pulsa **Eliminar**. También puedes acceder a **Ajustes** > **Superdispositivo**, seleccionar el dispositivo que deseas desasociar en **Otros dispositivos** y pulsar **Eliminar**.

**4** Pulsa el icono del dispositivo que quieres conectar y selecciona un escenario de colaboración en el menú para iniciar la colaboración.

i hay múltiples escenarios de colaboración disponibles, accede a **Superdispositivo**, pulsa

en el extremo inferior derecho del icono del dispositivo o pulsa y, a continuación, el icono del dispositivo que deseas conectar para alternar entre los escenarios de colaboración desde el menú.

# Cómo transferir llamadas de MeeTime a dispositivos conectados y hacer streaming de audio con estos

Utiliza **Superdispositivo** para transferir una canción o una llamada de MeeTime desde tu tableta a otro dispositivo y retoma desde exactamente donde habías dejado, sin interrupciones.

*i* **MeeTime**:Esta función solo está disponible en algunos países y en algunas regiones.

Por ejemplo, puedes hacer lo siguiente:

- Transferir **llamadas de MeeTime** a dispositivos Vision.
- Transferir música a auriculares Bluetooth, altavoces, gafas y dispositivos Vision (con la pantalla apagada).

Los tipos de dispositivos y las transferencias compatibles con Superdispositivo pueden variar según el producto.

**1** Para completar los ajustes del dispositivo y del dispositivo que se va a conectar, consulta la sección Cómo configurar Superdispositivo antes de comenzar.

**2** Desliza el dedo hacia abajo desde el extremo superior derecho del dispositivo para que

aparezca el **Panel de control** y pulsa Q en **Superdispositivo** para buscar dispositivos cercanos disponibles o accede a  $\odot$  > + para asociar un dispositivo nuevo.

- **3** Abre una aplicación que esté ejecutando una tarea que quieras transferir (como HUAWEI) Video o HUAWEI Música) en tu dispositivo.
- **4** En **Superdispositivo** en el **Panel de control** de tu dispositivo, pulsa el icono del dispositivo al que deseas transferir la tarea y sigue las instrucciones que aparecen en la pantalla para completar la transferencia.

También puedes pulsar <sup>(()</sup>, arrastrar el dispositivo de destino hasta tu dispositivo actual y seguir las instrucciones que aparecen en la pantalla para completar la transferencia.

#### Colaboración entre múltiples pantallas en un ordenador

Conecta tu tableta a un ordenador a través de Superdispositivo para hacer que el trabajo de oficina sea más eficiente y colaborativo. Puedes ver y editar archivos de la tableta en el ordenador, arrastrar y soltar archivos entre dispositivos, copiar y pegar texto, navegar por la tableta con un ratón y teclado o, incluso, escribir en tu ordenador con el lápiz óptico de una tableta.

- **1** Para finalizar con los ajustes en el dispositivo y en el dispositivo que se desea conectar, consulta Configuración de Superdispositivo antes de comenzar.
- **2** Desliza el dedo hacia abajo desde el extremo superior derecho de tu dispositivo para ver

el **Panel de control** y pulsa *Q* o <sup>(()</sup> en **Superdispositivo** para buscar dispositivos cercanos con los que conectarte.

**3** En la opción **Superdispositivo** del **Panel de control** de tu dispositivo, pulsa el icono del ordenador al que deseas conectarte para iniciar una conexión.

También puedes pulsar 🔍 y, después, el icono del ordenador que se desea conectar y selecciona Colaboración entre múltiples pantallas en el menú.

Para finalizar la Colaboración entre múltiples pantallas, pulsa el icono del ordenador conectado en la pantalla Superdispositivo de tu dispositivo.

## Cómo recortar texto o imágenes entre distintos dispositivos

Copia y pega imágenes, texto y otro contenido entre el teléfono y la tableta por medio del portapapeles compartido; de este modo, puedes crear publicaciones increíbles ;para que todos las vean!

#### Cómo habilitar Portapapeles entre dispositivos

- 1 Inicia sesión en el mismo ID de HUAWEI en tu teléfono y tableta, y conecta ambos dispositivos a la misma red Wi-Fi.
- 2 Accede a Ajustes > Superdispositivo > Portapapeles entre dispositivos y asegúrate de que la función Portapapeles entre dispositivos esté habilitada.
- **3** Copia texto o una imagen desde un dispositivo a otro.

Esta función se admite en Bloc de notas de HUAWEI, Correo, Galería, Navegador y aplicaciones de terceros seleccionadas.

#### Cómo copiar y pegar texto o imágenes entre dispositivos

#### Cómo copiar y pegar texto

1 Mantenga pulsado el texto que desea seleccionar en una aplicación (como Bloc de notas,

Correo o Navegador) en un dispositivo hasta que el icono TO aparezca en pantalla.

🕡 Lo que sucede cuando se mantiene pulsado el texto puede variar según cada

aplicación. Realice la acción que se le indique.

- **2** Arrastre **9** y **b** para seleccionar solo las palabras que desee o pulse **Seleccionar todo**.
- **3** Pulse **Copiar** o **Cortar**, según la acción deseada.
- **4** En otro dispositivo, mantenga pulsado el lugar donde desee insertar el texto dentro de una aplicación (como Bloc de notas o Correo) y pulse **Pegar**.

#### Cómo copiar y pegar imágenes

**1** Mantenga pulsada la imagen que desea copiar dentro de una aplicación (como Bloc de notas o Correo) en un dispositivo y pulse **Copiar**.

También puede seleccionar una imagen en su Galería y acceder a • • > **Copiar en portapapeles** para copiarla.

**2** En otro dispositivo, mantenga pulsado el lugar donde desee insertar la imagen dentro de una aplicación (como Bloc de notas o Correo) y pulse **Pegar**.

# Proyección simple

# Cómo proyectar la aplicación actual en un dispositivo de pantalla grande

Puedes proyectar la aplicación actual de tu dispositivo en un dispositivo de pantalla grande (por ejemplo, un dispositivo Huawei Vision), mientras continúas usando otras aplicaciones de tu dispositivo y navegando por ellas.

*i* La proyección de aplicaciones es compatible con dispositivos de pantalla grande que admiten el protocolo Cast+/Miracast.

Para proyectar una aplicación, realiza estos pasos:

 Si la proyección inalámbrica no está habilitada, enciende el dispositivo de pantalla grande, abre la aplicación que deseas proyectar en tu dispositivo, desliza el dedo hacia abajo desde el extremo superior derecho de la pantalla del dispositivo para que aparezca el **Panel de**

**control**, pulsa para expandir el panel de iconos de accesos directos (según el modelo de dispositivo), pulsa **Proyección inalámbrica** y sigue las instrucciones que aparecen en la pantalla para proyectar la aplicación en el dispositivo de pantalla grande.

Si está habilitada la proyección inalámbrica, abre la aplicación que deseas proyectar en tu dispositivo, pulsa la cápsula 
 en la parte superior de la pantalla y sigue las instrucciones que aparecen en la pantalla en la ventana activa para proyectar la aplicación en el dispositivo de pantalla grande.

Una vez que la proyección inalámbrica se establezca correctamente, la aplicación proyectada se minimizará y aparecerá como un icono flotante a un lado en la pantalla del dispositivo.

**Para controlar una aplicación proyectada**, puedes pulsar la aplicación proyectada en el icono flotante para visualizar la ventana flotante de la aplicación, que se podrá utilizar para controlarla. También podrás ajustar el volumen en el dispositivo de pantalla grande desde la ventana flotante.

- Las aplicaciones en los modos de pantalla dividida o de ventana flotante no se pueden proyectar.
  - Para proteger tu privacidad, esta función no se puede usar una vez que la pantalla del dispositivo se haya bloqueado.

Puedes poner fin a la proyección de la aplicación de cualquiera de las siguientes maneras:

• Pulsa la cápsula 🗔 en la parte superior de la pantalla del dispositivo y, después, pulsa

en la ventana activa para cambiar a la proyección duplicada o pulsa 🛞 para finalizar la proyección inalámbrica.

• Pulsa el icono flotante de tu dispositivo para mostrar la ventana flotante de la aplicación;

luego, pulsa 🧖 en la ventana flotante para cambiar a la proyección duplicada o pulsa

para finalizar la proyección inalámbrica.

• Mantén pulsado el icono flotante y arrástralo hasta 🖤 en la parte inferior de la pantalla para finalizar la proyección inalámbrica.

# **Colaboración entre múltiples pantallas**

## Colaboración entre múltiples pantallas entre la tableta y el ordenador

Conecta tu tableta a un ordenador HUAWEI, arrastra y suelta contenido entre ellos, y usa el teclado y el ratón para controlar ambos dispositivos. De esta forma, podrás disfrutar de una eficiencia perfecta en todo momento.

- Las funciones y operaciones pueden variar según la versión de PC Manager.
  - Se recomienda actualizar PC Manager a la versión más reciente accediendo a • > Check for updates.

#### Cómo conectar la tableta y el ordenador

Conecta tu tableta y el ordenador, y habilita Colaboración entre múltiples pantallas de una de las siguientes maneras:

#### Conexión mediante PC Manager:

- 1 Desliza el dedo hacia abajo desde el extremo superior derecho de la tableta para que el Panel de control aparezca en la pantalla, habilita Wi-Fi y Bluetooth, y asegúrate de que la pantalla de la tableta permanezca encendida.
- **2** Abre PC Manager en el ordenador y accede a **My devices > My tablet > Connect**.
- **3** Coloca la tableta cerca del ordenador y selecciona la tableta de la lista de dispositivos disponibles.
- **4** Sigue las instrucciones que aparecen en la pantalla de la tableta y del ordenador para completar la conexión.

#### Conexión por medio de Superdispositivo:

- **1** Habilita **Wi-Fi** y **Bluetooth** en el ordenador, e inicia sesión en el mismo ID de HUAWEI que aquel en el que iniciaste sesión desde la tableta.
- **2** Desliza el dedo hacia abajo desde el extremo superior derecho de la tableta para que el

**Panel de control** aparezca en la pantalla y habilita **Wi-Fi** y **Bluetooth**. Pulsa *Q* o **(i)** en **Superdispositivo** para buscar dispositivos cercanos.

**3** Pulsa el dispositivo de destino al que desees conectarte o arrastra dicho dispositivo hasta el dispositivo local, y sigue las instrucciones que aparecen en la pantalla para completar la conexión.

#### Conexión por medio de un cable USB:

- 1 Desliza el dedo hacia abajo desde el extremo superior derecho de la tableta para que el Panel de control aparezca en la pantalla, habilita Wi-Fi y Bluetooth, y asegúrate de que la pantalla de la tableta permanezca encendida.
- **2** Utiliza un cable USB para conectar la tableta al ordenador.
- **3** Sigue las instrucciones que aparecen en la pantalla de la tableta y del ordenador para completar la conexión.

En la pantalla de ajustes de colaboración de PC Manager, haz clic en **Mirror**, **Extend** o **Collaborate** para cambiar al modo de colaboración correspondiente. **Mirror** es el modo de colaboración predeterminado cuando los dispositivos se conectan por primera vez.

#### Cómo convertir la tableta en una pantalla de ordenador secundaria

Cuando se conecta la tableta al ordenador, la tableta servirá de pantalla secundaria para el ordenador, lo que te ofrecerá un espacio ilimitado para navegar y trabajar. Puedes utilizar el teclado y el ratón del ordenador para navegar en la tableta, o incluso controlar el ordenador con el dedo o con un lápiz óptico desde la comodidad de la pantalla de la tableta.

**1** Abre PC Manager en el ordenador y accede a **My devices** > **My tablet** para visitar la pantalla de colaboración.

- 2 Selecciona **Mirror** o **Extend** para cambiar al modo de colaboración correspondiente. **Mirror**: En este modo, la tableta mostrará sincrónicamente la pantalla del ordenador. Podrás acceder a las aplicaciones y los archivos del ordenador desde la pantalla de la tableta.
  - Abrir una aplicación: Abre el Explorador de archivos para ver archivos e imágenes.
  - **Navegar por páginas web**: Abre el navegador en el ordenador para comenzar a navegar por la web.
  - Si tu tableta se conecta a un teclado o lápiz óptico externo, podrás usar cualquiera de los dos para añadir bocetos o notas a mano, o para dejar comentarios en archivos.

**Extend**: En este modo, la tableta servirá como un monitor secundario para el ordenador, y ambas pantallas mostrarán contenido diferente. Puedes arrastrar una ventana de aplicación a la tableta (haciendo clic y manteniendo pulsada la barra de título de la aplicación) para, por ejemplo, ver un documento de referencia mientras se hace una presentación.

#### Cómo arrastrar para transferir archivos de la tableta al ordenador y viceversa

Cuando se conecte la tableta al ordenador, podrás escribir y navegar en dicha tableta con el teclado y ratón del ordenador, así como arrastrar y soltar texto, imágenes, y compartir archivos entre ambos dispositivos.

- **1** Abre PC Manager en el ordenador y accede a **My devices** > **My tablet** para visitar la pantalla de colaboración.
- **2** Selecciona **Collaborate** para cambiar al modo de colaboración correspondiente.
- **3** El teclado y el ratón del ordenador se pueden utilizar para realizar las siguientes operaciones en la tableta:

#### Acceder a las aplicaciones y archivos de la tableta

- **Abrir una aplicación**: Haz clic en una aplicación en la ventana de la tableta para abrirla.
- **Navegar por la web**: Utiliza la rueda de desplazamiento del ratón para navegar por páginas web en la ventana de la tableta.
- Introducir texto: Utiliza el modo de introducción en tu ordenador para escribir texto en la tableta.

#### Arrastrar y soltar los archivos entre la tableta y el ordenador

 Desde el ordenador a la tableta: Utiliza el ratón o el panel táctil para seleccionar el texto, las imágenes o los archivos deseados, y mantenlos pulsados y arrástralos hasta la tableta.

Por ejemplo: Arrastra y suelta una imagen en tu ordenador para abrir una nota en la ventana de la tableta y continúa editando en tu tableta.

• **Desde la tableta al ordenador**: Utiliza el ratón o el panel táctil para seleccionar el texto, las imágenes o los archivos deseados, mantén pulsados los elementos seleccionados hasta que las miniaturas floten y arrastra los elementos al ordenador.

Por ejemplo, arrastra una imagen o texto desde Bloc de notas en la ventana de la tableta, suelta el elemento en cuestión en un documento abierto en tu ordenador y continúa editando en el ordenador.

Cuando la ventana de destino admita archivos arrastrados, el icono en el extremo superior izquierdo de la ventana flotante cambiará a un signo más (+). Si no se admite la opción de arrastrar archivos, el icono cambiará en consecuencia.

#### Cómo modificar los ajustes de colaboración

Una vez que la tableta esté conectada al ordenador, podrás modificar los ajustes de acuerdo con tus necesidades:

**Posición de la pantalla:** Abre la pantalla de colaboración de PC Manager y accede a **Settings > Screen position** para cambiar los ajustes de **Screen position**.

Por ejemplo, si está seleccionada la opción **Right**, deberás arrastrar desde el borde derecho de la pantalla del ordenador hasta la tableta o desde el borde izquierdo de la pantalla de la tableta hasta el ordenador, siempre que desees arrastrar la ventana de una aplicación o un archivo, o cuando quieras utilizar el ratón para navegar tanto en el ordenador como en la tableta.

**Ajustes de pantalla**: Abre la pantalla de colaboración de PC Manager, accede a **Settings** > **Display** para cambiar los ajustes de **Tablet sidebar** y **Resolution**. Cuando mantengas pulsados los botones de la barra lateral de la tableta, aparecerán en la pantalla ventanas emergentes.

**Audio output**: Puedes seleccionar un dispositivo de salida de audio de cualquiera de las siguientes maneras:

#### En el ordenador:

- Abre la pantalla de colaboración de PC Manager, accede a Settings > Audio output y selecciona el nombre del dispositivo de salida de audio.
- Haz clic en 
   en el extremo inferior derecho de la barra de tareas para acceder al Control Panel, haz clic en el icono en forma de triángulo que aparece al lado de Multi-Screen Collaboration y selecciona el nombre del dispositivo de salida de audio.

#### En la tableta:

Pulsa la cápsula en la parte superior de la pantalla de la tableta y, a continuación, pulsa cualquier área vacía de la ventana interactiva. En el cuadro de diálogo que aparece en la pantalla, podrás seleccionar la opción de reproducción de audio y vídeo desde el ordenador.

Los ajustes mencionados pueden variar según el modo de colaboración. Si determinadas opciones se encuentran agrisadas, esto significa que los ajustes no se pueden modificar en el modo de colaboración actual.

#### Cómo desconectar la tableta del ordenador

Una vez que hayas terminado de usar la función Colaboración entre múltiples pantallas, podrás poner fin a la conexión entre los dispositivos de cualquiera de las siguientes formas:

#### En el ordenador:

- Abre PC Manager en el ordenador y accede a My devices > My tablet > Disconnect o My devices > My tablet > End collaboration.
- Haz clic en 
   en el extremo inferior derecho de la barra de tareas para acceder al
   Control Panel y haz clic en el icono Multi-Screen Collaboration para poner fin a la
   conexión.

#### En la tableta:

- Pulsa la cápsula 
   ubicada en la parte superior de la pantalla de la tableta y pulsa
   en la tarjeta de Info actualizada.
- · Desliza el dedo hacia abajo desde el extremo superior izquierdo de la tableta para acceder

al panel de notificaciones y pulsa  $\bigotimes$  en la sección **Colaboración entre múltiples pantallas** de dicho panel.

- Desliza el dedo hacia abajo desde el extremo superior derecho de la tableta para que el Panel de control aparezca en la pantalla y pulsa el nombre del dispositivo en el panel del Superdispositivo.
- Pulsa 🗀 en la barra lateral de la tableta.

# Colaboración entre las pantallas del teléfono y la tableta

Conecta tu teléfono y tu tableta para usar la función Colaboración entre múltiples pantallas y realizar operaciones entre distintos dispositivos, como ver la pantalla del teléfono en la tableta, usar las aplicaciones del teléfono en la tableta, arrastrar archivos entre los dos dispositivos, copiar y pegar texto, y editar un archivo del teléfono en la tableta.

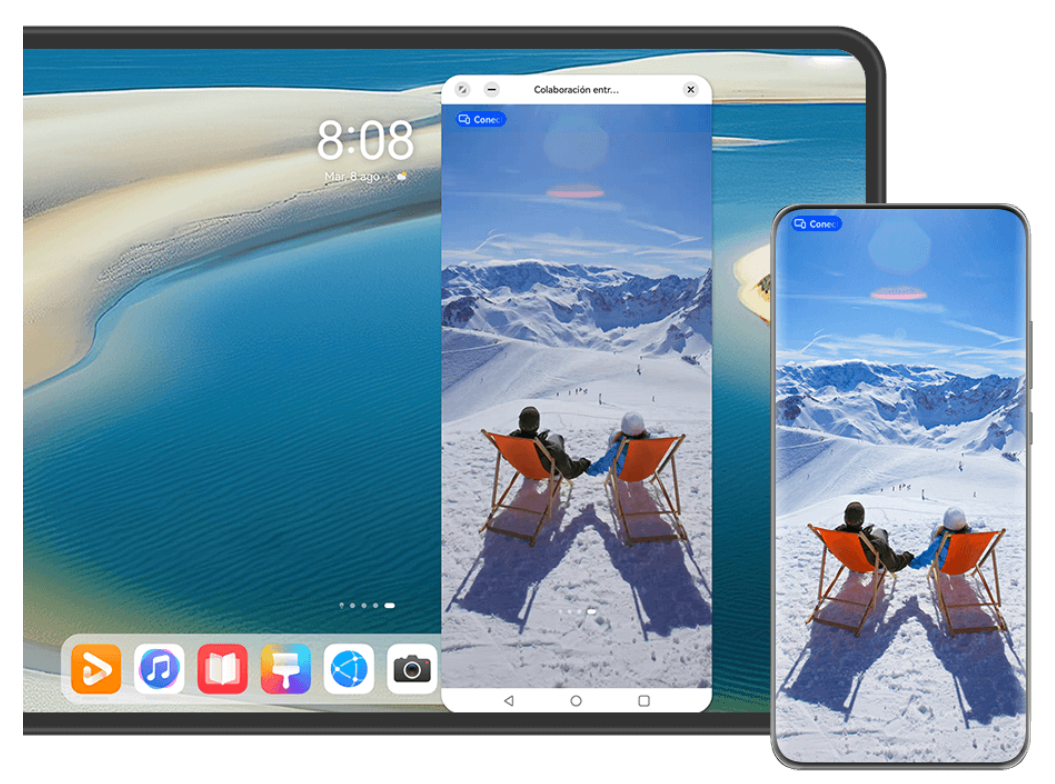

i Las figuras son solo para referencia.

#### Cómo conectar la tableta con el teléfono

- Esta función solo se admite en determinados modelos de teléfonos.
  - Asegúrate de que tu dispositivo se haya actualizado a la versión más reciente del sistema.

Conecta el teléfono y la tableta, y habilita la opción Colaboración entre múltiples pantallas mediante uno de los siguientes métodos (según el modelo de dispositivo):

#### Conexión vía Bluetooth:

**1** Desliza el dedo hacia abajo desde el extremo superior derecho de la tableta para que

aparezca el **Panel de control** en la pantalla, pulsa para expandir el panel de iconos de accesos directos (según el modelo de dispositivo) y habilita **Colaboración entre múltiples pantallas**.

- **2** Desliza el dedo hacia abajo desde el extremo superior derecho del teléfono para que aparezca el **Panel de control** en la pantalla y habilita **Bluetooth**.
- **3** Sostén el teléfono cerca de la tableta y sigue las instrucciones que aparecen en la pantalla para establecer una conexión.

#### Conexión vía escaneo de código QR:

- 1 Abre Colaboración entre múltiples pantallas en la tableta y pulsa Escanea para conectarte en la pantalla Colaboración entre múltiples pantallas.
- **2** Asegúrate de que el teléfono esté conectado a Internet y, a continuación, conecta el teléfono y la tableta de acuerdo con las instrucciones que aparecen en la pantalla Escanea para conectarte de la tableta.

#### Conexión por medio de Superdispositivo:

- **1** Habilita Bluetooth y Wi-Fi e inicia sesión en tu ID de HUAWEI en el teléfono.
- **2** Desliza el dedo hacia abajo desde el extremo superior derecho de la tableta para que aparezca el **Panel de control** en la pantalla y habilita **Wi-Fi** y **Bluetooth**.
  - Si no has iniciado sesión en tu ID de HUAWEI en la tableta o no estás utilizando el mismo ID de HUAWEI, accede a Ajustes > Superdispositivo > Este dispositivo > Visible para y selecciona Todos los dispositivos cercanos.
- **3** Desliza el dedo hacia abajo desde el extremo superior derecho del teléfono para que

aparezca el **Panel de control** en la pantalla y pulsa  $\bigcirc$  en **Superdispositivo** para buscar dispositivos cercanos disponibles o accede a  $\bigcirc$  >  $\dashv$  para asociar un dispositivo nuevo.

**4** En **Superdispositivo** en el teléfono, pulsa el icono de la tableta para completar la conexión.

También puedes pulsar <sup>(())</sup> y, a continuación, pulsar el icono de la tableta y seleccionar **Colaboración entre múltiples pantallas** en el menú.

#### Cómo acceder a las aplicaciones y a los archivos del teléfono desde la tableta

Después de conectar el teléfono a la tableta, podrás navegar por el teléfono de manera fácil desde la pantalla de la tableta; por ejemplo, podrás buscar archivos y aplicaciones del teléfono, ver las notificaciones del teléfono (como mensajes SMS) y hacer o responder llamadas telefónicas.

Si la pantalla del teléfono está desbloqueada, puedes realizar las siguientes operaciones desde la ventana del teléfono en la tableta:

- Abrir **Teléfono** para realizar una llamada marcando un número.
- Abrir Mensajes para ver y responder mensajes SMS.
- Abrir Galería o Archivos para ver fotos, vídeos y archivos, como también reproducir archivos de audio y vídeo del teléfono.
- Pulsa la cápsula 
   en la parte superior de la pantalla del teléfono y pulsa cualquier área vacía en la ventana Info actualizada. En el cuadro de diálogo que aparece en la pantalla, podrás seleccionar la opción de reproducción de audio y vídeo desde el teléfono o desde la tableta.
- Si la tableta está conectada a un lápiz óptico o teclado externo, puedes usarlos para introducir texto y controlar la ventana del teléfono desde la tableta.

#### Cómo transferir archivos entre la tableta y el teléfono arrastrándolos

- **1** Abre **Galería** o **Archivos** en la ventana duplicada en tu tableta o teléfono, y mantén pulsada una imagen, un vídeo u otro archivo para acceder a la pantalla de selección múltiple.
- **2** Selecciona más archivos si es necesario, mantén pulsado cualquier archivo seleccionado una vez más, espera a que se muestre un icono de arrastre y arrastra los archivos.

Podrás, por ejemplo:

- Arrastrar imágenes y vídeos desde Galería o Archivos en tu tableta hacia Galería o Archivos en tu teléfono y viceversa.
- Arrastrar otros tipos de archivos desde Archivos en tu tableta hacia Archivos en tu teléfono y viceversa.
- Arrastrar una imagen, un texto o un archivo desde el teléfono hasta un documento abierto en la tableta, como un memorando, un correo electrónico o un documento de Microsoft Office.

#### Cómo desconectar el teléfono de la tableta

Una vez que hayas terminado de usar la Colaboración entre múltiples pantallas, puedes desconectar tus dispositivos a través de los siguientes métodos:

- $\cdot$  En la ventana del teléfono duplicada en la tableta, pulsa  $\stackrel{\textstyle{ imes}}{=}$  .
- Pulsa la cápsula 
   en la parte superior de la pantalla del teléfono y pulsa 
   en Info actualizada.
- Desliza el dedo hacia abajo desde el extremo superior izquierdo del dispositivo para ver el panel de notificaciones y pulsa **Desconectar** en la notificación de colaboración.
- Desliza el dedo hacia abajo desde el extremo superior derecho del teléfono para ver el
   Panel de control y pulsa el icono de la tableta en Superdispositivo.

# **Huawei Share**

# Cómo anclar en la parte superior los métodos para compartir contenido más utilizados

Ancla tus métodos para compartir contenido más utilizados (como Bluetooth o correo electrónico) en la parte superior del cuadro para compartir del sistema, con el fin de compartir archivos y contenido con amigos, compañeros de trabajo y seres queridos con mayor facilidad.

- **1** Mantén pulsado el archivo que deseas compartir y pulsa 🍊.
- **2** En el área para compartir aplicaciones, desliza el dedo hacia la izquierda hasta la última pantalla y accede a o Todo > (según el modelo de dispositivo) para entrar en la pantalla de edición.
- **3** Pulsa el modo para compartir contenido para anclarlo en la parte superior. Algunas aplicaciones incluyen múltiples métodos para compartir contenido. También puedes añadir un método para compartir contenido según sea necesario.
- **4** En el área para anclar, mantén pulsado y arrastra un método para compartir contenido anclado para ordenar los modos correspondientes. Pulsa para desanclar los modos para

compartir que no desees utilizar. A continuación, pulsa  $\checkmark$  o **Listo** (según el modelo de dispositivo).

# Impresión fácil

# Cómo imprimir archivos con Huawei Print

El dispositivo viene con Huawei Print, que detecta las impresoras cercanas, que permite pulsar para imprimir imágenes y documentos desde allí.

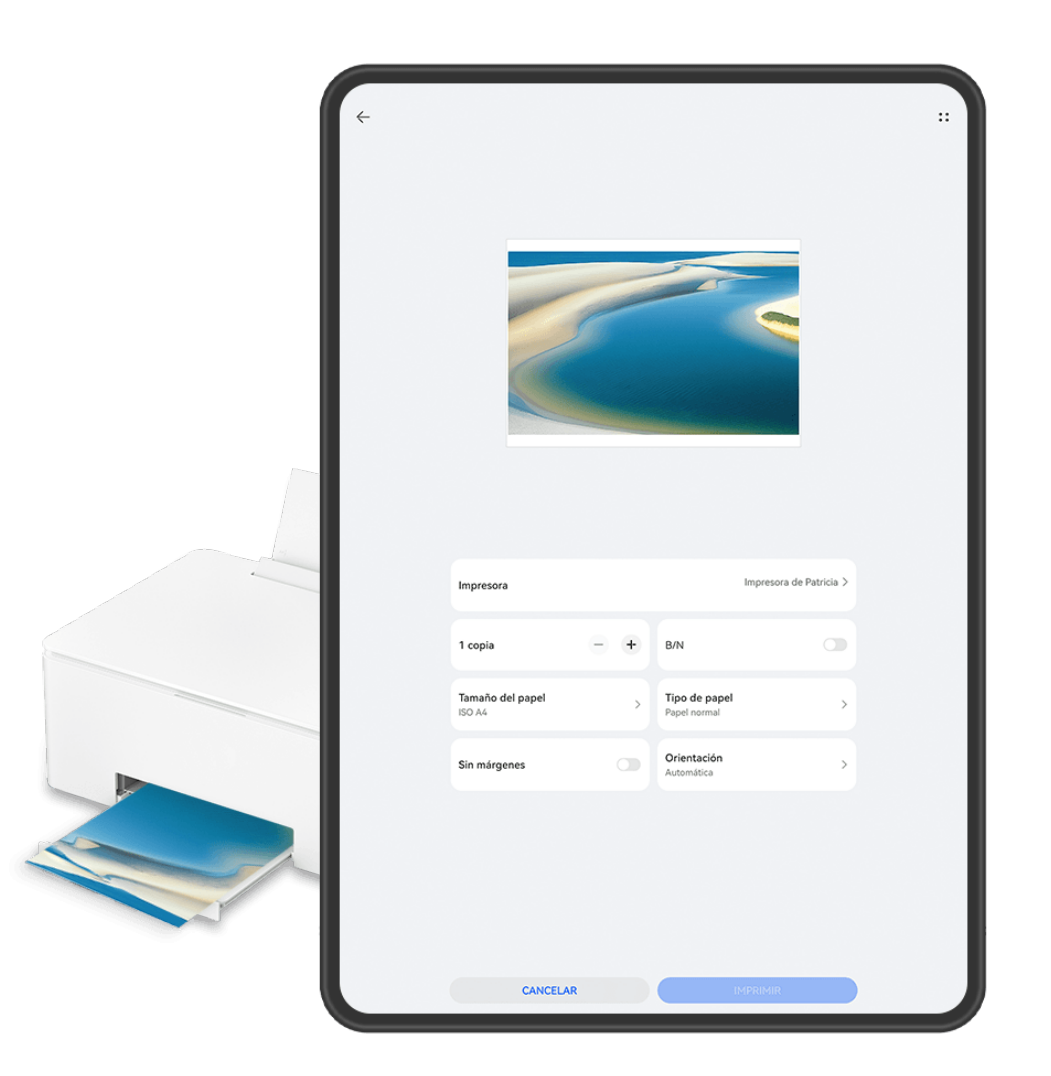

Las figuras son solo para referencia.

#### Impresión de archivos sin esfuerzo gracias a Huawei Print

- **1** Habilita **Wi-Fi** en el dispositivo y asegúrate de que la impresora de destino esté conectada a la misma red Wi-Fi que tu dispositivo o de que esté habilitada la función Wi-Fi Directo.
- **2** Podrá imprimir los archivos almacenados en distintas ubicaciones de tu dispositivo:
  - Galería: Abre una imagen o selecciona múltiples imágenes de Galería y accede a

Compartir > 🕝 o Más > Imprimir o exportar como PDF.

• Bloc de notas: Abre una nota en Bloc de notas y accede a Más > Imprimir.

- Archivos: Selecciona uno o más archivos en Archivos y accede a Compartir > Imprimir.
- 3 Pulsa Seleccionar y selecciona la impresora que desees de la lista de impresoras. A continuación, configura la cantidad de copias, el color, el tamaño del papel y otras opciones en la pantalla de vista previa, y pulsa IMPRIMIR. Si has utilizado Huawei Print, la impresora que se haya utilizado en última instancia se conectará automáticamente durante la impresión.

Una vez que comience la impresión, la cápsula de impresión <sup>2</sup> aparecerá en la pantalla del dispositivo. Para añadir una tarea de impresión durante la impresión, abre las imágenes y los

documentos que se deban imprimir, pulsa la cápsula de impresión 🔭 y, a continuación,

pulsa 🗇 en la ventana en tiempo real para añadir las tareas de impresión a la cola.

#### Impresión de archivos en remoto con Huawei Print

Si tienes una impresora Huawei, puedes imprimir archivos en remoto desde tu dispositivo por medio de **Huawei Print**.

- **1** Añade una impresora a la aplicación **AI Life** en el dispositivo.
- **2** Cuando estés lejos de tu impresora, podrás imprimir archivos en remoto mediante la Impresión de archivos sin esfuerzo, con Huawei Print.
- Si tu dispositivo no trae preinstaladas algunas aplicaciones importantes, descárgalas desde AppGallery.

# Cámara y Galería

# Cómo capturar fotos

# Cómo hacer fotos

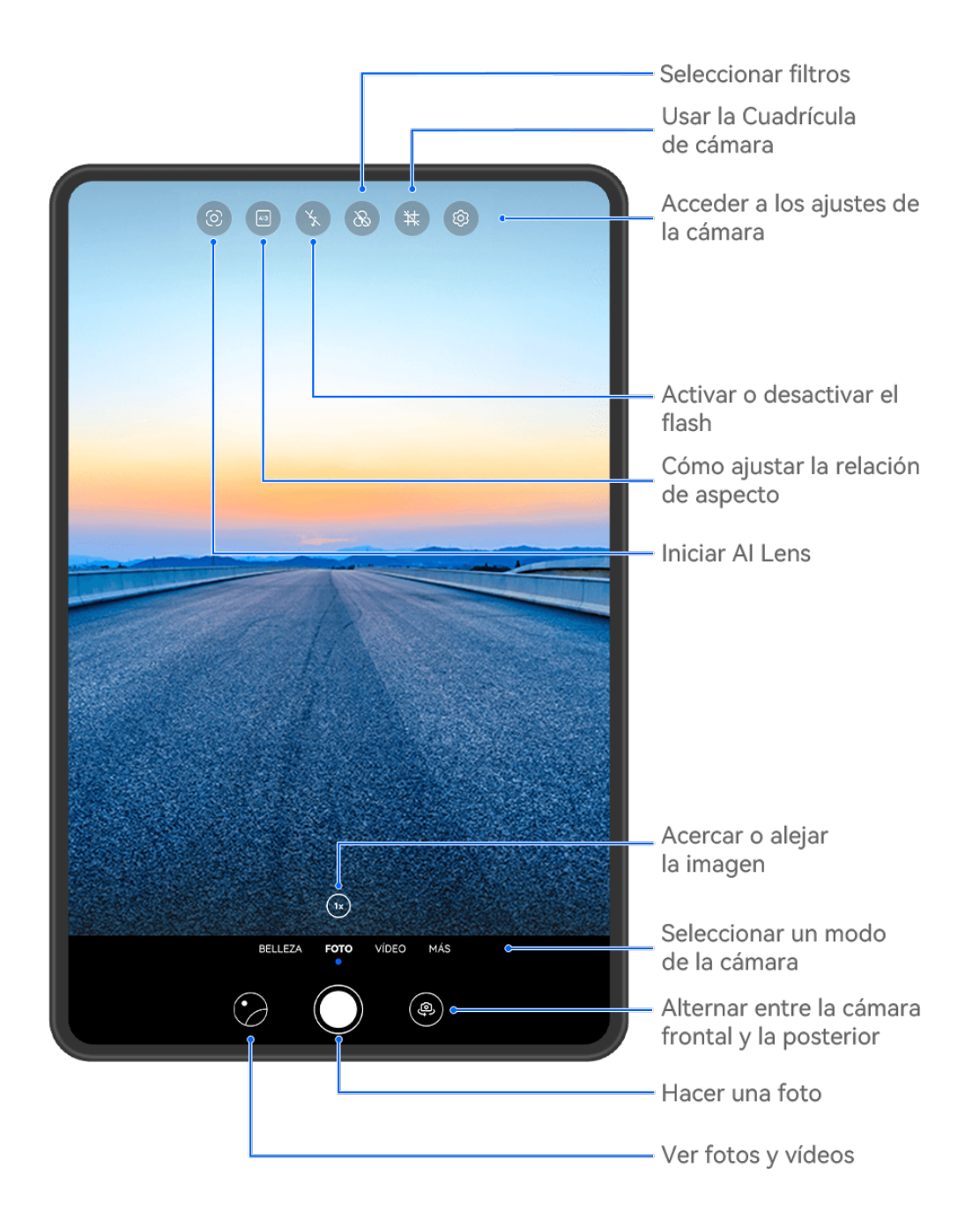

i Las figuras son solo para referencia.

#### 1 Abra Cámara.

- **2** A continuación, podrá:
  - Enfocar: Pulse lo que desee enfocar.

Para ajustar el enfoque y el modo de medición de forma independiente, mantenga pulsado el visor y arrastre el anillo o el recuadro a la ubicación que quiera.

- Ajustar brillo: Pulse el visor. Cuando el símbolo Ajustar brillo: Pulse el visor. Cuando el símbolo Aparezca junto al recuadro de enfoque, arrástrelo hacia arriba o hacia abajo.
- Acercar o alejar la imagen: En el visor, junte o separe dos dedos, o arrastre el control deslizante del zoom.
- Seleccionar un modo de la cámara: Deslice el dedo hacia arriba, hacia abajo, hacia la izquierda o hacia la derecha entre las opciones de modo de la cámara.
- Encender o apagar el flash: Pulse  $\times$  y seleccione  $\frac{1}{2}$  (Automático),  $\frac{1}{2}$

(Encendido),  $(Apagado) \circ \bigcirc$  (Siempre encendido).

Si selecciona <sup>7</sup>/<sub>A</sub> (Automático) y la cámara detecta que está en un entorno con poca iluminación, aparecerá el icono del flash en el visor y el flash se encenderá automáticamente cuando haga una foto.

😥 Es posible que esta función no esté disponible en algunos modos de la cámara.

**3** Pulse el botón del obturador para hacer fotos.

#### Cómo ajustar el nivel del zoom de la cámara

Durante la captura de imágenes, ajusta el nivel del zoom de la cámara para acercar o alejar la imagen que tienes por delante.

- **1** Abre **Cámara** y pulsa el modo de captura que desees.
- **2** Ajusta el nivel del zoom en el visor de cualquiera de las siguientes maneras:
  - Junta o separa los dedos sobre el visor para ajustar el nivel del zoom.
  - Pulsa los accesos directos del nivel del zoom que están arriba del anillo del zoom para cambiar de nivel del zoom.
  - Mantén pulsado el anillo del zoom para expandirlo y desliza el dedo hacia la izquierda o hacia la derecha (en modo vertical) o hacia abajo (en modo horizontal) hasta que el nivel que desees del anillo del zoom se ubique junto al punto del centro. Cuando sueltes el dedo, el anillo del zoom y los accesos directos del nivel del zoom aparecerán en esta área.

Por ejemplo, si deseas hacer fotos a una distancia determinada y ajustar el nivel del zoom de 1x a 5x, mantén pulsado el anillo del zoom y desliza el dedo hacia la izquierda (en modo vertical) o hacia abajo (en modo horizontal) hasta que el nivel del zoom 5x del anillo del zoom se ubique junto al punto del centro. También puedes pulsar para seleccionar el nivel del zoom que desees de inmediato.

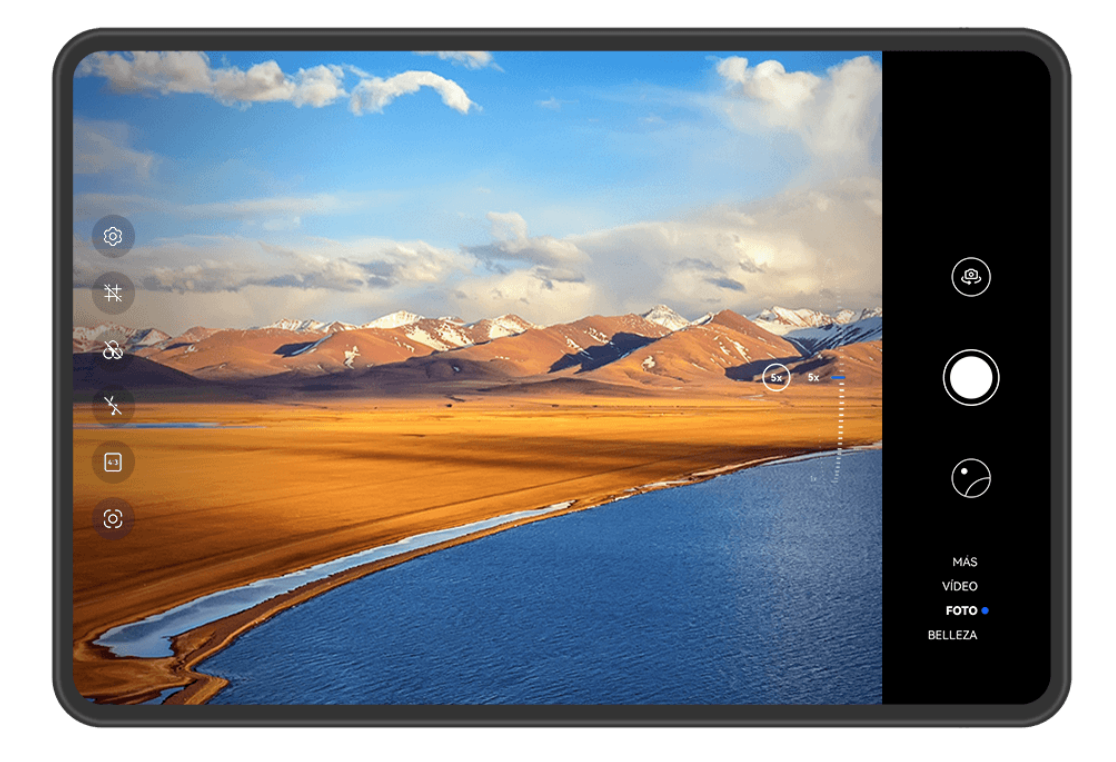

- Las figuras son solo para referencia.
  - El ajuste del nivel del zoom solo se admite en determinados modos de captura. Los niveles del zoom disponibles pueden variar según el modelo del producto.

#### Cómo utilizar el obturador flotante hacer fotos

Puede habilitar el obturador flotante para que se muestre en el visor de la cámara y arrastrarlo a cualquier lugar donde desee hacer fotos rápidamente.

- **1** Acceda a **Cámara** > <sup>(i)</sup> y habilite **Obturador flotante**.
- **2** El obturador flotante luego aparecerá en el visor. Podrá arrastrarlo hacia cualquier parte que desee de la pantalla.
- **3** Pulse el obturador flotante para hacer una foto.

#### Cómo hacer fotos con temporizador

El temporizador de la cámara permite configurar una cuenta atrás para que usted pueda colocarse donde quiera después de haber pulsado el botón del obturador.

- **1** Acceda a **Cámara** > <sup>(O)</sup> > **Temporizador** y seleccione la cuenta atrás.
- **2** Regrese al visor y pulse el botón del obturador. El dispositivo hará la foto cuando la cuenta atrás finalice.

#### Cómo usar Control de audio para hacer fotos

Puede usar comandos de voz para hacer fotos sin tener que pulsar el botón del obturador.

**1** Acceda a **Cámara** > <sup>(i)</sup> > **Control de audio** y seleccione una opción.

**2** Vuelva al visor y diga el comando para hacer la foto.

# Grabación de vídeos

### Cómo grabar vídeos

- **1** Abre la **Cámara** y selecciona el modo **Vídeo**.
- **2** Realiza los siguientes ajustes:
  - Acerca o aleja la imagen: Junta o separa dos dedos sobre el visor, o arrastra el control deslizante del zoom.
  - Enfoca: Pulsa el lugar que deseas enfocar. Mantén pulsado el visor para bloquear la exposición y enfocar.
  - Enciende o apaga el flash: Pulsa x y selecciona 
     (encendido sin parpadear) o
     (apagado).

Cuando estés usando la cámara frontal para grabar un vídeo en condiciones de luz

tenue, podrás configurar el flash como  $\stackrel{\bigcirc}{=}$  (encendido sin parpadear). La cámara permitirá compensar la falta de luz en el entorno.

- Ajusta los efectos de belleza: Pulsa y arrastra el control deslizante para configurar los ajustes de belleza.
- Ajusta la resolución de vídeo y la velocidad de fotogramas: Accede a 
   Resolución de vídeo y selecciona la resolución que desees. A mayor resolución, mayor será la calidad del vídeo y el tamaño del archivo.

Accede a  $\bigcirc$  > **Velocidad de fotogramas** para seleccionar la velocidad de fotogramas que desees.

Selecciona un formato de vídeo que no ocupe mucho espacio: Pulsa <sup>(O)</sup> y habilita
 Formato de vídeo eficiente.

Si se habilita esta función, el dispositivo usará un formato de vídeo que ocupe menos espacio de almacenamiento. Sin embargo, esto puede hacer que otros dispositivos no puedan reproducir el vídeo. Ten cuidado al habilitar esta función.

- Es posible que el dispositivo no admita estas funciones. La modificación de un ajuste en particular en ocasiones provoca que otros ajustes también se modifiquen.
- **3** Pulsa para comenzar la grabación.

Pulsa 💛 para hacer una captura del fotograma actual.

**4** Pulsa **(III)** para pausar la grabación y **(III)** para detenerla.

# Fotografía con cámara rápida

# Cómo utilizar la función Cámara rápida para crear un vídeo corto

La función Cámara rápida se puede utilizar para capturar imágenes lentamente durante el transcurso de varios minutos o incluso varias horas y después recopilarlas para crear un vídeo corto. Esto permite capturar la belleza de los cambios: las flores que nacen, las nubes pasajeras, etc.

- 1 Acceda a Cámara > Más y seleccione el modo Cámara rápida.
- **2** Coloque el dispositivo en la posición deseada. Para disminuir los movimientos de la cámara, utilice un trípode para que el dispositivo se mantenga quieto.
- **3** Pulse **•** para iniciar la grabación y pulse **•** para finalizarla.

El vídeo grabado se guardará automáticamente en la Galería.

# Cómo configurar los ajustes de la Cámara

# Cómo configurar los ajustes de la Cámara

Puedes configurar los ajustes de la cámara para hacer fotos y grabar vídeos con mayor rapidez.

Abre **Cámara**, pulsa 🔯 y configura los ajustes como desees.

*i* Las siguientes funciones pueden no estar disponibles en algunos modos de la cámara.

#### Cómo ajustar la relación de aspecto

Acceda a **Cámara** > <sup>(C)</sup> > **Relación de aspecto** y seleccione una relación de aspecto. (i) Esta función no está disponible en algunos modos.

## Cómo habilitar las etiquetas de ubicación

Para habilitar Etiqueta de ubicación, primero habilite Servicios de localización en el

dispositivo y después acceda a **Cámara** > <sup>(C)</sup>. Sus fotos y vídeos tendrán la etiqueta con la información de ubicación.

Puede deslizar el dedo hacia arriba sobre una foto o un vídeo en Galería para ver la ubicación donde se ha hecho o grabado.

Para habilitar Servicios de Localización en su dispositivo:

Deslice el dedo hacia abajo desde el borde superior derecho del dispositivo para que

aparezca el **Panel de control**, pulse para expandir el panel de selectores de accesos directos (según el modelo de dispositivo) y después pulse **Ubicación**.

• Acceda a Ajustes > Acceso a la ubicación y habilite Acceder a mi ubicación.

#### Cómo usar la cuadrícula de la cámara para crear fotos

Use la función de la cuadrícula de la cámara para preparar la toma perfecta.

- **1** Habilite **Cuadrícula de cámara**. Aparecerá una cuadrícula de referencia en el visor.
- **2** Ubique a la persona o al objeto que quiera retratar en uno de los puntos de intersección de la cuadrícula y pulse el botón del obturador.

#### Cómo usar Reflejo de espejo

Cuando use la cámara frontal, pulse *y* luego habilite o deshabilite la función **Reflejo de espejo**.

Cuando dicha función **Reflejo de espejo** esté habilitada, la imagen se verá tal como usted aparece en el visor, en lugar de verse en la posición invertida.

Cuando la función **Reflejo de espejo** esté deshabilitada, la imagen se invertirá; es decir, reflejará lo opuesto a lo que usted ve en el visor.

#### Cómo silenciar el sonido del obturador

Habilite Silencio para silenciar el sonido del obturador de la cámara.

*i* Esta función solo está disponible en algunos países y en algunas regiones.

#### Cómo usar el nivel horizontal para lograr mejores composiciones

Habilite Nivel horizontal para mostrar una línea guía horizontal en el visor.

Cuando la línea punteada se superponga con la línea completa significará que la cámara está paralela al nivel horizontal.

## Modo de cámara personalizado

Puedes personalizar el diseño de la pantalla del modo de cámara como prefieras moviendo los modos utilizados con frecuencia a la pantalla principal de la cámara o ajustando la secuencia de modos.

- *i* Foto, Vídeo o Retrato (o Belleza) no se pueden mover a Más. Prevalecerá el uso real.
- **1** Accede a **Cámara** > **Más** y pulsa para acceder a la pantalla de edición del modo.
- 2 Mantén pulsado un modo y arrástralo a la posición deseada. Puedes mover un modo desde la pantalla Más a la pantalla principal de la cámara o mover un modo de la pantalla principal a Más, o también puedes ajustar el diseño de la pantalla de modo en función de la frecuencia de uso de los modos.

El modo que tenga el icono  $\bigotimes$  se puede eliminar con tan solo pulsar dicho icono.

**3** Pulsa 🗡 para guardar el diseño.

Para restablecer un modo eliminado, accede a **Cámara > Más**, pulsa  $\checkmark$  y **Añadir**.

# Cómo gestionar la Galería

# Cómo comparar imágenes

Compara imágenes similares y amplíalas o achícalas para comparar detalles y elegir tu imagen favorita entre ellas.

- La comparación no se admite con determinados formatos de imagen.
  - Asegúrate de que tu dispositivo se haya actualizado a la versión más reciente del sistema.
- **1** Abre Galería, mantén pulsada una imagen en la pestaña Fotos o Álbumes y pulsa
- **2** En la pantalla de comparación, podrás hacer lo siguiente:
  - Cambiar el rango de visualización de una imagen: Mantén pulsada la imagen con un dedo para justar el rango de visualización. Junta o separa los dedos sobre la imagen para ampliarla o achicarla. Por defecto, la función de sincronización está habilitada en el dispositivo. Cuando amplías/achicas o mueves una imagen, las imágenes de la pantalla de comparación cambiarán en consecuencia. Para deshabilitar la función de

sincronización, pulsa <sup>(1)</sup>.

- Añadir la imagen seleccionada a favoritos: Pulsa  $\heartsuit$  debajo de la imagen deseada.
- Eliminar una imagen: Pulsa 🔟 debajo de la imagen no deseada.
- Cambiar las imágenes que se están comparando: Pulsa las imágenes seleccionadas en la lista que aparece más abajo para cancelar la comparación y selecciona una imagen no seleccionada para compararla.
- Volver a seleccionar una imagen: Pulsa en el extremo inferior izquierdo, selecciona o deselecciona una imagen y pulsa Listo.

# Cómo hacer búsquedas rápidas en la Galería

## Cómo buscar fotos en Galería rápidamente

Localice rápidamente una foto en Galería buscando por palabra clave, por ejemplo, por fecha, comida o categoría.

- **1** Acceda a **Galería**, pulse la barra de búsqueda en la parte superior de la pantalla, escriba una palabra clave (por ejemplo "comida" o "paisaje") o pulse una palabra sugerida para comenzar la búsqueda.
- **2** Se mostrarán las miniaturas de las fotos relacionadas con esa palabra clave y se sugerirán otras palabras clave. Pulse una palabra clave sugerida o introduzca más palabras clave para obtener resultados más precisos.

#### Búsqueda rápida de vídeos en la Galería

Su dispositivo analiza y clasifica automáticamente los vídeos de Galería cuando se está cargando y con la pantalla apagada. Las palabras clave sugeridas se mostrarán en la barra de búsqueda para obtener resultados rápidos sobre temas relacionados.

- **1** Acceda a **Galería**, pulse la barra de búsqueda en la parte superior de la pantalla, luego escriba una palabra clave (como "comida" o "paisaje") o pulse una palabra sugerida para empezar a buscar.
- 2 Se mostrarán miniaturas de vídeos relacionados con esa palabra clave, y se sugerirán más palabras clave. Pulse una palabra clave sugerida o introduzca más palabras clave para obtener resultados más precisos.

Los momentos clave de los vídeos en los resultados de la búsqueda se reproducirán automáticamente en secuencia para que usted pueda ver una vista previa.

i No se analizarán las Capturas.

#### Cómo organizar álbumes

Organice sus fotos y vídeos en álbumes para seleccionar el que quiere ver más fácilmente.

#### Cómo añadir álbumes

- **1** Acceda a **Galería** > **Álbumes**.
- **2** Pulse  $\dashv$ , asígnele un nombre al álbum y pulse **Aceptar**.
- **3** Seleccione las fotos o los vídeos que quiera añadir y muévalos o cópielos al álbum.

#### Cómo ordenar álbumes

- **1** Accede a Galería > Álbumes > • y pulsa Ordenar álbumes.
- **2** Mantén pulsada y arrastra la opción que se encuentra al lado de los álbumes para ordenarlos.

Pulsa **Restablecer** o accede a • • > **Restablecer** para restablecer el orden predeterminado.

#### Cómo ajustar el estilo de visualización de los álbumes

#### Cómo cambiar las portadas de los álbumes

- **1** Accede a **Galería** > **Álbumes** y selecciona el álbum que deseas configurar.
- 2 Accede a • > Cambiar portada de álbum y selecciona la imagen que quieres configurar como portada del álbum.
#### Cómo mover fotos y vídeos

- **1** Abre un álbum y, a continuación, mantén pulsados los vídeos y las fotos que desees mover para seleccionarlos.
- **2** Accede a • > Mover a álbum y selecciona el álbum al que deseas mover los elementos.
- **3** Una vez movidos los elementos, ya no aparecerán en su álbum original.
- 👔 El álbum **Todas las fotos** incluye todas las fotos de Galería. Si mueves las fotos a otro álbum, las fotos seguirán mostrándose en Todas las fotos (excepto por las fotos ocultas, bloqueadas y eliminadas).

#### Cómo eliminar fotos y vídeos

Mantén pulsados los vídeos, las fotos o los álbumes que desees para seleccionarlos y accede a Eliminar > Eliminar.

Algunos álbumes preestablecidos no se pueden eliminar, como Todas las fotos, Mis favoritos, Vídeos y Cámara.

Las fotos y los vídeos eliminados se moverán temporalmente al álbum Eliminados recientemente durante un período de tiempo, después del cual, se eliminarán permanentemente.

Para eliminar fotos y vídeos de forma permanente antes de que expire el período de conservación, mantén pulsados los vídeos o las fotos que desees en el álbum Eliminados recientemente para seleccionarlos y sigue las instrucciones que aparecen en la pantalla.

#### Cómo recuperar fotos o vídeos eliminados

En el álbum Eliminados recientemente, mantenga pulsados los vídeos y las fotos que desea

recuperar y, a continuación, pulse  $\bigcirc$  para que regresen a sus álbumes originales.

Si el álbum original se ha borrado, se creará uno nuevo.

#### Cómo añadir fotos y vídeos a Favoritos

Abra una foto o un vídeo y, a continuación, pulse  $\heartsuit$ .

La foto o el vídeo aparecerán tanto en el álbum original como en el álbum Mis favoritos.

#### Cómo bloquear álbumes

Bloquea los álbumes de aplicaciones de terceros para evitar que se muestren en la Galería.

- 1 En la lista de **Otros**, pulsa el álbum que quieras bloquear.
- **2** Accede a • > ¿Bloquear este álbum?. Los álbumes bloqueados solo se pueden ver en Archivos.
- **3** Para desbloquear un álbum, abre la lista de **Otros**, pulsa **Ver álbumes bloqueados** y, a continuación, pulsa Desbloquear al lado del álbum.

*i* Solo algunos álbumes de **Otros** pueden bloquearse.

### Mantén tus vídeos, álbumes e imágenes de Galería a salvo de miradas indiscretas

Oculta las imágenes, los vídeos o los álbumes privados de Galería para mayor tranquilidad. Primero accede a **Galería > Álbumes**. Desde allí, podrás:

Ocultar imágenes o vídeos: Pulsa un álbum para abrirlo, mantén pulsados vídeos o

imágenes que desees ocultar para seleccionarlos y accede a • • > **Ocultar** > **Aceptar**.

- Ocultar un álbum: Pulsa el álbum que desees ocultar para abrirlo y accede a • >
   Ocultar este álbum > Aceptar.
- Ver imágenes, vídeos o álbumes ocultos: En la pestaña Álbumes, accede a • > Elementos ocultos.

Puedes cambiar de vista como lo desees o buscar los elementos que necesites. En

Elementos ocultos, pulsa • • y selecciona Vista de fotos o Vista de álbumes.

 Desocultar un álbum: Pulsa el álbum que desees desocultar en Elementos ocultos y accede a • • > Mostrar.

Desocultar imágenes o vídeos: En Elementos ocultos, accede a 
 > Vista de fotos,

mantén pulsados los vídeos o las imágenes que desees desocultar para seleccionarlos y pulsa **Mostrar**. Estas imágenes y vídeos se restaurarán en los álbumes originales.

## Edición de imágenes y vídeos

## Cómo editar imágenes

La Galería ofrece una amplia gama de funciones de edición para imágenes.

## Edición básica

**1** Abre **Galería**, pulsa la imagen que desees editar y, a continuación, pulsa *L*. A continuación, podrás hacer lo siguiente:

Para recortar y girar la imagen, pulsa **Recortar**, selecciona un recuadro y, a continuación, arrastra la cuadrícula o sus extremos para seleccionar qué parte deseas mantener. Puedes arrastrar la imagen en el recuadro, o ampliarla o achicarla con dos dedos y así ajustar la parte de la imagen que se ve.

Para girar la imagen, accede a **Recortar** y arrastra la rueda de grados hasta la orientación deseada.

Para girar la imagen 90 grados o verla en espejo, pulsa 🗖 o 崎

- Para ajustar los efectos de la imagen, pulsa Ajustar para ajustar el brillo, el contraste, la saturación y otros aspectos de la imagen.
- Para añadir efectos de filtros, pulsa **Filtros** para seleccionar un filtro.
- Otros efectos de edición de imágenes: También puedes crear imágenes de grafitis y añadir anotaciones.

Una vez que termines la edición, por ejemplo, después de haber usado **Ajustar** y **Filtros**, podrás pulsar **Comparar** para comparar el antes y después de los efectos. La comparación mencionada no se admite en algunos modos de edición.

**2** Pulsa V o Pulsa Pulsa **2** para guardar la edición.

### Cómo añadir marcas de agua a las fotos

- 1 En Galería, pulsa la imagen que desees editar y accede a  $\checkmark$  > Marca de agua para añadir marcas de agua.
- 2 Selecciona una marca de agua y arrástrala hacia donde quieras. Mantén pulsado el punto

en el extremo de la marca de agua y arrástralo para achicarla o agrandarla. Pulsa Para eliminar la marca de agua.

También puedes editar el texto de algunos tipos de marcas de agua. Pulsa el área editable, que normalmente está rodeada de líneas punteadas, para introducir texto nuevo.

**3** Pulsa  $\checkmark$  para guardar los cambios y  $\square$  para guardar la imagen editada.

## Imágenes pixeladas

- 1 En Galería, pulsa la imagen que desees editar y accede a **Service Pixelar** para pixelar la imagen.
- **2** Selecciona un estilo y el tamaño del pixelado para cubrir determinadas áreas de una imagen.
- **3** Para eliminar este efecto, pulsa 🖉 y quítalo de la imagen.
- **4** Pulsa  $\checkmark$  para guardar los cambios y  $\square$  para guardar la imagen editada.

#### Cómo cambiar el nombre de una foto

- **1** En Galería, pulse la vista en miniatura de la foto cuyo nombre desea cambiar.
- 2 Acceda a • > Cambiar nombre e introduzca un nombre nuevo.
- **3** Pulse **Aceptar**.

## Collage

Se puede utilizar la función de collage en la Galería para combinar rápidamente múltiples fotos en una y poder compartirlas más fácilmente.

- **1** Para acceder a la función collage, siga uno de los siguientes pasos (según el modelo de dispositivo):
  - En la pestaña Descubrir, pulse Crear collage, seleccione algunas fotos y después pulse Crear.
- **2** Seleccione una plantilla. A continuación, podrá hacer lo siguiente:
  - Reubicar una foto: Mantenga pulsada una foto y arrástrela a una posición diferente.
  - Ajustar la parte que se muestra de una foto: Deslice el dedo sobre la foto o junte o separe dos dedos sobre esta para que solo se muestre en la cuadrícula la parte que desea ver.
  - Girar una foto: Pulse la foto y después pulse 🗇 para girarla o 崎 para darla vuelta.
  - Añadir o eliminar bordes: De forma predeterminada, los bordes se muestran entre las fotos y a lo largo de los bordes de la cuadrícula. Para eliminarlos, pulse **Marco**.
- **3** Pulse para guardar el collage. Para ver el collage guardado, acceda a **Álbumes** > **Collages**.

## Cómo añadir recuadros a las fotos

- **1** En Galería, pulsa la imagen que desees editar y accede a  $\checkmark$  > Marco.
- **2** Selecciona un recuadro y pulsa para guardar la imagen editada como se indica.

## Recuerdos

## Introducción a Recuerdos

Galería crea automáticamente álbumes de **Recuerdos** con tus mejores fotos y vídeos según la información de fecha y hora, ubicación o temas e, incluso, genera un clip de vídeo corto para que puedas recorrer el carril de los recuerdos y revivir buenos momentos al instante. Se deben cumplir las siguientes condiciones para crear un álbum de **Recuerdos**:

- Antes de hacer una foto o grabar un vídeo, accede a Cámara > <sup>(i)</sup> y habilita Etiqueta de ubicación. Tu dispositivo creará un álbum de Recuerdos según la fecha y la hora y la ubicación.
- Al hacer una foto, deberás hacer múltiples capturas de la misma escena en diferentes momentos. Los álbumes de **Recuerdos** no se generarán automáticamente si no hay suficientes fotos relacionadas, las horas de captura son demasiado cercanas o las fotos son demasiado similares.

 Los álbumes de Recuerdos se crean automáticamente cuando tu dispositivo está conectado a una red Wi-Fi, la pantalla está apagada, el dispositivo se está cargando y la batería tiene suficiente carga. Es posible que los álbumes tarden un rato en crearse.

## Cómo ver los vídeos de Recuerdos

- **1** Acceda a **Galería** > **Recuerdos** y seleccione un álbum.
- **2** Pulse **D** para reproducir el vídeo.

## Cómo editar vídeos de Recuerdos

- 1 Pulsa **P** para reproducir un vídeo de **Recuerdos**.
- **2** En la pantalla de reproducción, pulsa , selecciona tu plantilla de tema favorita, consulta la vista previa y pulsa .
- **3** Pulsa Pulsa para exportar el vídeo.

## Cómo cambiar la portada del álbum Recuerdos

- 1 En la pestaña de **Recuerdos**, pulse un álbum.
- **2** Acceda a • > Cambiar portada, seleccione una foto y pulse  $\checkmark$ .

## Cómo añadir o eliminar fotos y vídeos de un álbum de Recuerdos

- **1** En la pestaña **Recuerdos**, seleccione un álbum de **Recuerdos**.
- **2** A continuación, podrá hacer lo siguiente:
  - Añadir fotos o vídeos: Pulse ¬¬ y siga las instrucciones en pantalla para seleccionar las fotos o los vídeos que se añadirán al álbum.
  - Eliminar fotos o vídeos: Mantenga pulsado para seleccionar las fotos o los vídeos que desea eliminar del álbum, pulse v, a continuación, pulse Eliminar.

## Cómo compartir Recuerdos

Puedes compartir **Recuerdos** como vídeos, imágenes de longitud completa o portadas.

## Cómo compartir Recuerdos como vídeos

- 1 Si has editado y exportado **Recuerdos** como vídeo, encontrarás el vídeo exportado en **Galería > Álbumes > Editor de vídeo**.
- **2** Puedes mantener pulsado el vídeo para seleccionarlo en **Editor de vídeo** y pulsar *compara compartirlo*.

## Cómo compartir Recuerdos como imágenes de longitud completa o portadas

Cámara y Galería

Pulsa el álbum de **Recuerdos** que quieres compartir, pulsa 4 y selecciona **Imagen de longitud completa** o **Solo portada**.

- Si seleccionas Imagen de longitud completa, tu dispositivo generará una imagen de Recuerdos de longitud completa. Puedes seguir las instrucciones que aparecen en la pantalla para compartir.
- Si seleccionas Solo portada, tu dispositivo generará una imagen (que incluye la portada y el texto) basada en la portada de Recuerdos. Puedes seguir las instrucciones que aparecen en la pantalla para compartir.

También puedes compartir la foto debajo de **Galería** > **Álbumes** > **Collages**, donde se guardan de forma predeterminada las imágenes de longitud completa y las portadas de los álbumes de **Recuerdos**.

### Cómo cambiar el nombre de los álbumes de Recuerdos

- 1 En la pestaña **Recuerdos** pulse un álbum.
- **2** Acceda a • > **Cambiar nombre** e introduzca un nuevo nombre.

#### Cómo eliminar álbumes de Recuerdos

- **1** En la pestaña **Recuerdos**, seleccione un álbum de **Recuerdos**.
  - •
- **2** Acceda a • > **Eliminar** y después pulse **Eliminar**.
- *i* Después de eliminar un álbum de **Recuerdos**, este no se puede restaurar, pero las fotos y los vídeos del álbum de **Recuerdos** permanecerán en la Galería.

# **Aplicaciones**

## MeeTime

## Cómo usar MeeTime para hacer llamadas

Utilice MeeTime para hacer videollamadas o llamadas de voz de alta calidad con contactos que tengan dispositivos Huawei, como teléfonos y tabletas, y comparta su pantalla durante las llamadas.

Gracias a la tecnología GPU Turbo, la resolución de las videollamadas se optimizará automáticamente cuando la señal de red sea débil. Con los algoritmos inteligentes, la otra parte puede ver claramente su cara incluso cuando haga una videollamada por la noche o en entornos oscuros.

- Asegúrate de que tu dispositivo se haya actualizado a la versión más reciente del sistema.
  - Esta función solo está disponible en algunos países y en algunas regiones.
  - Si su dispositivo no tiene preinstalada la aplicación MeeTime, descárguela desde AppGallery.

## Instrucciones de la tarifa de uso de MeeTime

- MeeTime solo utiliza una red Wi-Fi o datos móviles y tu operador no aplicará cargos de llamada. Se recomienda usar esta función con una red Wi-Fi.
- Si necesitas realizar una videollamada utilizando datos móviles, puedes hacer lo siguiente para ahorrar en los datos móviles que utilices: En la pantalla MeeTime, pulsa tu foto de perfil en el extremo superior derecho para acceder a la pantalla Ajustes y, a continuación, activa el selector Ahorro de datos.
- 10 No se admiten servicios de datos en tabletas solo Wi-Fi.

## Cómo hacer una llamada de voz o videollamada de alta calidad

Se puede usar MeeTime para hacer llamadas de alta calidad y sin interrupciones entre dispositivos Huawei, como teléfonos y tabletas. Disfruta de videollamadas de altísima calidad de imagen, incluso en entornos oscuros, y ajusta el nivel de belleza durante llamadas para verte de la mejor manera.

- **1** Abre **MeeTime** y sigue las instrucciones que aparecen en la pantalla para activar MeeTime.
- 2 Abre MeeTime, pulsa Contactos > MeeTime y o o al lado de un contacto para iniciar una videollamada o una llamada de voz HD con un familiar o amigo que haya habilitado MeeTime.

- **3** Durante una videollamada, pulsa la pantalla y <sup>\*</sup> para acceder a la función **Unificar tono**. Arrastra el control deslizante hacia la izquierda o hacia la derecha para ajustar el nivel de belleza.
  - Para disfrutar de mejores videollamadas, coloca tu dispositivo a una distancia de hasta 1 metro (3,3 pies) de ti y asegúrate de que haya suficiente luz.
    - El modo belleza solo es compatible con determinados modelos de dispositivos.
- **4** Pulsar la pantalla para ver el panel de botones. Desde allí, puedes hacer lo siguiente:
  - 🔸 Para silenciar MeeTime, pulsa 🦞 .
  - Para alternar entre una llamada de voz y una videollamada, pulsa
  - Para compartir la pantalla, pulsa <sup>6</sup>.
- Para ver o gestionar los registros de llamadas, pulsa Llamadas.

## Cómo compartir la pantalla de tu dispositivo durante las llamadas de MeeTime

Durante una videollamada de MeeTime con un teléfono o una tableta Huawei, podrás compartir tu pantalla e incluso hacer garabatos en ella. El otro usuario podrá ver tu pantalla y tus garabatos en tiempo real.

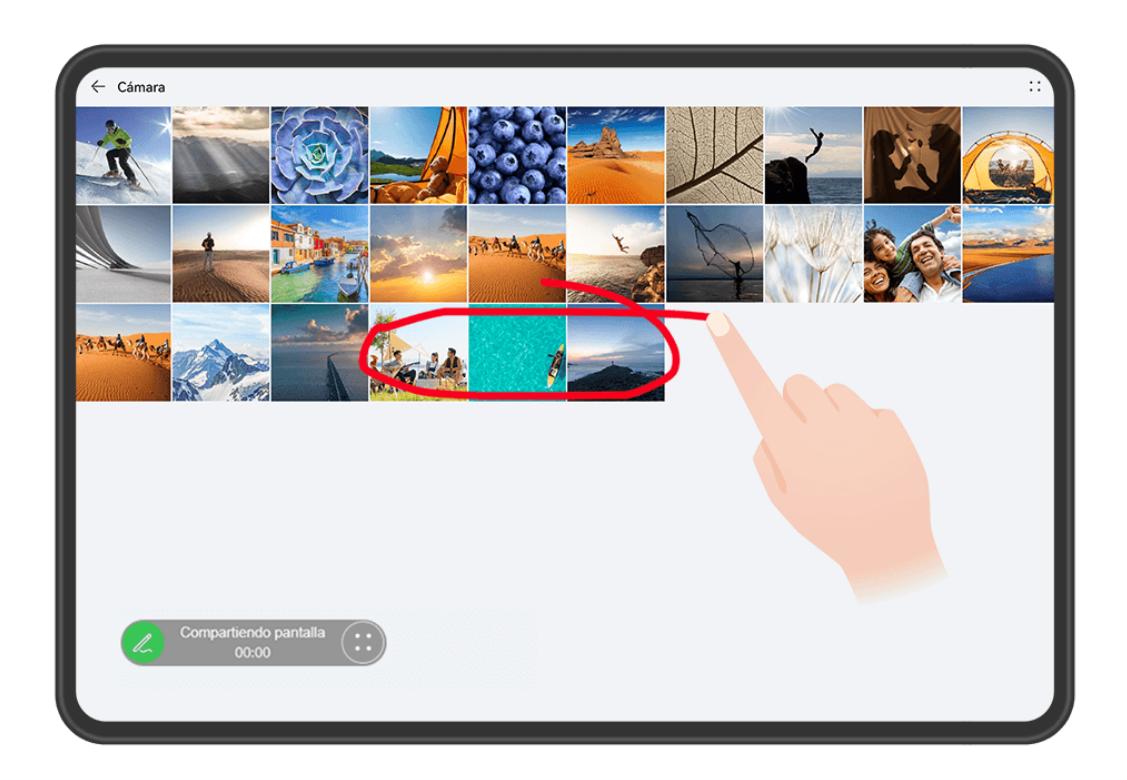

1 Durante una videollamada, pulsa la pantalla, accede a modelo de dispositivo) directamente y sigue las instrucciones que aparecen en la pantalla para compartir tu pantalla. 2 Mientras estés compartiendo tu pantalla, pulsa 2 para comenzar a hacer garabatos en ella.

Mientras estés compartiendo la pantalla, pulsa  $\bigcirc$  >  $\bigcirc$  para ocultar las notificaciones con tira, como notificaciones de llamadas entrantes, mensajes y alarmas, desde tu dispositivo.

**3** Para dejar de compartir la pantalla, pulsa 🙂 > 💽.

### Cómo configurar números de teléfono de MeeTime

Puede usar MeeTime con más de uno de sus números de teléfono.

- **1** En la pantalla de **MeeTime**, pulse el icono de la foto de perfil ubicado en el extremo superior derecho para acceder a la pantalla de **Ajustes**.
- 2 Pulse Ajustes de números. A continuación, podrá:
  - Pulsar -- para añadir otro número de teléfono si solo se ha asociado un número de teléfono.
  - Pulsar para eliminar cualquier número o añadir nuevos si se han asociado múltiples números de teléfono.
  - En la lista de Número saliente (este dispositivo), seleccione uno de los números de teléfono añadidos para configurarlo como número predeterminado.

## **Bloc de notas**

## Cómo crear y editar una nota en Bloc de notas

Captura una idea que se te haya ocurrido en un momento de insipiración antes de que sea demasiado tarde con **Bloc de notas**. También puedes añadir listas de comprobaciones, imágenes y enlaces web a las notas para hacerlas más detalladas y enriquecedoras.

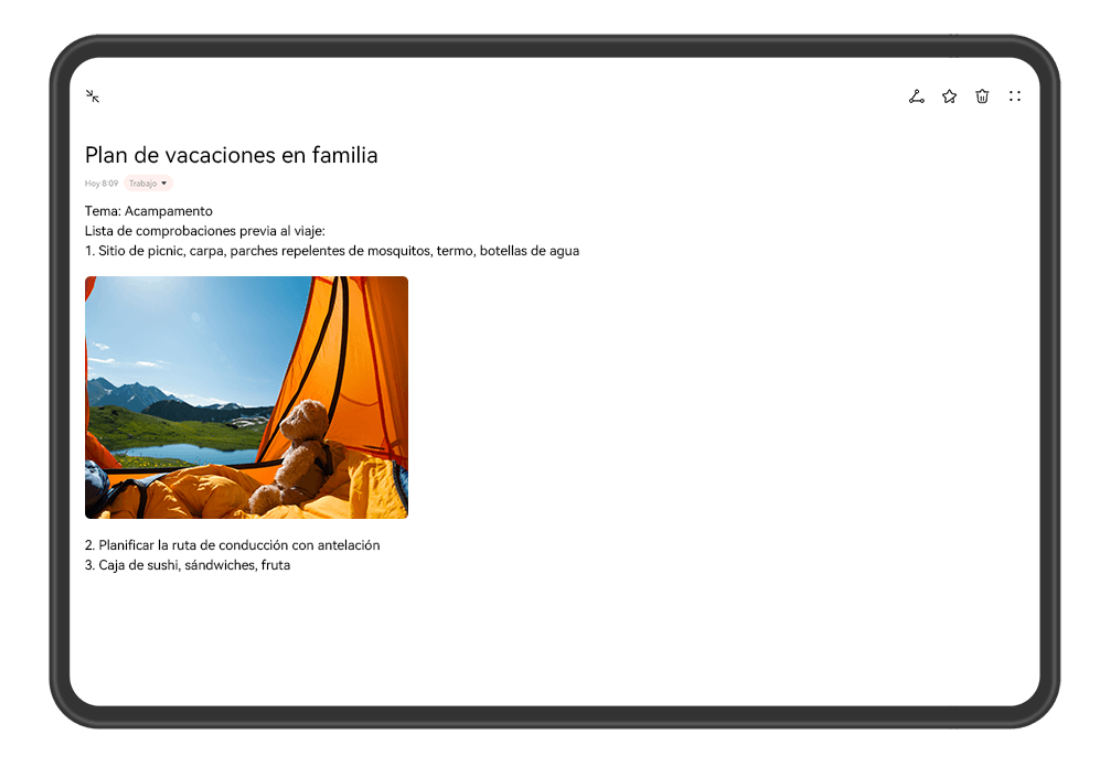

i Las figuras son solo para referencia.

#### Cómo crear una nota

- 1 Accede a Bloc de notas > Notas, pulsa 🛨 e introduce el título y el contenido.
- **2** Si necesitas cambiar el estilo de texto o la composición tipográfica del contenido, puedes encontrar la función correspondiente en la barra de herramientas de edición en la parte inferior de la pantalla.
- ${f 3}$  Una vez que hayas terminado de editar, pulsa  $\checkmark$  para guardar la nota.

#### Cómo añadir una lista de comprobaciones

Añade el contenido de tu trabajo y los artículos que desees comprar a la lista de comprobaciones. Una vez creada la lista, podrás seleccionar anotaciones para organizar tu trabajo y tus tareas cotidianas con mayor facilidad.

Cuando crees una nota en **Bloc de notas**, pulsa  $\heartsuit$ . Desde allí, puedes hacer lo siguiente:

- Añade un elemento a la lista: Introduce el texto después de un círculo vacío y pasa a la próxima línea para añadir un nuevo elemento.
- Marca un elemento como finalizado: Pulsa el círculo vacío que está al lado de un elemento para indicar que se ha completado y pulsa de nuevo para cancelar la acción.

#### Cómo añadir imágenes y archivos de vídeo a una nota

**1** Cuando crees una nota en **Bloc de notas**, haz lo siguiente:

- Pulsa by selecciona Hacer foto o Seleccionar de Galería para insertar una imagen.
   Mantén pulsada la imagen añadida y arrástrala para ajustar su posición dentro de la nota.
- Pulsa y selecciona Documento, Audio, Vídeo o Más para insertar un adjunto.
   Mantén pulsado el adjunto añadido y arrástralo para ajustar su posición dentro de la nota. Pulsa el adjunto para acceder a una vista previa de este.
- ${f 2}$  Una vez que hayas finalizado la edición, pulsa  $\checkmark$  para guardar la nota.
- Mantén pulsado el adjunto insertado en la nota y selecciona Copiar, Eliminar, Guardar o Compartir.

## Cómo añadir contenido de una página web a una nota

Añade contenido o texto de una página web al Bloc de notas para crear rápidamente una nota. Pulsa el enlace de la página web añadido en la nota para abrir la página web y ver los detalles.

- *i* No se permite compartir contenido en todas las aplicaciones.
- **1** Al navegar por una página web, selecciona el contenido que deseas compartir, como una página web o texto de la página web.
- **2** Pulsa el botón para compartir y selecciona **Bloc de notas**.
- **3** Añade el contenido compartido a una nota existente o crea una nueva nota siguiendo las instrucciones que aparecen en la pantalla.

## Cómo crear notas arrastrando contenido desde otras aplicaciones

Arrastra texto, imágenes y archivos hasta el Bloc de notas, desde aplicaciones como Navegador de HUAWEI y Archivos, para crear notas informativas en poco tiempo. También puedes seleccionar y arrastrar elementos específicos (como texto, imágenes, archivos de audio y vídeo, y documentos) todo a la vez dentro de las notas para crear así una nueva nota.

*i* Las operaciones arrastrar y soltar solo son compatibles con determinadas aplicaciones.

- 1 Accede a Bloc de notas > Notas y pulsa 😎
- **2** Selecciona y arrastra el contenido que desees añadir (desde las aplicaciones correspondientes) al Bloc de notas.
  - Arrastra elementos desde otras aplicaciones: Abre la aplicación Archivos en el modo de ventana flotante o en pantalla dividida, selecciona el texto, las imágenes o los archivos, mantenlos pulsados y arrástralos hasta la nota que desees.
  - Arrastra elementos entre distintas notas: Abre otra nota en el modo de ventana flotante o en pantalla dividida, selecciona los elementos que desees (como texto,

imágenes, archivos de audio y vídeo, y documentos), mantenlos pulsados y arrástralos todos a la vez hasta la nota que desees.

- **3** Cuando edites una nota, también podrás seleccionar múltiples tipos de elementos, mantenerlos pulsados y arrastrarlos para reubicarlos dentro de la nota.
- **4** Pulsa  $\checkmark$  para guardar la nota.

## Cómo crear tareas pendientes

Usted puede crear tareas pendientes para hacer un seguimiento de las actividades del día a día, como las listas del supermercado, las tareas del trabajo y los quehaceres domésticos.

### Cómo añadir tareas pendientes y configurar recordatorios

Añade tareas pendientes y configura recordatorios basados en tiempo para ellas.

- **1** Accede a **Bloc de notas** > **Pendientes** y pulsa
- 2 Introduce tu tarea pendiente, pulsa <sup>(1)</sup>, especifica la hora/fecha para la tarea pendiente y pulsa **Aceptar**.
- **3** Pulsa para marcar la tarea pendiente como importante. Si la has marcado como importante, se te avisará por medio de un recordatorio de pantalla completa cuando la pantalla esté bloqueada.
- 4 Pulsa Guardar.

## Cómo crear notas escritas a mano y dibujar grafitis

Dibuja y escribe para guardar tus ideas y haz que tus notas sean más informativas y atractivas.

- 1 Accede a Bloc de notas > Notas y pulsa 😎.
- **2** Dibuja o escribe de acuerdo con las instrucciones que aparecen más abajo:
  - 🛛 Pulsa 🤝 para seleccionar un color de pincel.
  - Pulsa 🗴 o 🚊 (según el modelo de dispositivo) para seleccionar el tamaño del trazo.
  - Pulsa 🛇 para borrar manualmente lo que has escrito a mano o los grafitis

específicos. Pulsa  $\bigotimes$  de nuevo y, a continuación, selecciona **Borrar** para borrar todos los grafitis o todo lo que has escrito a mano.

- Pulsa 🚧 para seleccionar el fondo de la nota.
- Pulsa T para ver líneas horizontales.

- Si el dispositivo está conectado a un lápiz óptico, pulsa a para bloquear la opción de dibujar grafitis o escribir a mano con el dedo. Después, solo podrás editar la nota con un lápiz óptico.
- i>No todos los dispositivos admiten estas funciones.
- ${f 3}$  Cuando finalices la edición, pulsa  $\checkmark$  para guardar la nota.

## Cómo escanear un documento o una tarjeta

En **Bloc de notas**, puedes utilizar la cámara del dispositivo para escanear una imagen o un documento, como un documento de identidad, una tarjeta bancaria u otro certificado, para guardarlo como una nota en el Bloc de notas, con una marca de agua antirrobo.

#### Cómo escanear documentos para crear notas

- **1** Accede a **Bloc de notas** > **Notas** y accede a  $\bigcirc$  >  $\bigcirc$  > **Escanear documento**.
- 2 Dirige la cámara hacia las imágenes o los documentos que deseas escanear, y pulsa para escanearlos uno a la vez o consecutivamente.
- **3** A continuación, accede a **Extraer texto > Guardar**, selecciona **Guardar imágenes y texto** 
  - o Guardar solo texto y pulsa  $^{\succ}$

i su dispositivo no cuenta con esta opción, significa que no admite la función.

## Cómo escanear tarjetas y certificados para almacenarlos

- **1** Accede a **Bloc de notas** > **Notas** y a 🕂 > 🖂 > Añadir tarjeta.
- **2** Dirige la cámara a los certificados que desees escanear y pulsa  $\bigcirc$  para escanearlos a

uno a uno o de manera consecutiva. Pulsa  $\bigcirc$  para acceder a una vista previa de las copias escaneadas.

**3** (Opcional) Si deseas hacer ajustes a la foto, pulsa ← en el extremo superior izquierdo para volver a la pantalla que permite escanear. A continuación, pulsa la vista en

miniatura, ajusta la foto manualmente y pulsa  $\checkmark$  para acceder a una vista previa de la copia escaneada.

- 4 (Opcional) Para añadir una marca de agua a la copia escaneada, pulsa Marca de agua por toda la pantalla o Marca de agua única.
- **5** Pulsa  $\square$ , selecciona **Mover a Mis tarjetas** o **Añadir bloqueo** y, a continuación, pulsa **Aceptar** y sigue los avisos que aparecen en la pantalla para finalizar la recopilación de tarjetas.

## Cómo buscar y ordenar las notas en Bloc de notas

## Búsqueda rápida de notas

Utiliza palabras clave, como títulos de notas, contenido de texto específico o nombres de archivos adjuntos, para buscar notas en el Bloc de notas con facilidad sin precedentes.

- **1** Abre **Bloc de notas**, pulsa la barra de búsqueda en la parte superior de la pantalla y escribe la palabra clave para comenzar la búsqueda.
- **2** Las notas se mostrarán en función de las palabras clave. Puedes seguir introduciendo palabras clave para realizar búsquedas más precisas.

## Cómo añadir una carpeta o una libreta

Crea carpetas o libretas para almacenar diferentes tipos de notas e incluso añadir etiquetas codificadas por colores para libretas de notas digitales en el Bloc de notas.

Accede a **Bloc de notas** y pulsa **Todas las notas** o **Mis tareas pendientes**. Allí, podrás hacer la siguiente:

- Crear una carpeta: Accede a Gestionar > Carpeta nueva, cambia el nombre de la carpeta y pulsa Guardar.
- **Crear una libreta**: Abre cualquier carpeta, pulsa **Nueva**, selecciona una etiqueta de color, cambia el nombre de la libreta y pulsa **Guardar**.

Para cambiar el nombre de una carpeta o de una libreta o para eliminar una carpeta o libreta, accede a **Gestionar** > **Editar** y pulsa el nombre de la carpeta o de la libreta para cambiarlo o para eliminar dicha carpeta/libreta.

() Las carpetas y los elementos de las cuentas de Exchange no se pueden editar.

## Cómo clasificar notas y tareas pendientes por categoría

Clasifica notas o tareas pendientes en libretas separadas por carpeta y categoría, para consultar el contenido con mayor facilidad.

• Cómo anclar una nota a la parte superior: En la lista Todas las notas, desliza el dedo

hacia la izquierda sobre una nota y pulsa 🖸 para anclarla en la parte superior.

• Cómo añadir una nota a favoritos: En la lista Todas las notas, desliza el dedo hacia la

izquierda sobre una nota y pulsa 😢 para añadirla a favoritos.

Para ver los elementos favoritos, pulsa Todas las notas y accede a Favoritas.

 Cómo mover una nota o una tarea pendiente a otra libreta: En la lista Todas las notas o Mis tareas pendientes, desliza el dedo hacia la izquierda sobre una nota o una tarea

pendiente, pulsa y selecciona la libreta de destino. Mantén pulsada una nota o una tarea pendiente para clasificarlas, selecciona las casillas de

verificación de múltiples elementos o desliza el dedo sobre ellas y pulsa  $\xrightarrow{i}$  para moverlos por lotes a la categoría de destino.

## Cómo bloquear Bloc de notas o Notas en Bloc de notas

Es posible usar el Bloqueo de aplicaciones en el Bloc de notas para configurar una contraseña para una nota para proteger tu privacidad.

- Para bloquear la aplicación Bloc de notas, accede a Ajustes > Seguridad > Bloqueo de aplicaciones, sigue las instrucciones que aparecen en la pantalla para introducir la contraseña de bloqueo de pantalla o la contraseña de bloqueo de aplicaciones personalizada, y habilita el selector que aparece al lado de Bloc de notas.
- Para bloquear una sola nota, accede a Bloc de notas > Notas, abre la nota que deseas
   •

boquear, accede a • • > Añadir bloqueo, sigue las instrucciones que aparecen en la

pantalla para configurar la contraseña y pulsa 🕒.

Para eliminar el bloqueo de la nota, ábrela y accede a • • > Eliminar bloqueo.

Si tu dispositivo admite el desbloqueo por huella digital o facial y has registrado tus huellas digitales o los datos faciales, podrás usar la autenticación rápida si haces los siguientes pasos:

Accede a **Bloc de notas** > • • > **Ajustes** > **Bloqueo de notas** y habilita **Desbloquear con ID de huella digital** y **Desbloquear con Reconocimiento facial**.

## Cómo compartir elementos del Bloc de notas y exportarlos

Comparte notas o tareas pendientes en **Bloc de notas** con otros e incluso exporta notas como imágenes, TXT y en otros formatos.

## Cómo compartir notas o tareas pendientes

• Para compartir una única nota o tarea pendiente: Abre la nota o tarea pendiente que

desees compartir en las listas **Todas las notas** o **Mis tareas pendientes**, y pulsa *6*. A continuación, sigue las instrucciones que aparecen en la pantalla para completar el proceso. Puedes compartir una nota pulsando **Notas** o **Imagen**.

• Para compartir múltiples notas: Mantén pulsada una nota, selecciona múltiples notas

para compartirlas en la lista **Todas las notas** y pulsa *L*. A continuación, sigue las instrucciones que aparecen en la pantalla para completar el proceso.

## Cómo exportar notas

Accede a **Bloc de notas** > **Notas** y abre la nota que desees exportar. Allí, podrás hacer lo siguiente:

• Exportarla como una imagen: Pulsa  $\checkmark$ , desliza el dedo hacia la izquierda o hacia la derecha sobre la vista en miniatura en la parte superior de la pantalla, escoge Imagen y

pulsa 🕒 para guardar la imagen. Podrás encontrar la imagen exportada en **Galería**.

 Exportarla como un documento: Pulsa • • > Exportar como documento y sigue las instrucciones para seleccionar el formato de documento que necesites y completar el proceso.

Para ver las notas que has guardado, abre **Archivos**, busca **Documents** y pulsa esta opción.

La función Exportar como documento no está disponible para las notas que son solo de escritura a mano. Otros tipos de notas se pueden exportar como archivos TXT o HTML cuando se selecciona Exportar como documento.

## Cómo eliminar notas o tareas pendientes en Bloc de notas

Puedes eliminar notas o tareas pendientes de cualquiera de las siguientes formas:

• En la lista de Todas las notas o Mis tareas pendientes, desliza el dedo hacia la izquierda

sobre una nota o tarea pendiente y pulsa ण para eliminarla.

 Mantén pulsada la nota o la tarea pendiente que deseas eliminar, selecciona las casillas de verificación de múltiples notas o tareas pendientes que deseas eliminar o desliza el dedo

sobre ellas y pulsa  $\overline{\mathbb{W}}$ .

Una vez eliminadas, puedes pulsar **Todas las notas** o **Mis tareas pendientes** y acceder a **Eliminadas recientemente** para ver los registros de eliminación. Para restablecer un

elemento eliminado, mantenlo pulsado o accede a la pantalla de detalles y pulsa  $\bigcirc$ .

# Ajustes

## Más conexiones

## Cómo proyectar la aplicación actual en un dispositivo de pantalla grande

Puedes proyectar la aplicación actual de tu dispositivo en un dispositivo de pantalla grande (por ejemplo, un dispositivo Huawei Vision), mientras continúas usando otras aplicaciones de tu dispositivo y navegando por ellas.

 La proyección de aplicaciones es compatible con dispositivos de pantalla grande que admiten el protocolo Cast+/Miracast.

Para proyectar una aplicación, realiza estos pasos:

 Si la proyección inalámbrica no está habilitada, enciende el dispositivo de pantalla grande, abre la aplicación que deseas proyectar en tu dispositivo, desliza el dedo hacia abajo desde el extremo superior derecho de la pantalla del dispositivo para que aparezca el **Panel de**

**control**, pulsa para expandir el panel de iconos de accesos directos (según el modelo de dispositivo), pulsa **Proyección inalámbrica** y sigue las instrucciones que aparecen en la pantalla para proyectar la aplicación en el dispositivo de pantalla grande.

Si está habilitada la proyección inalámbrica, abre la aplicación que deseas proyectar en tu dispositivo, pulsa la cápsula 
 en la parte superior de la pantalla y sigue las instrucciones que aparecen en la pantalla en la ventana activa para proyectar la aplicación en el dispositivo de pantalla grande.

Una vez que la proyección inalámbrica se establezca correctamente, la aplicación proyectada se minimizará y aparecerá como un icono flotante a un lado en la pantalla del dispositivo.

**Para controlar una aplicación proyectada**, puedes pulsar la aplicación proyectada en el icono flotante para visualizar la ventana flotante de la aplicación, que se podrá utilizar para controlarla. También podrás ajustar el volumen en el dispositivo de pantalla grande desde la ventana flotante.

- Las aplicaciones en los modos de pantalla dividida o de ventana flotante no se pueden proyectar.
  - Para proteger tu privacidad, esta función no se puede usar una vez que la pantalla del dispositivo se haya bloqueado.

Puedes poner fin a la proyección de la aplicación de cualquiera de las siguientes maneras:

• Pulsa la cápsula 🗔 en la parte superior de la pantalla del dispositivo y, después, pulsa

en la ventana activa para cambiar a la proyección duplicada o pulsa 🛞 para finalizar la proyección inalámbrica.

· Pulsa el icono flotante de tu dispositivo para mostrar la ventana flotante de la aplicación;

luego, pulsa 🏼 en la ventana flotante para cambiar a la proyección duplicada o pulsa

× para finalizar la proyección inalámbrica.

Mantén pulsado el icono flotante y arrástralo hasta <sup>(1)</sup> en la parte inferior de la pantalla para finalizar la proyección inalámbrica.

## Pantalla y brillo

## Modo lectura

El Modo lectura reduce de manera efectiva los daños de la luz azul y ajusta los colores de la pantalla para que sean más cálidos, con el fin de aliviar la fatiga visual y proteger la vista.

## Cómo habilitar o deshabilitar el Modo lectura

- · Deslice el dedo hacia abajo desde el borde superior derecho de la pantalla para que
  - aparezca el **Panel de control** y pulse para expandir el panel de selectores de accesos directos (según el modelo de dispositivo). Habilite o deshabilite **Modo lectura**. Mantenga pulsado **Modo lectura** para acceder a la pantalla de ajustes.
- Acceda a Ajustes > Pantalla y brillo > Modo lectura y habilite o deshabilite Habilitar todo el día.

Una vez habilitado el Modo lectura, el icono <sup>(2)</sup> aparecerá en la barra de estado, y la pantalla adoptará un tinte amarillento debido a la emisión de menos luz azul.

## Cómo configurar un horario para el Modo lectura

Acceda a **Ajustes** > **Pantalla y brillo** > **Modo lectura**, habilite **Programado**, configure **Hora de inicio** y **Hora de fin**, según sus preferencias.

## Ajuste del filtro de luz azul en Modo lectura

Accede a **Ajustes** > **Pantalla y brillo** > **Modo lectura**, activa **Habilitar todo el día** o configura **Programado** y ajusta el control deslizante en **Nivel de filtro** para personalizar cuánta luz azul deseas filtrar.

## Modo eBook

Disfruta de una apariencia similar al papel, que no irrita la vista y es perfecta para leer libros y artículos extensos.

## Cómo habilitar o deshabilitar el modo eBook

Puedes habilitar o deshabilitar el **Modo eBook** de las siguientes maneras(según el modelo de dispositivo):

· Desliza el dedo hacia abajo desde el extremo superior derecho de la pantalla para que

aparezca el **Panel de control** y pulsa para expandir el panel de iconos de acceso directo; desde allí, puedes habilitar o deshabilitar el **Modo eBook**. Mantén pulsado el **Modo eBook** para acceder a la pantalla de ajustes.

- Accede a Ajustes > Pantalla y brillo y habilita o deshabilita el Modo eBook.
- Accede a Ajustes > Pantalla y brillo > Modo eBook, selecciona los estilos Color o Blanco y negro y activa o desactiva el selector correspondiente.
- Si el Modo eBook y el Modo lectura están habilitados al mismo tiempo, se aplicará el Modo eBook. El dispositivo se mostrará en Modo eBook.

Si el **Modo eBook** y el **Modo oscuro** están habilitados al mismo tiempo, se aplicarán ambos modos. Tu dispositivo mostrará los efectos de eBook en el **Modo oscuro**. Solo determinados modelos son compatibles con **Color**. Prevalecerá el uso real.

## Notificaciones y barra de estado

## Iconos de estado y notificaciones

 Los iconos de estado de la red pueden variar según la región o el operador de servicios de red.

Las funciones admitidas varían según el modelo de dispositivo. Es posible que algunos de los siguientes iconos no sean aplicables a tu dispositivo.

| <sup>56</sup> .11    | Red 5G conectada           | <sup>46</sup> .11 | Red 4G conectada                                                 |
|----------------------|----------------------------|-------------------|------------------------------------------------------------------|
| <sup>36</sup> .11    | Red 3G conectada           | <sup>26</sup>     | Red 2G conectada                                                 |
| .ull                 | Intensidad de señal máxima | R.III             | Itinerancia                                                      |
|                      | Ahorro de datos habilitado |                   | No hay tarjeta SIM insertada                                     |
| $\bigcirc$           | Zona Wi-Fi habilitada      |                   | Zona Wi-Fi conectada                                             |
| ( <sub>×</sub>       | Zona Wi-Fi desconectada    |                   | Cambiando de red vía Wi-Fi+                                      |
|                      | Red Wi-Fi conectada        | (((•              | La red Wi-Fi presenta fallos y no puede conectarse a Internet    |
| 6                    | Red Wi-Fi 6 conectada      |                   | La red Wi-Fi 6 presenta fallos y no puede conectarse a Internet  |
| 6 <sup>+</sup> (((*• | Red Wi-Fi 6+ conectada     | •)) <sup>\$</sup> | La red Wi-Fi 6+ presenta fallos y no puede conectarse a Internet |

|            | Red Wi-Fi dual conectada                                                          | 6<br>((t <sup>↓</sup> | Red Wi-Fi dual conectada; la red<br>Wi-Fi principal es compatible con<br>Wi-Fi 6 |
|------------|-----------------------------------------------------------------------------------|-----------------------|----------------------------------------------------------------------------------|
| ن<br>بالا‡ | Red Wi-Fi dual conectada; la red<br>Wi-Fi principal es compatible<br>con Wi-Fi 6+ |                       | NFC habilitado                                                                   |
|            | Batería descargada                                                                |                       | Batería baja                                                                     |
| *          | Cargando                                                                          | *                     | Carga rápida                                                                     |
| **         | Supercarga                                                                        | ( <b>(111)</b> )      | Supercarga inalámbrica                                                           |
|            | Carga inalámbrica rápida                                                          | (                     | Carga inalámbrica normal                                                         |
|            | Modo de ahorro de energía<br>habilitado                                           | X                     | Equilibrio digital habilitado                                                    |
| ×          | Bluetooth habilitado                                                              | *Ī                    | Batería del dispositivo Bluetooth                                                |
| *          | Dispositivo Bluetooth conectado                                                   | От                    | VPN conectada                                                                    |
| <b>≻</b>   | Modo avión habilitado                                                             | 6                     | Modo No molestar habilitado                                                      |
| 0          | Servicio de localización<br>habilitado                                            |                       | Modo lectura habilitado                                                          |
|            | Modo conducción habilitado                                                        | (~)                   | Modo Máximo rendimiento<br>habilitado                                            |
| R          | Auriculares conectados                                                            |                       | Dispositivo de proyección<br>conectado                                           |
| L.         | Llamada en curso                                                                  | HD                    | VoLTE habilitado                                                                 |
| <b>₽</b>   | Llamada perdida                                                                   | 8                     | Servicio de llamada no disponible<br>en la red actual                            |
| Q          | Mensaje nuevo                                                                     |                       | Alarma configurada                                                               |
| X.         | Modo Silencioso                                                                   | <b>}</b> []{          | Modo vibración                                                                   |
| 0          | Sincronizando datos                                                               | (!)                   | Error de sincronización de datos                                                 |

| $\searrow$ | Correo electrónico nuevo             |   | Recordatorio de evento                  |
|------------|--------------------------------------|---|-----------------------------------------|
| 0          | Hay aplicaciones usando la<br>cámara | Ŷ | Hay aplicaciones usando el<br>micrófono |
| • • •      | Más notificaciones                   |   |                                         |

## Cómo gestionar las notificaciones y la barra de estado

## Cómo anclar las notificaciones de aplicaciones en la parte superior

Puedes anclar las notificaciones de aplicaciones en la parte superior del panel de notificaciones de cualquiera de las siguientes maneras:

- Desliza el dedo hacia abajo desde el borde superior izquierdo de la pantalla para que aparezca el panel de notificaciones, desliza el dedo hacia la izquierda sobre una notificación
  - y pulsa 🕑 > Anclar arriba.
- Accede a Ajustes > Notificaciones y barra de estado, busca la aplicación para la que quieres anclar las notificaciones y púlsala, y después habilita Anclar arriba.

## Cómo gestionar notificaciones para aplicaciones específicas

Puedes ajustar el modo de las notificaciones y el tono de una aplicación, o configurar el efecto de la notificación para un tipo específico de notificación.

Accede a **Ajustes** > **Notificaciones y barra de estado**, pulsa una aplicación para acceder a la pantalla de detalles de gestión de notificaciones, y habilita o deshabilita las notificaciones para la aplicación. También puedes configurar el modo de notificaciones dentro de la aplicación como se muestra a continuación:

- Notificaciones sutiles: Cuando este selector esté activado, las notificaciones solo se mostrarán en el panel de notificaciones y no aparecerán como tiras, como notificaciones de la pantalla de bloqueo ni como iconos de la barra de estado, y el dispositivo tampoco sonará ni vibrará.
- **Pantalla de bloqueo** y **Tiras**: Permite seleccionar el método de visualización de las notificaciones.
- Tono de notificación: Permite cambiar el modo de tono y vibración, como Solo sonar y Solo vibrar.
- **Permitir interrupciones**: Una vez habilitada esta opción para una aplicación, tu dispositivo aún podrá recibir notificaciones de esta aplicación en el modo No molestar.
- Cómo aplicar modos específicos para distintos tipos de notificaciones: En la sección TIPO DE NOTIFICACIÓN, pulsa una opción (como Notificaciones del servicio) para habilitar o deshabilitar este tipo de notificación para la aplicación. También puedes configurar métodos de visualización de notificación y tonos de notificación específicos para cada tipo de notificación.

Los tipos de notificación pueden variar según la aplicación.

También puedes deslizar el dedo desde el extremo superior izquierdo de la pantalla para mostrar al panel de notificaciones, deslizar el dedo hacia la izquierda sobre una notificación

y, acceder a > Más ajustes para gestionar las notificaciones de las aplicaciones. Algunos productos no son compatibles con la configuración de los efectos de vibración.

### Cómo ocultar el contenido de las notificaciones en la pantalla de bloqueo

Una vez habilitada esta función, las notificaciones aparecerán en la pantalla cuando esta esté bloqueada, pero el contenido específico no se mostrará. Para proteger tu privacidad, solo podrás ver el contenido después de desbloquear la pantalla.

Utiliza uno de los siguientes métodos para habilitar esta función (según el modelo de dispositivo):

- Accede a Ajustes > Notificaciones y barra de estado y habilita Ocultar contenido de notificaciones.
- Accede a Ajustes > Notificaciones y barra de estado > Notificaciones en pantalla de bloqueo y selecciona Ocultar contenido de notificaciones.

#### Las notificaciones activan la pantalla

Accede a **Ajustes** > **Notificaciones y barra de estado** y habilita **Activar la pantalla**. El dispositivo encenderá automáticamente la pantalla de bloqueo cuando reciba una notificación.

#### Cómo deshabilitar las notificaciones de aplicaciones

Si no quieres que te molesten las notificaciones de una aplicación, realiza una de las siguientes acciones:

· Después de recibir una notificación de la aplicación, desliza el dedo hacia la izquierda en el

panel de notificaciones y accede a 😳 > **Deshabilitar notificaciones**.

- Accede a Ajustes > Notificaciones y barra de estado, busca la aplicación para la que quieres deshabilitar las notificaciones y púlsala y, a continuación, deshabilita Permitir notificaciones.
- Accede a Ajustes > Notificaciones y barra de estado > Gestionar todo y desactiva el selector que se encuentra al lado de la aplicación.

## Cómo configurar la barra de estado en Visualización simple

Accede a **Ajustes** > **Notificaciones y barra de estado** > **Barra de estado** y habilita **Visualización simple**. Después de hacerlo, solo se mostrarán los siguientes iconos de uso frecuente en la barra de estado del dispositivo por defecto: fecha y hora, red Wi-Fi, señal móvil y nivel de batería.

## Datos biométricos y contraseña

## **Reconocimiento facial**

Reconocimiento facial permite desbloquear el dispositivo o acceder a aplicaciones bloqueadas por medio de su cara.

## Cómo configurar el reconocimiento facial

- Accede a Ajustes > Datos biométricos y contraseña > Reconocimiento facial e introduce tu contraseña de pantalla de bloqueo.
   Si no has configurado una contraseña de pantalla de bloqueo, configura un PIN de 6 dígitos o pulsa Cambiar tipo de contraseña para configurar otro tipo de contraseña.
- 2 Pulsa Añadir perfil de cara.
- **3** Habilita Levantar para activar.

Los ajustes varían según el dispositivo. Si su dispositivo no proporciona un elemento específico, significa que no se admite la función correspondiente.

**4** Pulsa **Comenzar** y sigue las instrucciones que aparecen en la pantalla para registrar tus datos faciales.

### Cómo añadir más perfiles faciales

Puedes añadir un máximo de cinco perfiles faciales a tu dispositivo para que sea fácil compartirlo con tus seres queridos.

En la pantalla **Reconocimiento facial**, pulsa **Añadir perfil de cara** y sigue las instrucciones que aparecen en la pantalla para añadir los datos faciales.

## Cómo configurar el desbloqueo facial

En la pantalla **Reconocimiento facial**, pulsa **Desbloquear dispositivo** y selecciona un método de desbloqueo.

- **Desbloquear directamente**: La pantalla se desbloqueará una vez que el reconocimiento facial se realice con éxito.
- **Deslizar para desbloquear**: Desliza el dedo sobre la pantalla para desbloquearla una vez que el reconocimiento facial se haya realizado correctamente.
- Si deseas deshabilitar el desbloqueo facial, pulsa Desbloquear dispositivo > Ninguno.
  - Si has habilitado el Espacio Privado, solo podrás usar el desbloqueo facial en el Espacio Principal. Si has añadido múltiples usuarios, solo podrás usar el desbloqueo facial con la cuenta de propietario.

## Cómo acceder al Bloqueo de aplicaciones mediante el reconocimiento facial

En la pantalla **Reconocimiento facial**, habilita **Acceder al bloqueo de aplicaciones** y sigue las instrucciones que aparecen en la pantalla para añadir tus datos faciales a Bloqueo de aplicaciones.

A continuación, podrás pulsar una aplicación bloqueada en la pantalla principal y usar el reconocimiento facial para acceder a ella.

## Cómo asociar la cara al Gestor de contraseñas

# Acceda a la pantalla **Reconocimiento facial** y habilite **Autorrellenar nombres de usuario y contraseñas**.

Cuando inicie sesión en una aplicación, utilice Reconocimiento facial para rellenar automáticamente el nombre y la contraseña de la cuenta guardados en Gestor de contraseñas.

## Cómo reforzar la seguridad de tu dispositivo con Reconocimiento facial

Habilita **Solicitar dispositivo fiable** cuando utilices Desbloqueo facial para asegurarte de que tu dispositivo solo se desbloquee cuando detecte tu cara y esté conectado a un dispositivo de confianza.

Esta función está deshabilitada por defecto. Para habilitarla, accede a la pantalla de ajustes de **Reconocimiento facial**, pulsa **Solicitar dispositivo fiable**, activa el selector **Solicitar dispositivo fiable** y sigue las instrucciones que aparezcan en la pantalla para completar los ajustes.

Un dispositivo de confianza puede ser cualquier dispositivo Bluetooth que se pueda usar con fines de desbloqueo, como unos auriculares, un reloj o una pulsera.

## Cómo deshabilitar o eliminar datos faciales

Accede a la pantalla **Reconocimiento facial** para hacer lo siguiente:

- Evitar que determinadas funciones accedan a tus datos faciales: Deshabilita
   Desbloquear dispositivo, Acceder al bloqueo de aplicaciones u otras funciones para evitar que utilicen tus datos faciales. Esta acción no eliminará tus datos faciales.
- Eliminar datos faciales: Pulsa el nombre de los datos faciales que desees eliminar en Perfiles de cara y, a continuación, pulsa Eliminar > Eliminar para eliminar los datos.

## Seguridad

## Mantén tu dispositivo bloqueado y seguro con el Centro de seguridad

El Centro de seguridad te ofrece el estado de seguridad de tu dispositivo en tiempo real; proporciona también sugerencias útiles, lo que facilita la configuración de una amplia gama de protecciones de seguridad de alto nivel.

|                                |          | Seguridad                                                                                                    |                                                                                           |
|--------------------------------|----------|----------------------------------------------------------------------------------------------------|-------------------------------------------------------------------------------------------|
| Ajustes                        |          | ESTADO DE SEGURIDAD ③                                                                                                   |                                                                                           |
| A Buscar                       |          | Este disposi                                                                                                    | tio)                                                                                      |
| _                              |          | Tablet<br>Se recomienda optimizar                                                                                       |                                                                                           |
| Datos biométricos y contraseña | >        | FUNCIONES DE SEGURIDAD                                                                                                  |                                                                                           |
| Aplicaciones y servicios       | >        | 8                                                                                                    | 0                                                                                         |
| Batería                        | >        | Bloqueo de aplicaciones<br>Impide el acceso no autorizado a las aplicaciones                                            | Gestor de contraseñas<br>Guardar y rellenar automáticamente nombres de usuario y contrase |
| Almacenamiento                 | >        | 0                                                                                                    |                                                                                           |
| Seguridad                      |          | Buscar dispositivo                                                                                                    | Caja fuerte                                                                               |
| I Privacidad                   | >        | Localiza, bloquea y rastrea dispositivos                                                                                | Cifrar archivos importados                                                                |
| Acceso a la ubicación          | >        | SUGERENCIAS DE SEGURIDAD ()                                                                                             |                                                                                           |
|                                |          | Localiza, bloquea o borra tus dispositivos en caso de pérd                                                              | ida o robo.                                                                               |
| Equilibrio digital             | >        | O Contraseña de pantalla de bloqueo                                                                                     |                                                                                           |
| HUAWEI Assistant               | >        | La configuración de una contraseña de pantalla de bloqueo ayuda a proteger tu dispositivo de accesos no<br>autorizados. |                                                                                           |
| 9 Funciones de accesibilidad   | >        | OTRAS FUNCIONES                                                                                                    |                                                                                           |
| S Usuarios y cuentas           | <b>,</b> | Más ajustes                                                                                                    |                                                                                           |
| HMS Core                       |          | Añade "Seguridad y Centro de privacidad" a la pa                                                                        | ntalla principal                                                                          |

i Las figuras son solo para referencia.

## Comprobación del estado de seguridad del dispositivo

El dispositivo mostrará su propio estado de seguridad y el estado de seguridad de otros dispositivos que se encuentren en **Superdispositivo** y que tengan la sesión iniciada con el mismo **ID de HUAWEI**. También podrás ver los registros y las sugerencias de seguridad de todos estos dispositivos.

Esta función se admite actualmente en teléfonos y tabletas con HarmonyOS 3.0 o versiones posteriores. Habrá más dispositivos compatibles en el futuro.

Accede a **Ajustes** > **Seguridad**. El dispositivo mostrará su propio estado de seguridad y el de aquellos dispositivos que se encuentren en **Superdispositivo** y que tengan la sesión iniciada con el mismo **ID de HUAWEI**.

El símbolo verde indica que el dispositivo se encuentra en buenas condiciones. El símbolo amarillo indica que hay riesgos para la seguridad del dispositivo. El símbolo rojo indica que hay un alto riesgo para el dispositivo y que debe optimizarse lo antes posible.

Pulsa este dispositivo en Estado de seguridad para realizar lo siguiente:

- Ver y configurar funciones de seguridad: Este dispositivo mostrará su estado de seguridad actual. Puedes pulsar la función específica para configurarla o aplicarla. Por ejemplo, puedes pulsar Contraseña de pantalla de bloqueo y seguir las instrucciones que aparecen en la pantalla para configurarla.
- Ver sugerencias de seguridad: Este dispositivo te ofrecerá sugerencias de seguridad de acuerdo con los ajustes del dispositivo. Pulsa el botón ubicado al lado de cada sugerencia y sigue las instrucciones que aparecen en la pantalla para optimizar tu protección.

• **Ver registros de seguridad recientes**: Puedes encontrar los registros de seguridad recientes en una lista para comprender mejor cómo proteger tu dispositivo.

También puedes pulsar otro dispositivo que aparezca en la pantalla para ver su estado de seguridad. Si deseas modificar los ajustes, sigue las instrucciones que aparecen en la pantalla en el dispositivo en cuestión.

## Cómo configurar funciones de seguridad para tu dispositivo

Accede a **Ajustes** > **Seguridad**, pulsa las funciones que quieres configurar, como **Bloqueo de aplicaciones** y **Gestor de contraseñas**, y sigue las instrucciones que aparecen en la pantalla para completar el proceso.

## Cómo visualizar sugerencias de seguridad en tu dispositivo

Consulta las protecciones recomendadas en tu dispositivo y aplícalas caso por caso.

Para hacerlo, accede a **Ajustes** > **Seguridad** y pulsa el selector al lado de la sugerencia que deseas optimizar o sigue las instrucciones que aparecen en la pantalla para acceder a la pantalla correspondiente y optimizar los ajustes.

Si deseas ignorar una sugerencia, desliza el dedo hacia la izquierda sobre la sugerencia y

pulsa 🔍. Si ignoras la misma sugerencia dos veces, el sistema no volverá a mostrarla.

## **Privacidad**

## Cómo ver y gestionar los ajustes de privacidad en el dispositivo

Visita el centro de privacidad para encontrar sugerencias de privacidad, permisos de privacidad y registros de comportamiento de privacidad de aplicaciones del dispositivo. Cuando una aplicación utiliza un permiso sensible, el dispositivo te informará en tiempo real para que puedas realizar ajustes oportunos cuando sea necesario.

#### Ajustes

|                                |   | Privacidad ::                                                    |  |
|--------------------------------|---|------------------------------------------------------------------|--|
| Ajustes                        |   | ● Localización ⊗ ♦ ☎ ৪ >                                         |  |
| Q. Buscar                      |   | Uso de permisos en los últimos 3 días                            |  |
| Datos biométricos y contraseña | > |                                                                  |  |
| Aplicaciones y servicios       | > |                                                                  |  |
| O Batería                      | > |                                                                  |  |
| Almacenamiento                 | > | VER HISTORIAL COMPLETO                                           |  |
| Seguridad                      | > | PROTECCIÓN DE LA PRIVACIDAD                                      |  |
| Privacidad                     |   | O Gettor de permisos                                             |  |
| Acceso a la ubicación          | > | Gestiona el acorso a los permitos                                |  |
| Equilibrio digital             | > |                                                                  |  |
| HUAWEI Assistant               | > | OTROS                                                            |  |
| S Funciones de accesibilidad   | > | Alertas de acceso al portapapeles No >                           |  |
| (C) Usuarios y cuentas         | > | Anuncios y la privacidad                                         |  |
| HMS Core                       | > | Añade "Seguridad y Centro de privacidad" a la pantalla principal |  |
|                                | _ |                                                                  |  |

- Las figuras son solo para referencia.
  - Los registros de comportamiento de privacidad se analizan y muestran únicamente en el dispositivo, y no se cargarán a la nube.
  - Algunas aplicaciones del sistema no mostrarán recordatorios de permisos ni sugerencias de privacidad cuando se usen los permisos.

#### Cómo ver las notificaciones de acceso a permisos

El dispositivo te informará sobre cualquier permiso sensible que se esté utilizando en la barra de estado. Mostrará la información de la aplicación en el Panel de control en tiempo real. Desde allí, podrás gestionar estos permisos según el caso.

Por ejemplo, cuando una aplicación use el permiso del micrófono, el icono del micrófono aparecerá en la barra de estado. Puedes deslizar el dedo hacia abajo desde el extremo superior derecho del dispositivo para ver el **Panel de control** y comprobar qué aplicación está usando el permiso que se muestra en la parte de arriba.

Pulsa el nombre de la aplicación para ver los registros de los permisos sensibles recientes de la aplicación o para deshabilitar permisos específicos de la aplicación.

La notificación de acceso en tiempo real solo es compatible con determinados permisos sensibles.

#### Cómo ver los registros de permisos relacionados con la confidencialidad

En el panel de privacidad, puedes encontrar los registros correspondientes al uso de permisos relacionados con la confidencialidad y al comportamiento de privacidad reciente de las aplicaciones.

Para ello, accede a Ajustes > Privacidad y pulsa el icono del permiso, el icono de la

aplicación o **>** junto al icono del permiso en el panel de privacidad.

Pulsa **Ver historial completo** para ver los registros del acceso a los datos de la pantalla de bloqueo, del acceso frecuente a los datos y del comportamiento de privacidad de la aplicación.

Si deseas deshabilitar la visualización de dichos registros, accede a • • > **Deshabilitar informe de privacidad** en el extremo superior derecho de la pantalla **Privacidad**.

## Cómo reforzar la protección de la privacidad de las imágenes

Si te preocupa que algunas aplicaciones de terceros puedan obtener información confidencial de imágenes en segundo plano o que la información de las imágenes se filtre cuando las compartes en las redes sociales, habilita la opción **Privacidad de imágenes** para mayor tranquilidad.

## Accede a **Ajustes** > **Privacidad**, pulsa **Privacidad de imágenes** y habilita **Eliminar información de la ubicación** y **Eliminar otra información**.

Una vez habilitada esta función, las aplicaciones de terceros, en lugar de las aplicaciones del sistema, por ejemplo **Galería**, no podrán obtener información confidencial de imágenes, como ubicaciones, modelos de dispositivos y fecha y hora de las imágenes.

## Cómo recibir sugerencias de protección de la privacidad

Cuando tu dispositivo detecte que los ajustes de privacidad implican un riesgo o pueden optimizarse, te ofrecerá sugerencias útiles para aumentar la protección.

Accede a **Ajustes** > **Privacidad**, y sigue las instrucciones que aparecen en la pantalla para pulsar el botón ubicado al lado de cada sugerencia.

Si deseas ignorar una sugerencia, desliza el dedo hacia la izquierda sobre la sugerencia y

pulsa 🔍. Si ignoras la misma sugerencia dos veces, el sistema dejará de recordártela.

## Alertas de acceso al portapapeles

Cuando están habilitadas las alertas de acceso al portapapeles, aparece una ventana emergente cuando tu dispositivo detecta que una aplicación está accediendo al portapapeles.

Accede a Ajustes > Privacidad > Alertas de acceso al portapapeles y habilita Alertas de acceso al portapapeles.

## Funciones de accesibilidad

## Agrupa texto e imágenes con SuperHub

Arrastra texto, imágenes y archivos en diferentes pantallas hasta **SuperHub**, en donde se almacenan temporalmente y, a continuación, arrastra elementos individuales o varios elementos hasta otras aplicaciones según sea necesario.

## Cómo agrupar contenido de distintas pantallas

Selecciona texto, imágenes o archivos dentro de una aplicación, mantén pulsado el contenido hasta que comience a flotar y arrástralo hacia la ventana flotante de **SuperHub**. Si seleccionas múltiples imágenes o archivos al mismo tiempo, el contenido seleccionado se apilará en **SuperHub**. Puedes pulsar el contenido apilado para ver los detalles correspondientes.

- Si la ventana flotante de SuperHub no aparece en la pantalla después de mantener pulsado el contenido, accede a Ajustes > Funciones de accesibilidad > SuperHub y habilita Mostrar al arrastrar.
  - Las operaciones arrastrar y soltar solo son compatibles con determinadas aplicaciones.

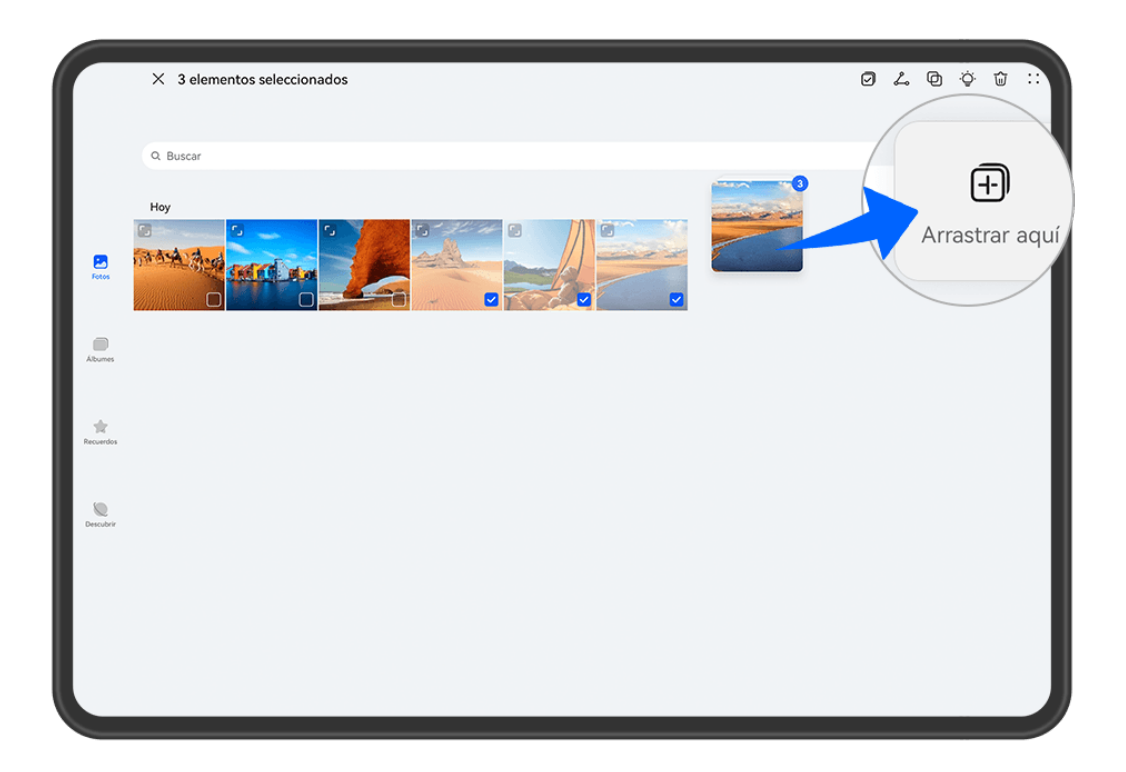

*i* Las figuras son solo para referencia.

## Cómo arrastrar contenido hacia otras aplicaciones

Arrastra contenido de **SuperHub** hacia aplicaciones como **Bloc de notas** o **Correo** para editarlo o hacia aplicaciones como **Archivos** o **Galería** para almacenarlo.

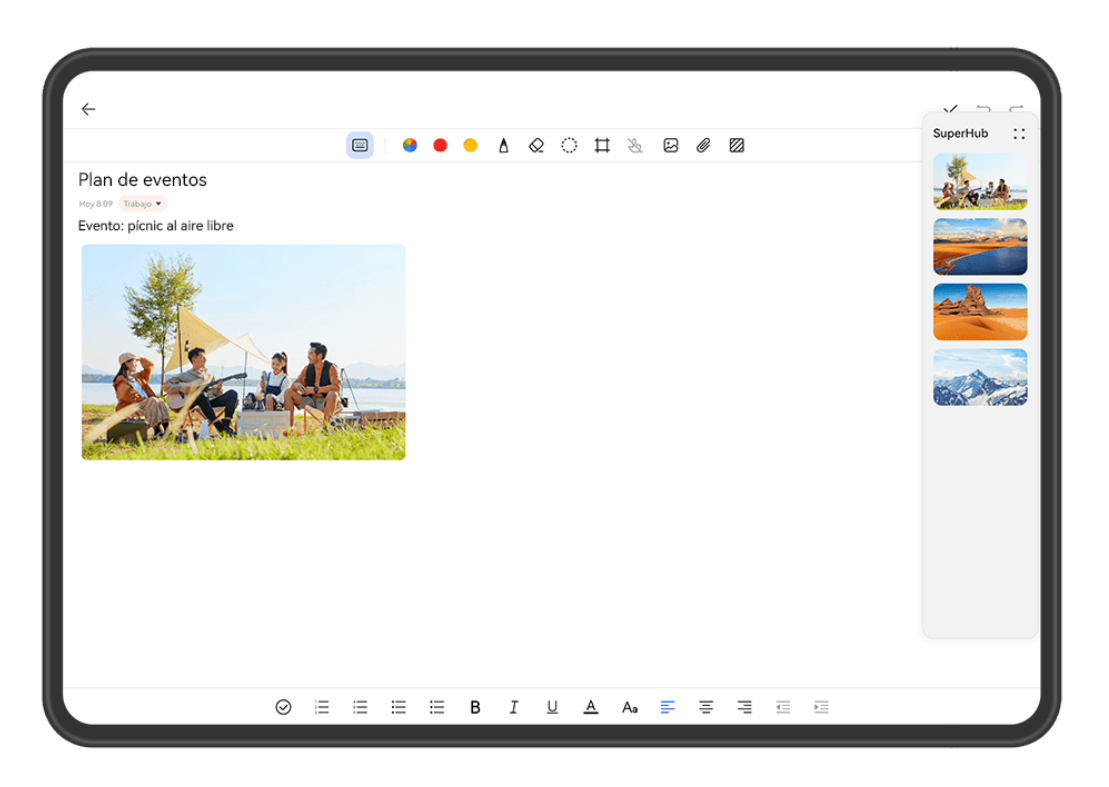

*i* Las figuras son solo para referencia.

Por ejemplo, al editar una nota en el Bloc de notas, podrás:

- Arrastrar todos los elementos: Mantén pulsada la ventana flotante de SuperHub, espera a que el contenido comience a flotar y arrastra todos los elementos a la nota de una sola vez.
- Arrastrar elementos uno a uno: Pulsa la ventana flotante de SuperHub para expandir SuperHub, mantén pulsado el elemento que deseas transferir, espera a que el elemento empiece a flotar y arrástralo hacia la nota.

También puedes pulsar el contenido apilado en **SuperHub** para ver detalles y arrastrar elementos uno a uno según sea necesario.

Arrastrar varios elementos: Pulsa la ventana flotante de SuperHub para expandir

**SuperHub**, mantén pulsado el contenido o accede a • • > **Seleccionar**, selecciona los elementos que deseas transferir, mantén pulsados estos elementos, espera a que empiecen a flotar y arrástralos hacia la nota.

*i* Las operaciones de arrastrar y soltar solo son compatibles en algunas aplicaciones.

## Cómo gestionar SuperHub

Pulsa la ventana flotante de **SuperHub** para expandir **SuperHub**. (Si la ventana flotante está oculta en el borde de la pantalla, desliza el dedo hacia el centro de la pantalla para hacer aparecer la ventana flotante). A continuación, gestiona **SuperHub** de la siguiente manera:

 Cómo eliminar contenido de SuperHub: Mantén pulsado el contenido o accede a • • > Seleccionar, selecciona los elementos que desees eliminar y pulsa Eliminar.

- Cómo cerrar la ventana flotante de SuperHub: Accede a • > Cerrar. Una vez que se haya cerrado, el contenido en SuperHub se transferirá a Historial, que sobrescribirá el contenido usado anteriormente.
- Historial: Desliza el dedo hacia arriba desde la parte inferior de SuperHub para ver y usar Historial.
- Portapapeles: Accede a • > Portapapeles y habilita Portapapeles según se indique. Una vez habilitado, el texto cortado o copiado se mostrará en Portapapeles.
   También puedes habilitar o deshabilitar Portapapeles accediendo a Ajustes > Funciones de accesibilidad > SuperHub.

### Cómo arrastrar contenido a otros dispositivos

Si deseas completar una tarea no terminada en otro dispositivo, puedes transferir el contenido de **SuperHub** a otro dispositivo que admita **SuperHub** en un solo paso.

- **1** Asegúrate de que las funciones **Wi-Fi** y **Bluetooth** estén habilitadas tanto en este dispositivo como en el dispositivo de destino y de que se haya iniciado sesión con el mismo **ID de HUAWEI** en los dos dispositivos.
- 2 En este dispositivo, pulsa la ventana flotante de SuperHub para expandir SuperHub,

mantén pulsado el contenido o accede a • • > **Seleccionar**, selecciona los elementos que deseas transferir, pulsa **Pasar** y pulsa el nombre del dispositivo de destino para transferir los elementos a **SuperHub** en el dispositivo de destino.

## Requisitos para las conexiones para las transferencias de archivos

Para transferir contenido entre dispositivos, deben cumplirse las dos condiciones siguientes:

Asegúrate de que tanto este dispositivo como el dispositivo de destino admitan
 SuperHub. (Esta función estará disponible en más modelos).
 Transferencia a un teléfono/tableta: Asegúrate de que tanto este dispositivo co

**Transferencia a un teléfono/tableta:** Asegúrate de que tanto este dispositivo como el dispositivo de destino tengan HarmonyOS 3 o una versión posterior.

Si la opción SuperHub no está disponible en la tableta/el teléfono, significa que no admiten esta función.

**Transferencia a un ordenador**: Asegúrate de que el **SuperHub** en este dispositivo esté actualizado a la versión 3.0.0.440 o a una posterior, y de que PC Manager se haya

actualizado a la versión disponible más reciente accediendo a • • > Check for updates.
 i Si el icono SuperHub no está disponible en el Panel de control en el ordenador, significa que esta función no se admite en el ordenador.

2 Asegúrate de que **Wi-Fi** y **Bluetooth** estén habilitadas tanto en este dispositivo como en el de destino, y de que ambos dispositivos tengan la sesión iniciada en el mismo **ID de HUAWEI**.

## Información de la tableta

## Aviso legal

Copyright © 2024 Huawei Device Co., Ltd. Todos los derechos reservados.

Esta guía solo tiene fines de referencia. El producto adquirido puede presentar diferencias en cuanto a color, tamaño y diseño de la pantalla, etcétera. Ninguna declaración, información ni recomendación contenida en esta guía constituye garantía de ningún tipo, expresa ni implícita.

Consulte en https://consumer.huawei.com/en/support/hotline los datos actualizados de Líneas de Atención al Cliente y Correos electrónicos para su país y región.

Modelo: TGR-W09

HarmonyOS 4.2\_01